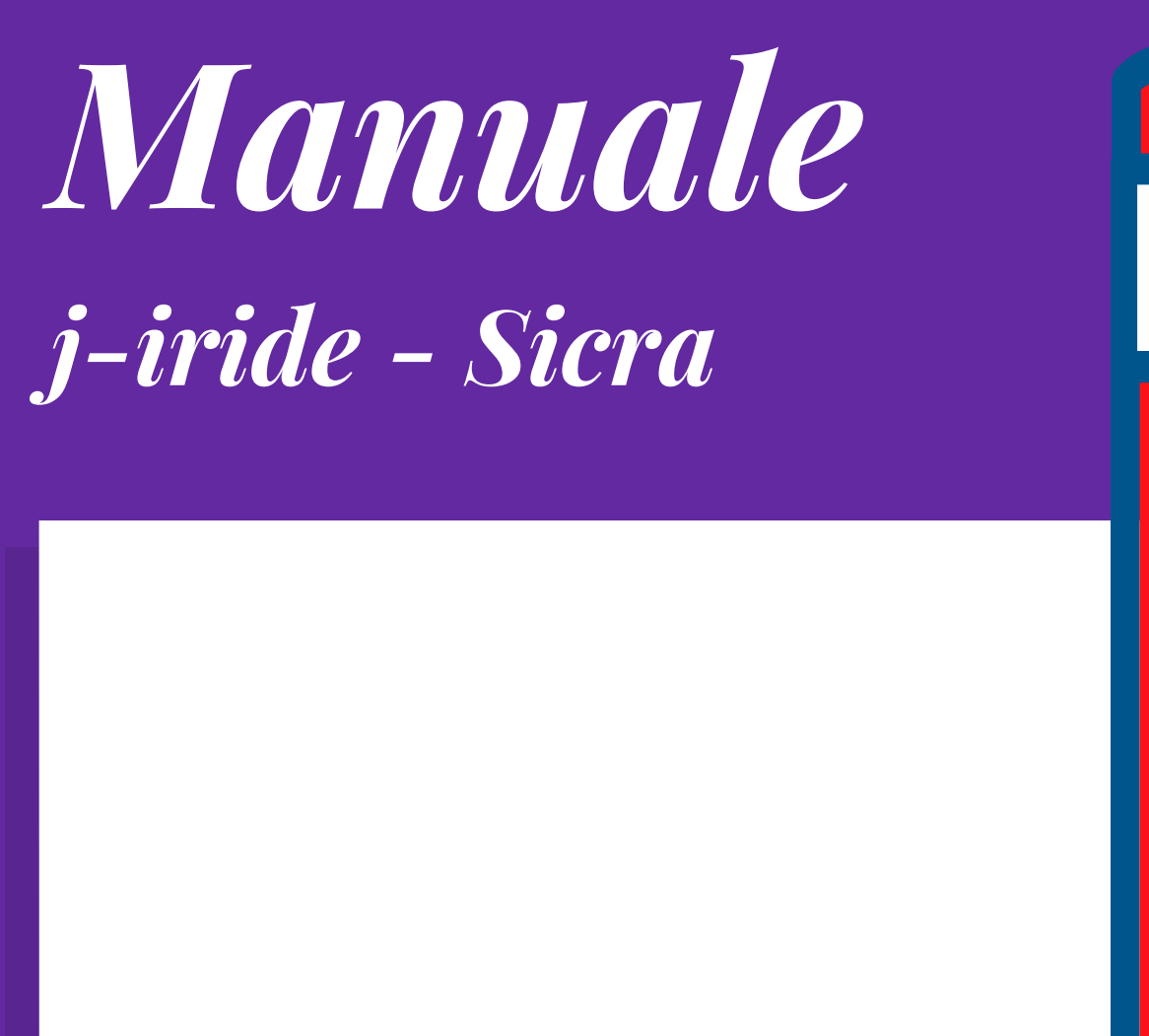

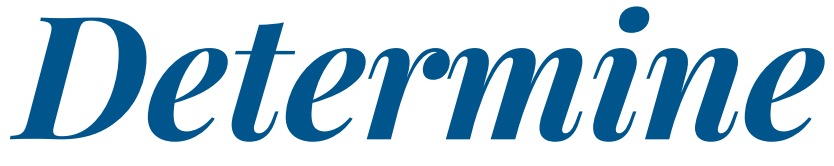

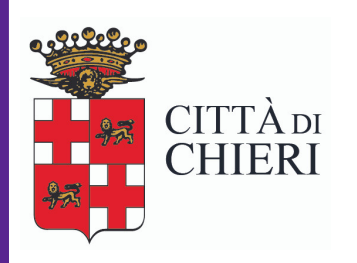

Aggiornato a giugno 2018

Area di Staff Servizio organizzazione, controllo di gestione, comunicazione e tecnologie

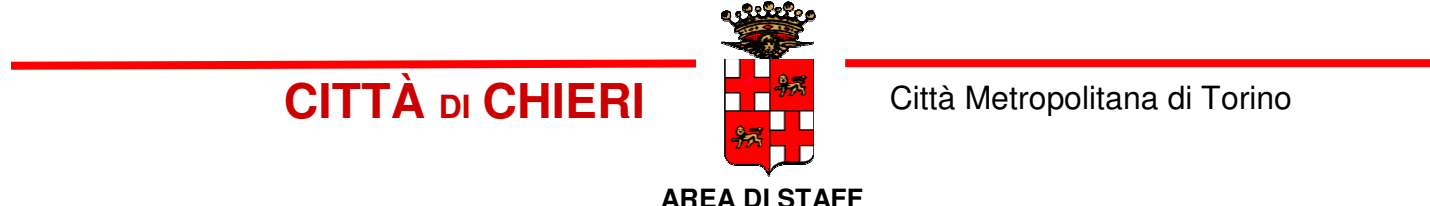

Servizio Organizzazione, Controllo di Gestione, Comunicazione e Tecnologie

## PRONTUARIO PER LA CREAZIONE E GESTIONE DELLE DETERMINE CON SICRAWEB

- Parte 1 Ufficio Proponente
- Parte 2 Dirigente o Posizione Organizzativa Area del Proponente
- Parte 3 Servizio Finanziario
- Parte 4 Dirigente o Posizione Organizzativa Area Finanziaria
- Parte 5 Dirigente o Posizione Organizzativa Area Proponente
- Parte 6 Dirigente Area Finanziaria
- Parte 7 Ufficio Proponente

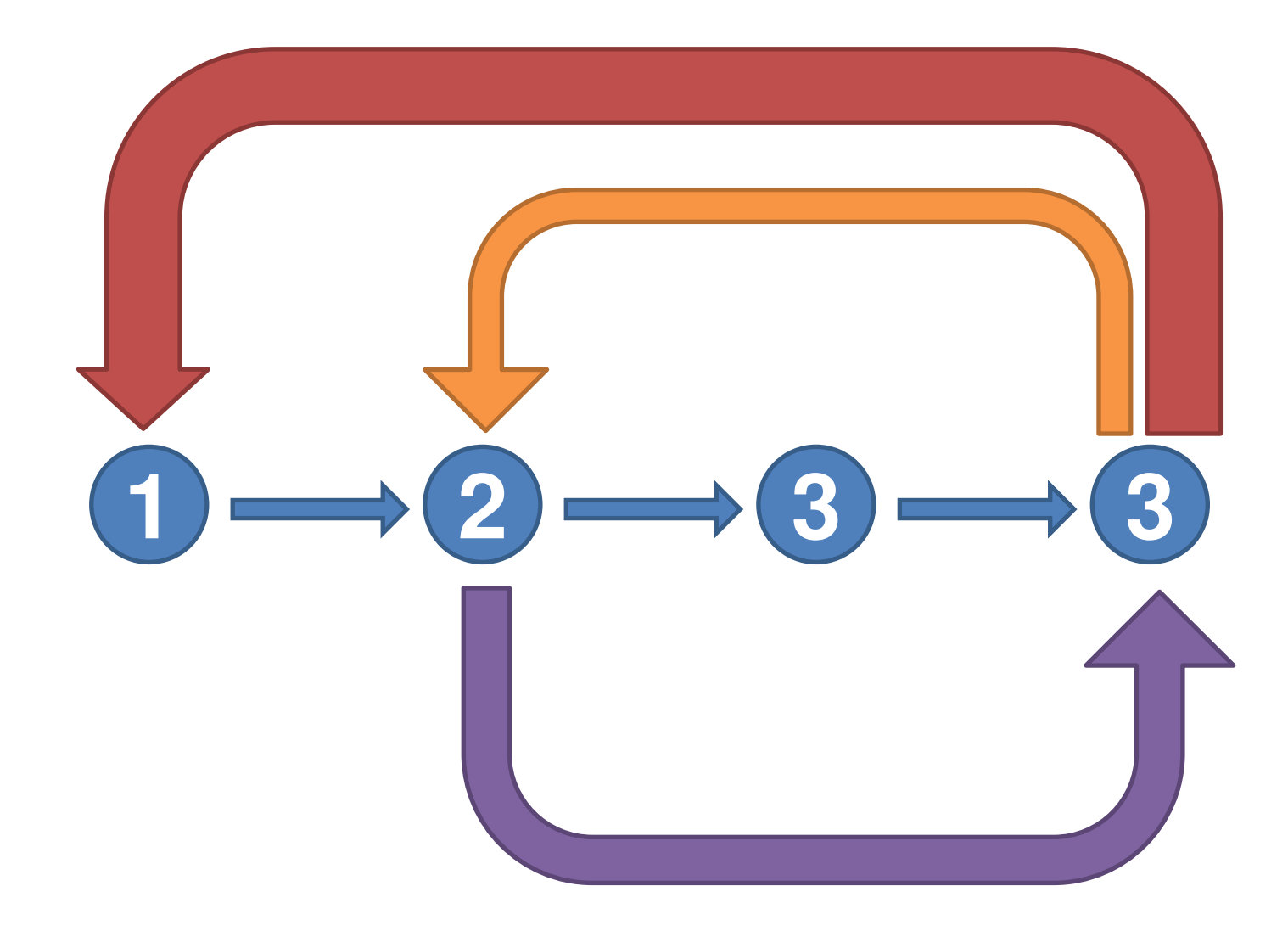

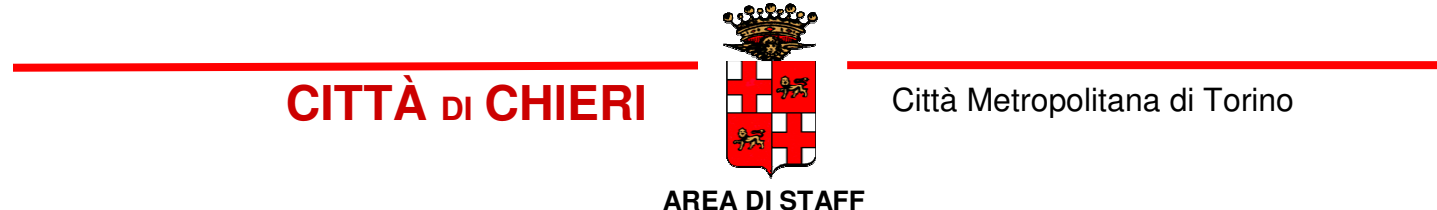

Servizio Organizzazione, Controllo di Gestione, Comunicazione e Tecnologie

## PRONTUARIO PER LA CREAZIONE E GESTIONE DELLE DETERMINE CON SICRAWEB

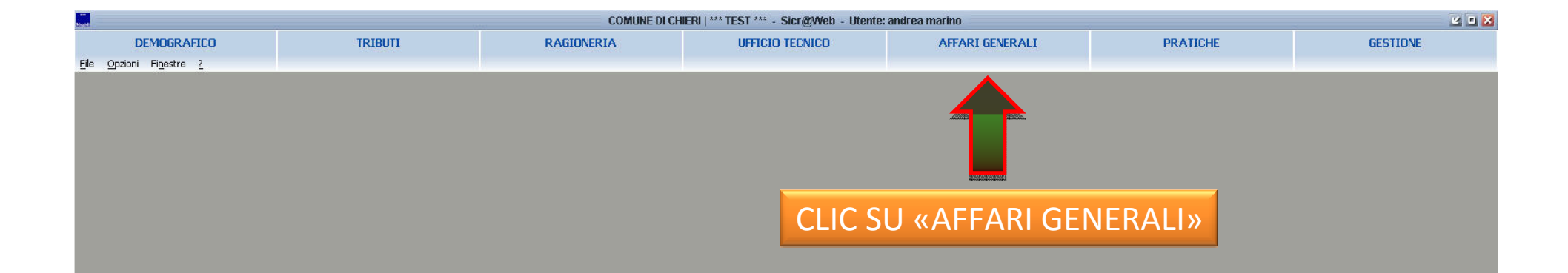

| Hand                           |         | COMUNE DI CI  | HIERI   *** TEST *** - Sicr@Web - Utente                                                                         | andrea marino                      | ka       | <u> </u> |
|--------------------------------|---------|---------------|----------------------------------------------------------------------------------------------------|------------------------------------|----------|----------|
| DEMOGRAFICO                    | TRIBUTI | RAGIONERIA    | UFFICIO TECNICO                                                                                                  | • AFFARI GENERALI •                | PRATICHE | GESTIONE |
| <u>File Opzioni Finestre ?</u> |         |               |                                                                                                    | Protocollo Informatico             |          |          |
|                                |         |               | <b>k</b>                                                                                                    | Delibere di Consiglio              |          |          |
|                                |         |               |                                                                                                    | Delibere di Giunta                 |          |          |
|                                |         | SU «DETERIVII | NE»                                                                                                    | Determine                          |          |          |
|                                |         |               |                                                                                                    | Decreti                            |          |          |
|                                |         |               | and the second second second second second second second second second second second second second second second | Ordinanze                          |          |          |
|                                |         |               |                                                                                                    | Decisioni                          |          |          |
|                                |         |               |                                                                                                    | Pubblicazioni                      |          |          |
|                                |         |               |                                                                                                    | Messi Comunali                     |          |          |
|                                |         |               |                                                                                                    | Contratti                          |          |          |
|                                |         |               |                                                                                                    | Procedimenti Amministrativi        |          |          |
|                                |         |               |                                                                                                    | Gestione Documentale               |          |          |
|                                |         |               |                                                                                                    | Ordini del Giorno                  |          |          |
|                                |         |               |                                                                                                    | 🌖 La Gazzetta degli Enti Locali.it |          |          |
|                                |         |               |                                                                                                    | 🕢 Richiedi assistenza              |          |          |

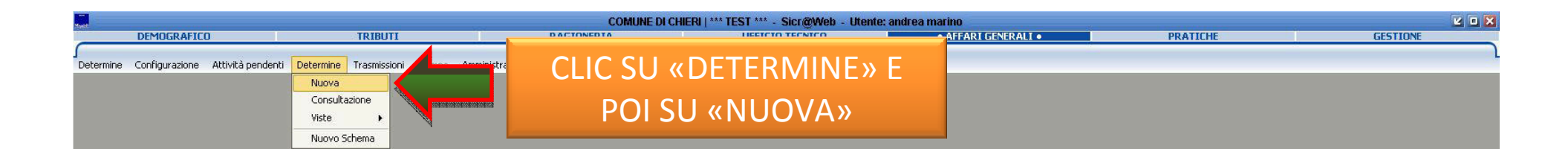

|                                       |                                        | COMUN                                              | E DI CHIERI   *** TEST *** - Sicr@Web | o - Utente: andrea marino |          | 20       |
|---------------------------------------|----------------------------------------|----------------------------------------------------|---------------------------------------|---------------------------|----------|----------|
| DEMOGRAFICO                           | TRIBUTI                                | RAGIONERIA                                         | UFFICIO TECNICO                       | AFFARI GENERALI           | PRATICHE | GESTIONE |
|                                       | Determine Translative Comments         | and a second second second                         | Determine                             |                           |          |          |
| mine Configurazione Attivita pendenti | Determine Trasmissioni Stampe Amminist | razione <u>O</u> pzioni Fi <u>n</u> estre <u>(</u> |                                       |                           |          |          |
|                                       |                                        |                                                    |                                       |                           |          |          |
|                                       | Determine Contemport                   | Determine                                          |                                       |                           |          |          |
|                                       | Determine - Costruzione                | Determina                                          |                                       |                           |          |          |
| Schemi di Determina Strumenti Ini     |                                        |                                                    |                                       |                           |          |          |
|                                       |                                        |                                                    |                                       |                           |          |          |
|                                       |                                        | 10                                                 | Desistus Destacella                   |                           |          |          |
| NUOVA DETERMINA                       |                                        | AC                                                 | Registra Protocolio                   |                           |          |          |
| *1100:00                              |                                        |                                                    |                                       |                           |          |          |
| * ornelo                              |                                        |                                                    | JI MFNU′ Α Τ                          | FNDINA                    |          |          |
| 🐣 Servizio Organizza:                 | zione, controllo di gestion            |                                                    |                                       |                           |          |          |
| 🚰 Servizio Affari Istit               | uzionali e supporto organi             |                                                    |                                       |                           |          |          |
| Firmacario 🚔 Servizio Politiche so    | ociali                                 |                                                    | «Officio»                             |                           |          |          |
| Servizio Promozion                    | Jnico (SPUN)                           |                                                    |                                       |                           |          |          |
| * Iter 🚪 Sportello Unico Att          | ività Produttive (SUAP)                |                                                    |                                       |                           |          |          |
| *Oggetto 🚔 Sportello al Cittadir      | 10 (URP)                               |                                                    |                                       |                           |          |          |
|                                       |                                        |                                                    |                                       |                           |          |          |
|                                       |                                        |                                                    |                                       |                           |          |          |
|                                       |                                        |                                                    |                                       |                           |          |          |
| *Data 12/05/2017 🔻 🔿                  | Classificazione                        | E Fascicolo                                        |                                       |                           |          |          |
| Note                                  |                                        |                                                    |                                       |                           |          |          |
|                                       |                                        |                                                    |                                       |                           |          |          |
| Verhale Visualizza                    | Verbale firmato                        | lizza Fina                                         | e Aliqualizza                         |                           |          |          |
|                                       |                                        |                                                    |                                       |                           |          |          |
| Num. Generale                         |                                        | 🗌 Corte dei Conti                                  |                                       |                           |          |          |
| Data Adozione                         | Data Esecutività 📃 💌                   |                                                    |                                       |                           |          |          |
| Pubblicata dal 🔽 🚽 al                 | Num. Affissione Albo                   |                                                    |                                       |                           |          |          |
| Beneficiario                          | Par                                    | rola Chiave                                        |                                       |                           |          |          |
|                                       |                                        |                                                    |                                       |                           |          |          |
|                                       |                                        |                                                    |                                       |                           |          |          |
|                                       |                                        |                                                    |                                       |                           |          |          |
| 1                                     |                                        |                                                    | 49                                    |                           |          |          |
|                                       |                                        |                                                    |                                       |                           |          |          |
|                                       |                                        |                                                    |                                       |                           |          |          |
|                                       |                                        |                                                    |                                       |                           |          |          |

|                                       |                               | COMU                                  | IE DI CHIERI   *** TEST *** - Sicr@ | Web - Utente: andrea marino |              |          |          |
|---------------------------------------|-------------------------------|---------------------------------------|-------------------------------------|-----------------------------|--------------|----------|----------|
| DEMOGRAFICO                           | TRIBUTI                       | RAGIONERIA                            | UFFICIO TECNI                       | CO • AFFAR                  | I GENERALI • | PRATICHE | GESTIONE |
|                                       | Determine Tracmissioni Stamon | Amministrazione Onzieni Einestre 2    | Determine                           | •                           |              |          |          |
| ine coningurazione Activica peridenti | Determine Trasmissioni Stampe |                                       |                                     |                             |              |          |          |
|                                       |                               |                                       |                                     |                             |              |          |          |
|                                       | Determine - Cos               | ruzione Determina                     | V X                                 |                             |              |          |          |
| Schemi di Determina Strumenti Infi    | ormazioni                     |                                       |                                     |                             |              |          |          |
|                                       |                               |                                       |                                     |                             |              |          |          |
|                                       |                               | 2 40 <b>9</b> 0                       |                                     |                             |              |          |          |
| NUOVA DETERMINA                       |                               | F                                     | Registra Protocollo                 |                             |              |          |          |
|                                       |                               |                                       |                                     |                             |              |          |          |
| * Ufficio 🚔 Servizio Organizzaz       | zione, controllo di gesti 💌 📳 | * Struttura 🛁 Servizio Organizza      | zione, controllo di ge 🔽 📔          |                             |              |          |          |
| Il Responsabile                       |                               | Il Responsabile                       |                                     |                             |              |          |          |
| Giovanna Garelli                      |                               | Giovanna Garelli                      |                                     |                             |              |          |          |
| * Firmatario 🔯 🖊 Garelli Giovanna     | [Responsabile] 💽 📳            |                                       |                                     |                             |              |          |          |
| 🖄 🖊 Garelli Giovanna (                | [Responsabile]                |                                       | VERIFICARE                          | -ΙΔ                         |              |          |          |
| * Iter                                | e Responsabile]               |                                       |                                     | - 67                        |              |          |          |
| *Oggetto                              |                               | · · · · · · · · · · · · · · · · · · · | <b>ΥΤΟΙ ΙΤΤΙ ΙΟ Λ</b>               | м Е II                      |              |          |          |
| 0330110                               |                               |                                       | SINUTIONA                           |                             |              |          |          |
|                                       |                               |                                       |                                     |                             |              |          |          |
|                                       |                               | « FIKI                                | VIATARIU» P                         | (KUPUSII                    |              |          |          |
| *Data 12/05/2017 👻 🔿                  | Classificazione               | 16                                    |                                     |                             |              |          |          |
| Note                                  |                               |                                       | DAL SISTER                          | VIA                         |              |          |          |
|                                       |                               | ×                                     |                                     |                             |              |          |          |
| Verbale                               | Verbale firmato               | Micualizza Fin                        | ale 🖉 Visualizza                    |                             |              |          |          |
|                                       |                               |                                       |                                     |                             |              |          |          |
| Num. Generale                         | <u></u>                       | 🗌 Corte dei Conti                     |                                     |                             |              |          |          |
| Data Adozione                         | Data Esecutività              |                                       |                                     |                             |              |          |          |
| Pubblicata dal 📃 👻 al 🛛               | Num. Affissione Albo          |                                       |                                     |                             |              |          |          |
| Beneficiario                          | -2787A20-                     | Parola Chiave                         |                                     |                             |              |          |          |
| Provy, Nomina                         |                               |                                       |                                     |                             |              |          |          |
|                                       |                               |                                       |                                     |                             |              |          |          |
|                                       |                               |                                       |                                     |                             |              |          |          |
|                                       |                               |                                       | 1.77                                |                             |              |          |          |
|                                       |                               |                                       |                                     |                             |              |          |          |
|                                       |                               |                                       |                                     |                             |              |          |          |
|                                       |                               |                                       |                                     |                             |              |          |          |

|                                        |                              | COMUNE D                                                     | CHIERI   *** TEST *** - Sicr@Web - Ute | nte: andrea marino |          | 201      |
|----------------------------------------|------------------------------|--------------------------------------------------------------|----------------------------------------|--------------------|----------|----------|
| DEMOGRAFICO                            | TRIBUTI                      | RAGIONERIA                                                   | UFFICIO TECNICO                        | AFFARI GENERALI    | PRATICHE | GESTIONE |
|                                        | Belowelses Terminical Charge | Annihitation October Disaster 2                              | Determine                              |                    |          |          |
| 3 Configurazione Attivita pendenti     | Determine Trasmissioni Stamp | e Amministrazione <u>O</u> pzioni Fi <u>n</u> estre <u>?</u> |                                        |                    |          |          |
|                                        |                              |                                                              |                                        |                    |          |          |
|                                        | Datawalia (                  |                                                              |                                        |                    |          |          |
|                                        | Determine - t                | ostruzione determina                                         |                                        |                    |          |          |
| Schemi di Determina Strumenti Inro     | prmazioni                    |                                                              |                                        |                    |          |          |
|                                        |                              |                                                              |                                        |                    |          |          |
|                                        |                              | <b>A</b>                                                     | Registra Protocollo                    |                    |          |          |
| HOGTA DETERMINA                        |                              |                                                              |                                        |                    |          |          |
|                                        | iona, controllo di gasti 💌 📴 | * Struthura                                                  | controllo di ga                        |                    |          |          |
| Il Responsabile                        |                              |                                                              |                                        |                    |          |          |
| Giovanna Garelli                       |                              | Giovanna Garelli                                             |                                        |                    |          |          |
| * Firmatario 🔯 🖊 Garelli Giovanna 🛙    | Responsabile]                |                                                              |                                        |                    |          |          |
| Il Responsabile                        |                              |                                                              |                                        |                    |          |          |
| * Ther                                 |                              | A                                                            |                                        |                    |          |          |
| 10                                     |                              |                                                              |                                        |                    |          |          |
| * Oggetto<br>Determinazioni Dirigenzia | ali                          |                                                              | ΜΕΝΗ' Δ ΤΕΝ                            | DINA               |          |          |
|                                        |                              |                                                              |                                        |                    |          |          |
|                                        |                              |                                                              |                                        |                    |          |          |
| *Data 12/05/2017 💌 Cl                  | lassificazione               |                                                              |                                        |                    |          |          |
| Note                                   |                              |                                                              |                                        |                    |          |          |
| NOCO                                   |                              | VUCE                                                         | JETERIVIINALI                          |                    |          |          |
| Usekala 🌔 🗥 Ulevaliana                 | Usukala fina aka             |                                                              |                                        |                    |          |          |
| Verbale                                |                              |                                                              | IRIGENZIALI                            |                    |          |          |
| Num. Generale                          |                              |                                                              |                                        |                    |          |          |
| Data Adozione                          | Data Esecutività             |                                                              |                                        |                    |          |          |
| Pubblicata dal 🔽 🔻 al                  | Num. Affissione 4            | lbo                                                          |                                        |                    |          |          |
| Beneficiario                           | Street.                      | Parola Chiave                                                |                                        |                    |          |          |
| Provy, Nomina                          |                              |                                                              |                                        |                    |          |          |
|                                        |                              |                                                              |                                        |                    |          |          |
|                                        |                              |                                                              |                                        |                    |          |          |
|                                        |                              |                                                              |                                        |                    |          |          |
|                                        |                              |                                                              |                                        |                    |          |          |
|                                        |                              |                                                              |                                        |                    |          |          |
|                                        |                              |                                                              |                                        |                    |          |          |

|                                                 |                            |                     | COMUNE D                        | I CHIERI   *** TEST *** - Sicr@Wel | eb - Utente: andrea marino |        |    |          |   |
|-------------------------------------------------|----------------------------|---------------------|---------------------------------|------------------------------------|----------------------------|--------|----|----------|---|
| DEMOGRAFICO                                     | TRIBUTI                    | Ri                  | AGIONERIA                       | UFFICIO TECNICO<br>• Determine •   | AFFARI GENERALI            | PRATIC | HE | GESTIONE | _ |
| Determine Configurazione Attività pendenti Dete | ermine Trasmissioni Stampe | Amministrazione Opz | ioni Fi <u>n</u> estre <u>?</u> |                                    |                            |        |    |          |   |
|                                                 |                            |                     |                                 |                                    |                            |        |    |          |   |
|                                                 | Determine - Co             | struzione Determina |                                 | <b>X X</b>                         |                            |        |    |          |   |
| Schemi di Determina Strumenti Informazi         | oni                        |                     |                                 |                                    |                            |        |    |          |   |
|                                                 |                            | & wn 0              |                                 |                                    |                            |        |    |          |   |
| NUOVA DETERMINA                                 |                            |                     |                                 | Registra <u>P</u> rotocollo        |                            |        |    |          |   |
| *Ufficio 🚔 Servizio Organizzazione, d           | controllo di gesti💌 📳      | *Struttura 📑        | FServizio Organizzazion         | e, controllo di ge 💽 [ 🗒           |                            |        |    |          |   |
| Giovanna Garelli                                |                            | Gic                 | vanna Garelli                   |                                    |                            |        |    |          |   |
| * Firmatario 🛛 🖄 🖊 Garelli Giovanna [Respo      | onsabile] 💽 🖺              |                     |                                 |                                    |                            |        |    |          |   |
| Il Responsabile                                 |                            |                     |                                 |                                    |                            |        |    |          |   |
| * Iter Determinazioni Dirigenziali              |                            | DI LANCIO           |                                 |                                    |                            |        |    |          |   |
|                                                 | R LA COSTRUZIONE DI RAMPA  | DI LANCIO           |                                 |                                    |                            |        |    |          |   |
|                                                 |                            |                     |                                 |                                    |                            |        |    |          |   |
|                                                 |                            |                     |                                 |                                    |                            |        |    |          |   |
|                                                 |                            |                     | 1000 N.4/2017 «RAMP             | A DI LANCIO»                       |                            |        |    |          |   |
|                                                 |                            |                     |                                 |                                    |                            |        |    |          |   |
| Verbale 🛛 🔶 Visualizza                          | Verbale firm               | Visualizza          | Final                           | Visualizza                         |                            |        |    |          |   |
| Num. Generale                                   |                            |                     | ] Corte dei Conti               |                                    |                            |        |    |          |   |
| Data Adozione 📃 💌 Data                          | Esecutività                |                     |                                 |                                    |                            |        |    |          |   |
| Pubblicata dal 📃 🚽 al                           |                            |                     |                                 |                                    |                            |        |    |          |   |
| Beneficiario                                    | = INS                      | SERISCI             | IL TEST                         | 0                                  |                            |        |    |          |   |
| Provv. Nomina                                   |                            |                     |                                 |                                    |                            |        |    |          |   |
|                                                 | - DE                       | LLOGG               | EIIO, L                         | .A —                               |                            |        |    |          |   |
|                                                 | CLAS                       | SIFICAZ             | IONE E                          | D IL                               |                            |        |    |          |   |
|                                                 |                            |                     |                                 |                                    |                            |        |    |          |   |
|                                                 |                            | FASCI               |                                 |                                    |                            |        |    |          |   |
|                                                 |                            |                     |                                 |                                    |                            |        |    |          |   |
|                                                 |                            |                     |                                 |                                    |                            |        |    |          |   |
|                                                 |                            |                     |                                 |                                    |                            |        |    |          |   |
|                                                 |                            |                     |                                 |                                    |                            |        |    |          |   |
|                                                 |                            |                     |                                 |                                    |                            |        |    |          |   |
|                                                 |                            |                     |                                 |                                    |                            |        |    |          |   |
|                                                 |                            |                     |                                 |                                    |                            |        |    |          |   |
|                                                 |                            |                     |                                 |                                    |                            |        |    |          |   |
|                                                 |                            |                     |                                 |                                    |                            |        |    |          |   |
|                                                 |                            |                     |                                 |                                    |                            |        |    |          |   |
|                                                 |                            |                     |                                 |                                    |                            |        |    |          |   |

|                                       |                                           | COMUNE                           | DI CHIERI   *** TEST *** - Sicr@Web - Utent | e: andrea marino |          | e o 6    |
|---------------------------------------|-------------------------------------------|----------------------------------|---------------------------------------------|------------------|----------|----------|
| DEMOGRAFICO                           | TRIBUTI                                   | RAGIONERIA                       | UFFICIO TECNICO                             | AFFARI GENERALI  | PRATICHE | GESTIONE |
| nine Configurazione Attività pendenti | Determine Trasmissioni Stampe Amministr   | razione Onzioni Finestre ?       | Determine                                   |                  |          |          |
|                                       | becomine mashasion scanpo Anninisa        |                                  |                                             |                  |          |          |
|                                       |                                           |                                  |                                             |                  |          |          |
|                                       | Determine - Costruzione I                 | Determina                        |                                             |                  |          |          |
| Schemi di Determina <b>depenti</b> di | Form                                      |                                  |                                             |                  |          |          |
|                                       | CLIC SU                                   | J«SALVA»                         |                                             |                  |          |          |
|                                       |                                           |                                  |                                             |                  |          |          |
| NUOVA DETERMINA                       |                                           |                                  | Registra <u>Protocollo</u>                  |                  |          |          |
| w 11661ata 0                          |                                           |                                  |                                             |                  |          |          |
| * Ufficio 📑 Servizio Organizza        | azione, controllo di gesti                | Struttura Servizio Organizzazion | ne, controllo di ge 💌 [ 😫                   |                  |          |          |
| Giovanna Garelli                      |                                           | Giovanna Garelli                 |                                             |                  |          |          |
| * Firmatario 🕅 🗸 Garelli Giovanna     | [Responsabile]                            |                                  |                                             |                  |          |          |
| Il Responsabile                       |                                           |                                  |                                             |                  |          |          |
| * Iter Determinazioni Dirigen         | ziali                                     |                                  |                                             |                  |          |          |
| * Operative DEELDOMENTO INCOR         |                                           |                                  |                                             |                  |          |          |
|                                       |                                           |                                  |                                             |                  |          |          |
|                                       |                                           |                                  |                                             |                  |          |          |
|                                       |                                           |                                  |                                             |                  |          |          |
| *Data 12/05/2017 💌 (                  | Classificazione 1.7 «SISTEMA INFORMATIVO» | Fascicolo N.4/2017 «RAMP         | PA DI LANCIO»                               |                  |          |          |
| Note                                  |                                           |                                  |                                             |                  |          |          |
|                                       |                                           |                                  |                                             |                  |          |          |
| Verbale 🛛 🔶 Visualizza                | Verbale firmato 🛛 🧼 Visual                | lizza Finale                     | Visualizza                                  |                  |          |          |
| Num, Generale                         |                                           | 🗆 Corte dei Conti                |                                             |                  |          |          |
| Data Adozione                         | Data Ecerutività                          |                                  |                                             |                  |          |          |
|                                       |                                           |                                  |                                             |                  |          |          |
|                                       |                                           |                                  |                                             |                  |          |          |
|                                       | Par                                       | ola Chiave                       |                                             |                  |          |          |
| Provv. Nomina                         |                                           |                                  |                                             |                  |          |          |
|                                       |                                           |                                  |                                             |                  |          |          |
| L                                     |                                           |                                  |                                             |                  |          |          |
|                                       |                                           |                                  |                                             |                  |          |          |
|                                       |                                           |                                  |                                             |                  |          |          |

|                  |                          |                           |                    |                                            | C                     | DMUNE DI CHIE      | ERI   *** TEST *** - Sici   | @Web - Utente: | andrea marino                    |          |          |
|------------------|--------------------------|---------------------------|--------------------|--------------------------------------------|-----------------------|--------------------|-----------------------------|----------------|----------------------------------|----------|----------|
| DEMOGR           | AFICO                    | TRI                       | BUTI               |                                            | RAGIONERIA            |                    | UFFICIO TE                  | INICO          | AFFARI GENERALI                  | PRATICHE | GESTIONE |
| nine Configuraz  | zione Attività nendent   | ti Determine Trasm        | nissioni Stampe    | Amministrazione                            | Onzioni Einestri      | - 7                | • Determ                    | ne •           |                                  |          |          |
| inte contrigarda | Jone Hearing periodicity |                           | ission scampo      | Pinini ibti dziorie                        | Operatin Theorem      | · <u>-</u>         |                             |                |                                  |          |          |
|                  |                          |                           |                    |                                            |                       |                    |                             |                |                                  |          |          |
| Maste            |                          |                           | Determine - Co     | struzione Detern                           | iina                  | (                  | <b>Ľ</b>                    | ×              |                                  |          |          |
| Schemi di Dete   | ermina Strumenti Ir      | nformazioni               |                    |                                            |                       |                    |                             |                |                                  |          |          |
|                  | × D i                    | af the l                  | 🍙 🔛                | 🔒 🍗 🗎                                      |                       |                    | CL                          | C SU «         | <pre><allegatl></allegatl></pre> |          |          |
| Second and an    |                          |                           |                    |                                            |                       |                    | <u> </u>                    |                |                                  |          |          |
| DETERM           | INA (PROPOSTA N          | ° 25/2017)                |                    |                                            |                       |                    | Registra <u>P</u> rotocollo |                |                                  |          |          |
|                  | -                        |                           |                    |                                            |                       |                    |                             |                |                                  |          |          |
| * Ufficio        | Servizio Organizzazio    | ine, controllo di gestion | e co               | * Struttur                                 | a Servizio Organiz    | zazione, controllo | o di gestione               |                |                                  |          |          |
|                  | li Responsabile          |                           |                    |                                            | Ciouanna Carolli      | e                  |                             |                |                                  |          |          |
| * Firmatario     | Garelli Giovanna [Res    | nonsahile]                | E                  |                                            | dioval il la dal cili |                    |                             |                |                                  |          |          |
|                  | Ti Bosponsabila          | portsubilej               |                    |                                            |                       |                    |                             |                |                                  |          |          |
| # These          | Determination Division   | an ini m li               |                    |                                            |                       |                    |                             |                |                                  |          |          |
| * Iter           | Decenninazioni Dirigei   | 1/2/dil                   |                    |                                            |                       |                    |                             |                |                                  |          |          |
| * Oggetto        | AFFIDAMENTO INCA         | RICO PER LA COSTRUZ       | ZIONE DI RAMPA     | DI LANCIO                                  |                       |                    |                             |                |                                  |          |          |
|                  |                          |                           |                    |                                            |                       |                    |                             |                |                                  |          |          |
|                  |                          |                           |                    |                                            |                       |                    |                             |                |                                  |          |          |
| *Doto            | 12/05/2017               | Classifications 17/       |                    |                                            | Esericolo N 4/20      |                    | ANCION IMIE                 |                |                                  |          |          |
| - Data           | 12/03/2017 +             |                           |                    |                                            | Tascicolo [14.1/20    |                    |                             |                |                                  |          |          |
| NOCE             | ,                        |                           |                    |                                            |                       |                    |                             |                |                                  |          |          |
| Usebala          |                          |                           | -le Oscarla        | A. 11-11-11-11-11-11-11-11-11-11-11-11-11- |                       | en ala             | A                           |                |                                  |          |          |
| verbale          | wisualizza               | verb                      | ale rirmato        | wisualizza                                 |                       | Finale             | wisualizza                  |                |                                  |          |          |
| Num. Generale    | • []                     |                           |                    |                                            | 🗌 Corte dei Co        | nti                |                             |                |                                  |          |          |
| Data Adozione    | •                        | Data Esecutività 📔        |                    |                                            |                       |                    |                             |                |                                  |          |          |
| Pubblicata da    | al 💽 💌 al                |                           | um. Affissione Alb | o 🚺 )                                      |                       |                    |                             |                |                                  |          |          |
| Beneficiario     | ) [                      | 0- 0.0000                 |                    | Parola Chia                                | ve                    |                    |                             |                |                                  |          |          |
| Provv. Nomina    | 3                        |                           |                    |                                            | 1.000                 |                    |                             |                |                                  |          |          |
|                  |                          |                           |                    |                                            |                       |                    |                             |                |                                  |          |          |
| Salvataggio cor  | mpletato!                |                           |                    |                                            |                       | 🔒 andrea r         | marino 🛛 🔒 andrea marir     | 10             |                                  |          |          |
|                  |                          |                           |                    |                                            |                       |                    |                             |                |                                  |          |          |

|                                       |                                                                                                    | - Course - Course - C | COMUNE DI CHIERI   *** TEST *** - Sicr@W | /eb - Utente: andrea marino |          | and the second second | e e      |
|---------------------------------------|----------------------------------------------------------------------------------------------------|----------------------------------------------------------------------------------------------------|------------------------------------------|-----------------------------|----------|-----------------------|----------|
| DEMOGRAFICO                           | TRIBUTI                                                                                                    | RAGIONERI                                                                                                    | A UFFICIO TECNIC                         | AFFARI GENERALI             | PRATICHE |                       | GESTIONE |
| oine Configurazione Attività pendenti | i Determine Trasmissioni Stampe                                                                                                    | Amministrazione Onzioni Fine                                                                                                    | • Determine •                            |                             |          |                       |          |
|                                       |                                                                                                    |                                                                                                    | 540 - 1                                  |                             |          |                       |          |
|                                       |                                                                                                    |                                                                                                    |                                          |                             |          |                       |          |
|                                       | Determine - Cos                                                                                                    | ruzione Determina                                                                                                    | <b>Z</b>                                 |                             |          |                       |          |
| Schemi di Determina Strumenti In      | formazioni                                                                                                    |                                                                                                    |                                          |                             |          |                       |          |
|                                       | l-d-b-b-1                                                                                                    | 🔒 🍗 🗊 🗐                                                                                                    |                                          |                             |          |                       |          |
|                                       |                                                                                                    |                                                                                                    |                                          | 1                           |          |                       |          |
|                                       |                                                                                                    |                                                                                                    |                                          |                             |          |                       |          |
|                                       | OGLIETIOD                                                                                                    | IANCO» PI                                                                                                    | EN SCEGLIENE                             |                             |          |                       |          |
|                                       |                                                                                                    |                                                                                                    |                                          |                             |          |                       |          |
|                                       |                                                                                                    |                                                                                                    | AINSEKIKE                                |                             |          |                       |          |
| *Firmatario                           | A DESCRIPTION AND A DESCRIPTION AND A DESCRIPTIO |                                                                                                    |                                          |                             |          |                       |          |
| File associat                         | I al documento: AFFIDAMENTO INCA                                                                                                    | RICO PER LA COSTRUZIONE I                                                                                                    | DI RAMPA DI LANCIO                       |                             |          |                       |          |
| Conferma (                            | 📁 File 🛛 Scanner   🚺 🖳                                                                                                    | 3 8 1 9                                                                                                    |                                          |                             |          |                       |          |
| Nuovo document                        | Descrizione Inserit                                                                                                    | o da 🔹 Data Inserimento 👘                                                                                                    | Tipo P Pubblica solo su                  |                             |          |                       |          |
| Nuovo document                        | to da Scapper                                                                                                    |                                                                                                    |                                          |                             |          |                       |          |
| Collegamento a c                      | documento nel Repository                                                                                                    |                                                                                                    |                                          |                             |          |                       |          |
| Importa documer                       | nti da 🕨 🛃 Pi                                                                                                    | otocollo Informatico                                                                                                    |                                          |                             |          |                       |          |
| *Data Modelli di Verbale              | e 🕨 📄 🗅                                                                                                    | ocumentale                                                                                                    |                                          |                             |          |                       |          |
| Notel                                 |                                                                                                    | 10                                                                                                    |                                          |                             |          |                       |          |
|                                       |                                                                                                    |                                                                                                    |                                          |                             |          |                       |          |
| Verhale Schoolizza                    | Verbale firmato                                                                                                    | A Visualizza                                                                                                    | Finale Sistelizza                        |                             |          |                       |          |
|                                       |                                                                                                    |                                                                                                    |                                          |                             |          |                       |          |
| Num. Generale                         |                                                                                                    | [_] Corte dei                                                                                                    | Conti                                    |                             |          |                       |          |
| Data Adozione                         | Data Esecutività                                                                                                    |                                                                                                    |                                          |                             |          |                       |          |
| Pubblicata dal 🔤 al                   | Num. Affissione Albo                                                                                                    |                                                                                                    |                                          |                             |          |                       |          |
| Beneficiario                          |                                                                                                    | Parola Chiave                                                                                                    |                                          |                             |          |                       |          |
| Provv. Nomina                         |                                                                                                    |                                                                                                    |                                          |                             |          |                       |          |
| L                                     |                                                                                                    |                                                                                                    |                                          |                             |          |                       |          |
| Salvataggio completato!               |                                                                                                    |                                                                                                    | 🚳 andrea marino 🛛 🚳 andrea marino        |                             |          |                       |          |
|                                       |                                                                                                    |                                                                                                    |                                          |                             |          |                       |          |
|                                       |                                                                                                    |                                                                                                    |                                          |                             |          |                       |          |
|                                       |                                                                                                    |                                                                                                    |                                          |                             |          |                       |          |
|                                       |                                                                                                    |                                                                                                    |                                          |                             |          |                       |          |
|                                       |                                                                                                    |                                                                                                    |                                          |                             |          |                       |          |

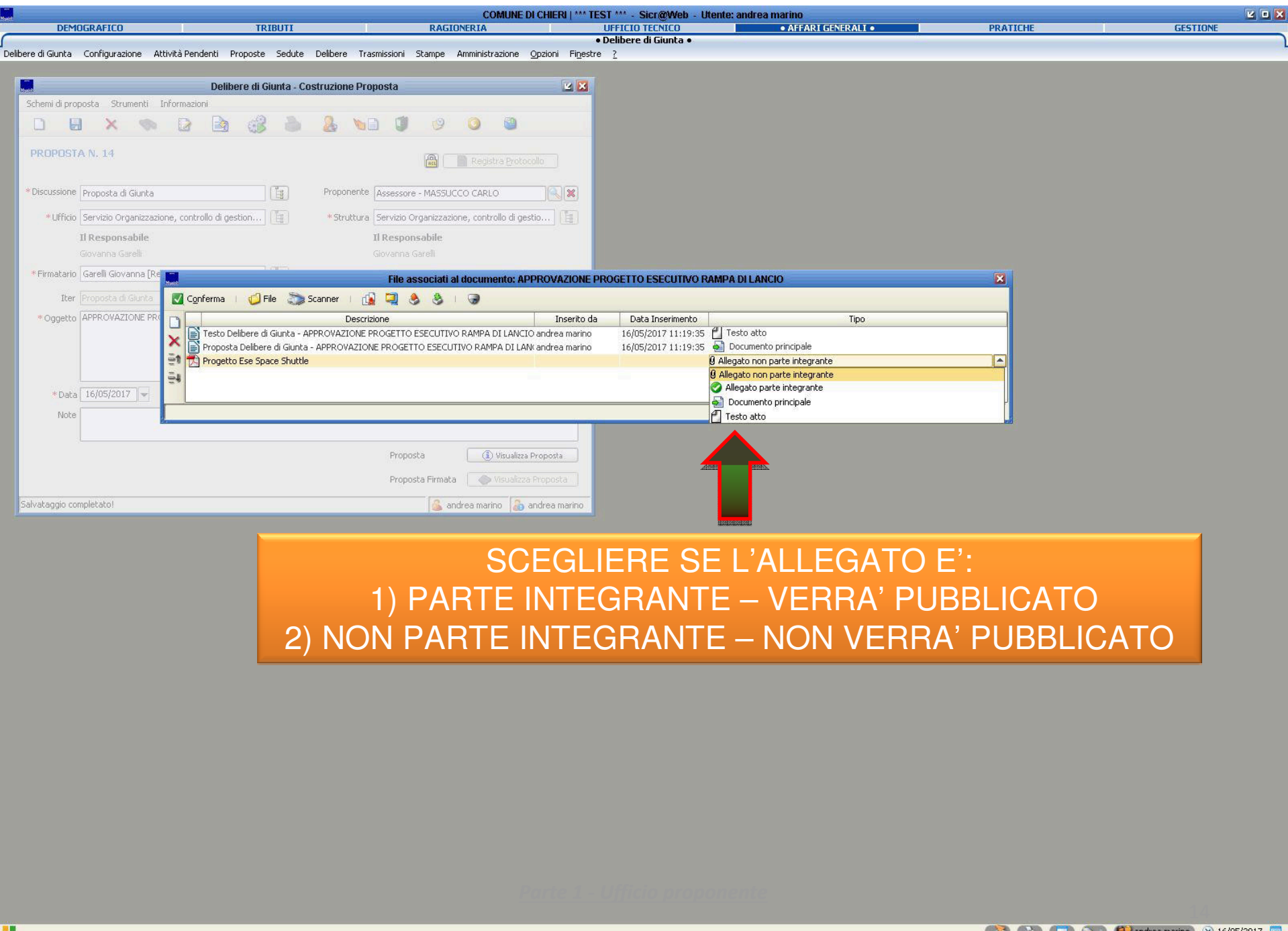

| and the Press of the Local Division of the |                                     |                       |                                | COMUNE DI CHIERI   **       | * TEST *** - Sicr@Web -        | Utente: andrea | a marino        | 14 | 1.0000000000000000000000000000000000000 |              |   |
|--------------------------------------------|-------------------------------------|-----------------------|--------------------------------|-----------------------------|--------------------------------|----------------|-----------------|----|-----------------------------------------|--------------|---|
| DEMOGRAFICO                                |                                     | TRIBUTI               | RAGIONERIA                     | 1                           | UFFICIO TECNICO     Otermine • |                | AFFARI GENERALI |    | PRATICHE                                | <br>GESTIONE | _ |
| e Configurazione A                         | Attività pendenti Determine         | e Trasmissioni Stampe | Amministrazione Opzioni Finest | tre <u>?</u>                |                                |                |                 |    |                                         |              |   |
|                                            |                                     |                       |                                |                             |                                |                |                 |    |                                         |              |   |
|                                            |                                     | Determine Co          | struziono Notormina            |                             |                                |                |                 |    |                                         |              |   |
| 6538 C                                     |                                     | Determine - Co.       | struzione Determina            |                             |                                |                |                 |    |                                         |              |   |
|                                            | CLIC                                | C SUL «C              | ONFERMA                        | »                           |                                |                |                 |    |                                         |              |   |
| DETERMINA (P                               | ROPOSTA Nº 25/2017                  | )                     |                                | Registr                     | a <u>Protocollo</u>            |                |                 |    |                                         |              |   |
|                                            |                                     | 1                     |                                |                             |                                |                |                 |    |                                         |              |   |
| * Ufficio                                  | rganizzazione, controllo d          | di gestione co        | *Struttura Servizio Organ      | izzazione, controllo di ges | stione                         |                |                 |    |                                         |              |   |
| 11                                         | sabile                              |                       | II Responsab<br>Giovanna Gare  | nie<br>1                    |                                |                |                 |    |                                         |              |   |
| * Firmatario                               |                                     |                       |                                |                             |                                |                |                 |    |                                         |              |   |
|                                            | elle associati al docume            |                       | ARICO PER LA COSTRUZIONE DI    | I RAMPA DI LANCIO           | <u> </u>                       |                |                 |    |                                         |              |   |
| * Iter                                     | .onrerma 🔰 🍎 File 🥥                 | socanner 🔝 🛁          |                                |                             |                                |                |                 |    |                                         |              |   |
| *Oggetto                                   | Descrizio<br>Modulo di avvenuta con | segna credenziali     | Ito da 🔰 Data Inserimento 👘 🗍  | po P Pubblica soli<br>gato  | o su                           |                |                 |    |                                         |              |   |
| ×                                          |                                     |                       |                                |                             |                                |                |                 |    |                                         |              |   |
|                                            |                                     |                       |                                |                             |                                |                |                 |    |                                         |              |   |
| <u>=</u> 4                                 |                                     |                       |                                |                             |                                |                |                 |    |                                         |              |   |
| *Data                                      |                                     |                       |                                |                             |                                |                |                 |    |                                         |              |   |
| Note                                       |                                     |                       |                                |                             |                                |                |                 |    |                                         |              |   |
| L                                          |                                     |                       |                                |                             |                                |                |                 |    |                                         |              |   |
| Verbale [                                  | Visualizza                          | Verbale firmato       | Visualizza                     | Finale 🖉 🔷 V                | isualizza                      |                |                 |    |                                         |              |   |
| Num. Generale                              |                                     |                       | 🗌 Corte dei C                  | Ionti                       |                                |                |                 |    |                                         |              |   |
| Data Adozione                              | Data Esecu                          | itività               |                                |                             |                                |                |                 |    |                                         |              |   |
| Pubblicata dal                             | ] 💌 al [                            | 💌 Num. Affissione Alb | D                              |                             |                                |                |                 |    |                                         |              |   |
| Beneficiario                               |                                     |                       | Parola Chiave                  |                             |                                |                |                 |    |                                         |              |   |
| Provv. Nomina                              |                                     |                       |                                |                             |                                |                |                 |    |                                         |              |   |
| ۰.<br>۱                                    |                                     |                       |                                |                             |                                |                |                 |    |                                         |              |   |
|                                            |                                     |                       |                                | andrea marino               | andrea marino                  |                |                 |    |                                         |              |   |

|                                             |                                      | COMUNE D                                                   | I CHIERA   IESI - SICI (UAAGO - Oriel | te, anurea marmo |               |          |
|---------------------------------------------|--------------------------------------|------------------------------------------------------------|---------------------------------------|------------------|---------------|----------|
| DEMOGRAFICO                                 | TRIBUTI                              | RAGIONERIA                                                 | UFFICIO TECNICO                       | AFFARI GENERALI  | PRATICHE      | GESTIONE |
| 9 Configurazione Attività pende             | enti Determine Trasmissioni Stampe   | Amministrazione <u>O</u> pzioni Fi <u>n</u> estre <u>?</u> | • Determine •                         |                  |               |          |
| <b>I</b><br>Sebani di Determina – Strumenti | Determine - Cos                      | struzione Determina                                        |                                       |                  |               |          |
|                                             |                                      | & wa Ø                                                     |                                       |                  |               |          |
| DETERMINA (PROPOSTA                         | Nº 25/2017)                          |                                                            | VERDE, IND                            |                  | ENE DEGLI ALL | EGATI    |
| *Ufficio Servizio Organizza:                | zione, controllo di gestione co) 📳   | *Struttura Servizio Organizzazione, ci                     | ontrollo di gestione                  |                  |               |          |
| Il Responsabile                             |                                      | Il Responsabile                                            |                                       |                  |               |          |
| * Eirmatario Garelli Giovanna (Garelli      | esponsabile]                         | Giovanna Garelli                                           |                                       |                  |               |          |
| Il Responsabile                             |                                      |                                                            |                                       |                  |               |          |
| * Iter Determinazioni Diri                  | genziali                             |                                                            |                                       |                  |               |          |
| * Oggetto AFFIDAMENTO INC                   | ARICO PER LA COSTRUZIONE DI RAMPA L  | DI LANCIO                                                  |                                       |                  |               |          |
| *Data 12/05/2017 -                          | Classificazione 1.7 «SISTEMA INFORMA | ATIVO» Fascicolo N.4/2017 «RAMP                            | A DI LANCIO»                          |                  |               |          |
|                                             |                                      |                                                            |                                       |                  |               |          |
| Verbale 🛛 🔶 Visualiz                        | za Verbale firmato                   | 🔶 Visualizza Finale                                        | 🔷 Visualizza                          |                  |               |          |
| m. Generale                                 |                                      | 🗌 Corte dei Conti                                          |                                       |                  |               |          |
| ata Adozione 🖉 💌                            | Data Esecutività                     |                                                            |                                       |                  |               |          |
| Pubblicata dal                              | al 📃 💌 Num. Affissione Albo          |                                                            |                                       |                  |               |          |
| Beneficiario                                |                                      | Parola Chiave                                              |                                       |                  |               |          |
| rovv. Nomina                                |                                      |                                                            |                                       |                  |               |          |
|                                             |                                      |                                                            |                                       |                  |               |          |

|                                      |                                     | COMUNE DI CI                               | HERI   *** TEST *** - Sicr@Web - Ute | nte: andrea marino |          | K 0 1    |
|--------------------------------------|-------------------------------------|--------------------------------------------|--------------------------------------|--------------------|----------|----------|
| DEMOGRAFICO                          | TRIBUTI                             | RAGIONERIA                                 | UFFICIO TECNICO                      | AFFARI GENERALI    | PRATICHE | GESTIONE |
| ne Configurazione Attività pendenti  | Determine Trasmissioni Stampe       | Amministrazione Onzioni Einestre ?         | Determine                            |                    |          |          |
| ne conigarazione Activica pendenci   | Determine masinissioni stampe       |                                            |                                      |                    |          |          |
|                                      |                                     |                                            |                                      |                    |          |          |
|                                      |                                     |                                            | and and the                          |                    | 1        |          |
| Schemi di Determina Strumenti 2      | mazioni                             |                                            |                                      | TENIDEDE           |          |          |
|                                      |                                     | LIC JU «CREA I                             | ESTO» ED AT                          | IENDERE            |          |          |
|                                      |                                     |                                            |                                      |                    |          |          |
| DETERMINA (PROPOSTA N                | 25/2017)                            | LAPERIUR                                   | a di libre of                        | FICE               |          |          |
|                                      |                                     |                                            |                                      |                    |          |          |
| *Ufficio Servizio Organizzazione     | , controllo di gestione co [        | * Struttura Servizio Organizzazione, contr | ollo di gestione                     |                    |          |          |
| Il Responsabile                      |                                     | Il Responsabile                            |                                      |                    |          |          |
| Giovanna Garelli                     |                                     | Giovanna Garelli                           |                                      |                    |          |          |
| * Firmatario Garelli Giovanna (Respo | nsabile]                            |                                            |                                      |                    |          |          |
| Il Responsabile                      |                                     |                                            |                                      |                    |          |          |
| * Iter Determinazioni Dirigenzi      | ali 💽                               |                                            |                                      |                    |          |          |
| * Oggetto AFFIDAMENTO INCARI         | CO PER LA COSTRUZIONE DI RAMPA DI   | LANCIO                                     |                                      |                    |          |          |
|                                      |                                     |                                            |                                      |                    |          |          |
|                                      |                                     |                                            |                                      |                    |          |          |
|                                      |                                     |                                            |                                      |                    |          |          |
| *Data 12/05/2017 👻 Cl                | assificazione 1.7 «SISTEMA INFORMAT | IVO» 📙 Fascicolo N.4/2017 «RAMPA D         | I LANCIO»                            |                    |          |          |
| Note                                 |                                     |                                            |                                      |                    |          |          |
|                                      |                                     |                                            |                                      |                    |          |          |
| Verbale 🛛 🔶 Visualizza               | Verbale firmato                     | 🔷 Visualizza 🔰 🛛 Finale                    | 🔶 Visualizza                         |                    |          |          |
|                                      |                                     |                                            |                                      |                    |          |          |
|                                      |                                     |                                            |                                      |                    |          |          |
| Data Adozione                        | Data Esecutivită                    |                                            |                                      |                    |          |          |
| Pubblicata dal 🖉 al 🖉                | Num. Affissione Albo                |                                            |                                      |                    |          |          |
| Beneficiario                         |                                     | Parola Chiave                              |                                      |                    |          |          |
| Provv. Nomina                        |                                     |                                            |                                      |                    |          |          |
| L                                    |                                     | 2 (Mar)                                    |                                      |                    |          |          |
| Salvataggio completato!              |                                     | 🔒 andre                                    | a marino 🛛 🚵 andrea marino           |                    |          |          |
|                                      |                                     |                                            |                                      |                    |          |          |
|                                      |                                     |                                            |                                      |                    |          |          |
|                                      |                                     |                                            |                                      |                    |          |          |
|                                      |                                     |                                            |                                      |                    |          |          |

| det_testo_proposta_12-05-2017_14-04-11.odt -                                         | - LibreOffice Writer                                                                                                    |                |
|--------------------------------------------------------------------------------------|----------------------------------------------------------------------------------------------------|----------------|
| <u>File M</u> odifica <u>V</u> isualizza <u>I</u> nserisci F <u>o</u> rmato <u>S</u> | stili T <u>a</u> bella Strumenti Fi <u>n</u> estra <u>A</u> iuto                                                                                                    | <u>&amp;</u> × |
| 📔 • 🗁 • 🛃 • 🔣 🔁 🔯 🛯                                                                  | 🐰 🕛 💼 • 🛓   🥱 • 🐡 •   📿 Aby 🥤   🎟 • 💌 🌎 🏋   层 🖗 • Ω   😅 🛅 🕞 📔   🕟 🚱   🗸 🔷 • 📖                                                                                                    |                |
| Normale (Web)                                                                        |                                                                                                    |                |
|                                                                                      |                                                                                                    |                |
|                                                                                      | VERRA' APERTO UN TESTO TIPO DI DETERMINA,<br>AL TERMINE CLIC SU «SALVA» E POI SU                                                                                                    |                |
|                                                                                      | «CHIUDI»                                                                                                    |                |
|                                                                                      |                                                                                                    |                |
|                                                                                      | PROVA PROVA PROVA PROVA                                                                                                    |                |
|                                                                                      |                                                                                                    |                |
|                                                                                      | (parte narrativa)                                                                                                    |                |
|                                                                                      | (motivazione)                                                                                                    |                |
|                                                                                      | <ul> <li>inserire in caso di procedimento autonomo di acquisizione, non potendo utilizzare Consip/SCR/MePA, verificando anche che il contratto non rientri tra quelli ex art. 9 (sono troppi da indicare), e art. 1 (Energia elettrica, gas, carburanti rete e extra-rete, combustibili riscaldamento, telefonia fissa e mobile, buoni pasto) sotto riportati</li> <li>Verificato che: <ul> <li>l'affidamento in oggetto non rientra nelle categorie merceologiche per le quali è previsto l'obbligo di utilizzare le convenzioni Consip, disciplinate dalle seguenti norme: <ul> <li>att. 9, comma 3, del DL, 66/2014, convertito in legge 89/2014;</li> <li>att. 1, comma 7, del DL, 95/2012, convertito in legge 135/2012;</li> </ul> </li> <li>la tipologia del contratto in oggetto non è reperibile tra le convenzioni attualmente attivate da Consip s.p.a. (art. 26 Legge n. 488/1999) e dalla Società di Committenza SCR Piemonte S.p.a.;</li> <li>sul MEPA (Mercato Elettronico della Pubblica Amministrazione), non sono state reperite, nelle varie</li> </ul></li></ul> |                |
|                                                                                      | <ul> <li>categorie inerceologiche presenti, servizi doner nomitare idonee (scegnere) rispetto a quanto progettato per le esigenze dell'Ente;</li> <li>(inserire nel caso di affidamento attuato attraverso il Mercato Elettronico della Pubblica Amministrazione (MePA)</li> <li>Dato atto che, in riferimento all'art. 1 comma 450 della legge 296/2006, il quale dispone che per gli acquisti di beni e servizi di importo pari o superiore a 1,000 euro e di importo inferiore alla soglia di rilievo comunitario, si deve fare ricorso al Mercato elettronico della Pubblica amministrazione (MePA) in quanto è presente il prodetto (consisti originato) progettato elettronico della pubblica amministrazione (MePA)</li> </ul>                                                                                                    |                |
|                                                                                      | In qualsiasi caso di acquisti di beni, servizi e lavori di valore inferiore a 40.000 euro (al netto IVA)<br>Visti gli art. 36 comma 2 lettera a) e art. 37 comma 1 del D. Lgs. 18 aprile 2016 n. 50;                                                                                                    |                |
|                                                                                      | (inserire per gli atti di concessione di sovvenzioni, contributi, sussidi ed ausili finanziari alle imprese, e<br>comunque di vantaggi economici di qualunque genere a persone ed enti pubblici e privati di importo<br>superiore a mile euro – <b>esclusi gli appalti</b> )<br>Acquisita agli atti la documentazione necessaria per l'assolvimento degli obblighi previsti dall'art. 27 del<br>DLgs. 33/2013;                                                                                                    |                |
|                                                                                      | Visto il Testo Unico sull'Ordinamento degli Enti Locali, approvato con il <u>D.Lgs</u> . 267 del 18.08.2000 e successive modificazioni ed integrazioni;                                                                                                    |                |
|                                                                                      | Visto il D. Lgs. n. 118 del 23 giugno 2011;<br>I<br>(quando pertinente)                                                                                                    | 18             |
| Pagina 1 di 3                                                                        | Visto il vigente Regolamento per la disciplina dell'attività contrattuale generale del Comune<br>parole 6.046 caratteri MPO Italiano (Italia)                                                                                                    | LO +           |

|                                        |                                   | COMUNE DI (                             | CHIERI   *** TEST *** - Sicr@Web - Utente: | andrea marino   |          |          |
|----------------------------------------|-----------------------------------|-----------------------------------------|--------------------------------------------|-----------------|----------|----------|
| DEMOGRAFICO                            | TRIBUTI                           | RAGIONERIA                              | UFFICIO TECNICO                            | AFFARI GENERALI | PRATICHE | GESTIONE |
| ine Configurazione Attività pendenti D | Netermine Trasmissioni Stampe     | amministrazione Onzioni Einestre ?      | Determine                                  |                 |          |          |
|                                        | oconnino masmasioni scampo        |                                         |                                            |                 |          |          |
|                                        |                                   |                                         |                                            |                 |          |          |
|                                        | Determine - Costr                 | uzione Determina                        | <b>Z X</b>                                 |                 |          |          |
| Schemi di Determina Strumenti 🗡 🚾      | pazioni                           |                                         |                                            |                 |          |          |
|                                        |                                   |                                         | CLU TECTON                                 |                 |          |          |
|                                        |                                   | SU «ACQUISIS                            | CITE TESTO                                 |                 |          |          |
| DETERMINA (PROPOSTA N <sup>3</sup> 25  | 5/2017)                           |                                         | Rediging Transcollo                        |                 |          |          |
|                                        |                                   |                                         |                                            |                 |          |          |
| * Ufficio Servizio Organizzazione, c   | ontrollo di gestione co 📳         | *Struttura Servizio Organizzazione, con | ntrollo di gestione                        |                 |          |          |
| Il Responsabile                        |                                   | Il Responsabile                         |                                            |                 |          |          |
| Giovanna Garelli                       |                                   | Giovanna Garelli                        |                                            |                 |          |          |
| *Firmatario Garelli Giovanna [Respons  | abilej                            |                                         |                                            |                 |          |          |
| Il Responsabile                        |                                   |                                         |                                            |                 |          |          |
| * Iter Determinazioni Dirigenziali     |                                   |                                         |                                            |                 |          |          |
| *Oggetto AFFIDAMENTO INCARICO          | PER LA COSTRUZIONE DI RAMPA DI    | LANCIO                                  |                                            |                 |          |          |
|                                        |                                   |                                         |                                            |                 |          |          |
|                                        |                                   |                                         |                                            |                 |          |          |
|                                        |                                   |                                         |                                            |                 |          |          |
| *Data 12/05/2017 TClass                | sificazione 1.7 «SISTEMA INFORMAT | IVO» B Fascicolo N.4/2017 «RAMPA        | DI LANCIO»                                 |                 |          |          |
| Note                                   |                                   |                                         |                                            |                 |          |          |
|                                        |                                   |                                         |                                            |                 |          |          |
| Verbale 🛛 🌰 Visualizza                 | Verbale firmato                   | Visualizza Finale                       | Visualizza                                 |                 |          |          |
| Num. Generale                          |                                   | 🗌 Corte dei Conti                       |                                            |                 |          |          |
| Data Adozione 🖉 🗸 Da                   | ata Esecutività 📃 🔽               |                                         |                                            |                 |          |          |
| Pubblicata dal                         | Num. Affissione Albo              |                                         |                                            |                 |          |          |
| Beneficiario                           |                                   | Parola Chiave                           |                                            |                 |          |          |
|                                        |                                   |                                         |                                            |                 |          |          |
|                                        |                                   |                                         |                                            |                 |          |          |
| Acquisisci il testo                    |                                   | and                                     | drea marino 🔉 andrea marino                |                 |          |          |
| Res                                    |                                   |                                         |                                            |                 |          |          |
|                                        |                                   |                                         |                                            |                 |          |          |

## ATTENDERE L'APERTURA E RICHIUSURA AUTOMATICA DI LIBRE OFFICE

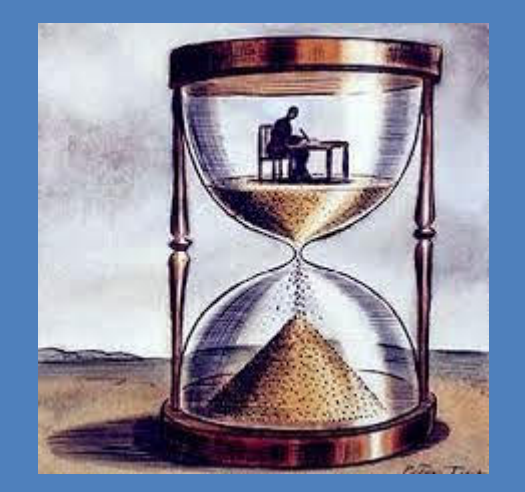

<u>Parte 1 - Ufficio proponente</u>

| • Configurations Attride pendenti Determine Transisson Runp Ammittatations Option Figstre ? • Configurations Strutent Information • Configurations, controls digestone co                                                                                                    | SESTIONE |
|----------------------------------------------------------------------------------------------------|----------|
| Determine - Costructione Determine         CLIC SU «RICHIAMA IMPEGNI<br>ACCERTAMENTI»         DETERMINA (PROPOSIA Nº 23/2017)         CLIC SU «RICHIAMA IMPEGNI<br>ACCERTAMENTI»         *Structus Grentisco di gestione co [] *Structus Grentisco regenzazione, controlo di gestione co []         IResponsabile<br>Grentisco Grentisco di gestione co []         *Structus Grentisco di gestione co []         *Structus Coste         *ODET. SENZA RILEVANZA CONTABILE;         •DET. CON IMPEGNO SU CAPITOLI DI ALTRE UNITA' ORGANICHE; <td></td>                                                                                                    |          |
| Determine - Costruzione Determine         CLIC SU «RICHIAMA IMPEGNI<br>ACCERTAMENTI»         CLIC SU «RICHIAMA IMPEGNI<br>ACCERTAMENTI»         DETERMINA (PROPOSTA Nº 25/2017)         I Responsable<br>Coverna Gardil<br>* Fermidato<br>* Cogetto<br># Fermidato       Clic SU «RICHIAMA IMPEGNI<br>ACCERTAMENTI»         CLIC SU «RICHIAMA IMPEGNI<br>ACCERTAMENTI»         Clic SU «RICHIAMA IMPEGNI<br>ACCERTAMENTI»         * Struture Service Organizzatione, controls di gestone []<br>I Responsable<br>Coverna Gardil<br>* Fermidato<br>* Cogetto<br># Fermidato<br>* Cogetto<br># FERMINA (PROPOSTA N° 25/2017)       NON USARE SE:<br>- DET. SENZA RILEVANZA CONTABILE;<br>- DET. CON RILEVANZA CONTABILE;<br>- DET. CON RILEVANZA PRECEDUTA DA DELIBERA DI INIDIRIZZO<br>(ES.FIERE);<br>- DET. CON IMPEGNO SU CAPITOLI DI ALTRE UNITA' ORGANICHE;<br>- DET. CON IMPEGNO SU CAPITOLI DI ALTRE UNITA' ORGANICHE;<br>- DET. CON IMPEGNO SU CAPITOLI DI ALTRE UNITA' ORGANICHE;<br>- DET. CON IMPEGNO SU TITOLO II.         Vedade frendo<br>Vedade frendo<br>Vedade made<br>Vedade frendo<br>Vedade frendo<br>Ved                                                                                                    |          |
| Determine - Costructione Determine         CLIC SU «RICHIAMA IMPEGNI<br>ACCERTAMENTI»         CLIC SU «RICHIAMA IMPEGNI<br>ACCERTAMENTI»         DETERMINA (PROPOSIA Nº 25/2017)         "Uffici Servico Organizzatione, controlo di gestione co]       *Stuttur Servico Organizzatione, controlo di gestione co]         *Stuttur Servico Organizzatione, controlo di gestione co]       *Stuttur Servico Organizzatione, controlo di gestione co]         *Stuttur Servico Organizzatione, controlo di gestione co]       *Stuttur Servico Organizzatione, controlo di gestione co]         *Stuttur Servico Organizzatione, controlo di gestione co]       *Stuttur Servico Organizzatione, controlo di gestione co]         *Stuttur Servico Organizzatione, controlo di gestione co]       *Stuttur Servico Organizzatione, controlo di gestione co]         *Stuttur Servico Organizzatione, controlo di gestione co]       *Stuttur Servico Organizzatione, controlo di gestione co]         *Stuttur Servico Organizzatione, controlo di gestione co]       *Stuttur Servico Organizzatione, controlo di gestione co]         *Stuttur Servico Organizzatione, controlo di gestione co]       *Stuttur Servico Organizzatione, controlo di gestione co]         *Stutture Servico Organizzatione, controlo di gestione co]       *Stutture Servico Organi                                                                                                    |          |
| Schemid Determina Struenti Information  CLIC SU «RICHIAMA IMPEGNI ACCERTAMINA IMPEGNI ACCERTAMENTI»  CLIC SU «RICHIAMA IMPEGNI ACCERTAMENTI»  CLIC SU «RICHIAMAENTI»  CLIC SU «RICHIAMENTI»  CLIC SU «RICHIAMENT»  CLIC SU «RICHIAMENT»  CLIC SU «RICHIAMENT»  CLIC SU «RICHIAMENT»                                                                                                    |          |
| DETERMINA (PROPOSTA N° 25/2017)       ACCERTAMENTI>         *Uffice       Service Organizzatione, controlle di gestione co       *Struttura Service Organizzatione, controlle di gestione       Il Responsabile         Giovanna Garell       Giovanna Garell       Giovanna Garell       Giovanna Garell         *Verted       Organizzatione, controlle di gestione co       Il Responsabile       Giovanna Garell         *Verted       Organizzatione       Onto USARE SE:       -DET. SENZA RILEVANZA CONTABILE;         * Oggetta       IZ/05/2017       Gassificazone [17 - SISTEMA INFORMATIVO*]       Feactore         * Vertede       Wetcularze       Verbale finatio       Control NilleVANZA PRECEDUITA DA DELIBERA DI INIDIRIZZO (ES.FIERE);         Num. Generale       Data Esecultività       Conte dei       DET. CON IMPEGNO SU CAPITOLI DI ALTRE UNITA' ORGANICHE;         DET. ODN IMPEGNO SU TITOLO II.       DET. CON IMPEGNO SU TITOLO II.       DET. CON IMPEGNO SU TITOLO II.                                                                                                    |          |
| DETERMINA (PROPOSITA N° 25/2017)       ACCERTAMENTI>         **Ufice       Service Organizzatione, controlo di gestione co ()       **Struture       Service Organizzatione, controlo di gestione co ()         **Ufice       Service Organizzatione, controlo di gestione co ()       **Struture       Service Organizzatione, controlo di gestione co ()         **Ufice       Service Organizzatione, controlo di gestione co ()       **Struture       Service Organizzatione, controlo di gestione co ()         **Firmatent       Gesefice Governal (Responsable)       ()       ()       ()         **Firmatent       Gesefice Governal (Responsable)       ()       ()       ()         **Firmatent       Gesefice Governal (Responsable)       ()       ()       ()       ()         **Terminatione Differential       ()       ()       ()       ()       ()       ()         **Terminatione Differential       ()       ()       ()       ()       ()       ()       ()       ()       ()       ()       ()       ()       ()       ()       ()       ()       ()       ()       ()       ()       ()       ()       ()       ()       ()       ()       ()       ()       ()       ()       ()       ()       ()       ()       () <td< td=""><td></td></td<>                                                                                                    |          |
| *Ufficio Servisio Organizzazione, controllo di gestione co [] *Surutura Servisio Organizzazione, controllo di gestione co [] Il Responsabile<br>Givenna Garell<br>*Firmatorio Garell Govarna (Responsabile]<br>Il Responsabile<br>*Ref Determinazioni Dirigentalal<br>*Oggetto AFFIDAMENTO INCARICO FER LA COSTRUZIONE DI RAMPA DI LANCIO<br>*Oggetto AFFIDAMENTO INCARICO FER LA COSTRUZIONE DI RAMPA DI LANCIO<br>*Deta 12/05/2017 Classificazione [1.7 <sistema informativo=""> ]] Pascicolo Net<br/>Note<br/>Verbale</sistema>                                                                                                    |          |
| *Uffid Servido Organizzatione, controllo di gestione co., 👔 *Struttura Servido Organizzatione, controllo di gestione co., 👔 *Struttura Servido Organizzatione, controllo di gestione controllo di gestione controllo di gestine controllo di gestione controllo di gestione controllo di                                                                                                    |          |
| Il Responsabile       Govanna Garelli         Govanna Garelli       Govanna Garelli         **Firmatario       Garelli Govanna (Responsabile)         **Ter       Tesponsabile         **Ter       Tesponsabile         **Deta       T2(05/2017 v         Classificatione       1.7 <sistema informativo*<="" td="">         * Fascicolo       Petter         Note       ************************************</sistema>                                                                                                    |          |
| Govanna Garelli       Govanna Garelli         *Firmatario       Garelli Govanna [Responsabile]         Il Responsabile       Il Responsabile         *New       Image: Stress of the stress of the stress of th                                                                                                    |          |
| * Firmatario Garella Gorvanna [Responsabile]<br>Il Responsabile<br>* Ref<br>* Orgetto<br>AFFIDAMENTO INCARLCO PER LA COSTRUZIONE DI RAMPA DI LANCIO<br>* Data<br>12(05/2017 * Classificazione 1:7 < SISTEMA INFORMATIVO> F Fascicolo N4<br>Note<br>Verbale Verbale firmato Visualizza<br>Unit Generale<br>Data Esecutività verbale firmato Corte del<br>Data Esecutività verbale firmato Di Corte del<br>Data Adozione<br>Pubblicazi dal verbale firmato Data Esecutività del<br>Data Adozione<br>Pubblicazi dal verbale firmato Data Esecutività del<br>Data Esecutività del<br>D                                                                                                    |          |
| Il Responsable *Tier Determinazioni Dirigenzial *Oggetto AFFIDAMENTO INCARICO PER LA COSTRUZIONE DI RAMPA DI LANCIO *Oggetto Il 2/05/2017 Classificazione 1.7 <sistema informativo=""> Frascicolo M4 Note Verbale (I) Visualizza Verbale firmato Verbale firmato (I) Visualizza Verbale firmato (I) Visualizza Verbale firmato (I) Visualizza Verbale firmato (I) Visualizza (I) Visualizza (I) Visualizza Verbale firmato (I) Visualizza (I) Visualizza</sistema>                                                                                                    |          |
| * Ter Determinationi Dirigenzial  * Oggetto AFFIDAMENTO INCARICO PER LA COSTRUZIONE DI RAMPA DI LANCIO  * Data 12/05/2017 Classificazione 1.7 *SISTEMA INFORMATIVO> Fascicolo N.4 Note Verbale Verbale                                                                                                    |          |
| * Oggetto AFFIDAMENTO INCARICO PER LA COSTRUZIONE DI RAMPA DI LANCIO * Data 12/05/2017 Classificazione 1.7 «SISTEMA INFORMATIVO» Frescicolo N.4 Verbale • Det. CON RILEVANZA PRECEDUTA DA DELIBERA DI INIDIRIZZO (ES.FIERE); • DET. CON IMPEGNO SU CAPITOLI DI ALTRE UNITA' ORGANICHE; • DET. DI INTEGRAZIONE DI IMPEGNO; • DET. CON IMPEGNO SU TITOLO II. Pubblicata dai e al win. Affissione Albo                                                                                                    | _        |
| <ul> <li>DET. SENZA RILEVANZA CONTABILE;</li> <li>DET. CON RILEVANZA PRECEDUTA DA DELIBERA DI INIDIRIZZO (ES.FIERE);</li> <li>DET. CON IMPEGNO SU CAPITOLI DI ALTRE UNITA' ORGANICHE;</li> <li>DET. DI INTEGRAZIONE DI IMPEGNO;</li> <li>DET. CON IMPEGNO SU TITOLO II.</li> </ul>                                                                                                    |          |
| <ul> <li>* Data 12/05/2017 Classificazione 1.7 «SISTEMA INFORMATIVO» Fascicolo N.4</li> <li>* Det . CON RILEVANZA PRECEDUTA DA DELIBERA DI INIDIRIZZO (ES.FIERE);</li> <li>- DET. CON IMPEGNO SU CAPITOLI DI ALTRE UNITA' ORGANICHE;</li> <li>- DET. DI INTEGRAZIONE DI IMPEGNO;</li> <li>- DET. CON IMPEGNO SU TITOLO II.</li> </ul>                                                                                                    |          |
| *Data<br>12/05/2017 Classificazione 1.7 <sistema informativo*<br="">Verbale<br/>Verbale Visualizza<br/>Verbale firmato<br/>Data Esecutività<br/>Pubblicata dal<br/>Verbale Visualizza<br/>Verbale Visualizza<br/>Verba</sistema> |          |
| Note       (ES.FIERE);         Verbale       Visualizza         Verbale       Visualizza         Vum. Generale       Corte del         Data Adozione       Data Esecutività         Pubblicata dal       al         Num. Affissione Albo       Dete film                                                                                                    |          |
| Verbale verbale firmato verbale firmato visualizza<br>Verbale visualizza<br>Verbale firmato visualizza<br>Vum. Generale<br>Data Adozione Data Esecutività val<br>Data Adozione val<br>Data Esecutività val<br>Data Esecutività val<br>Data E                                                                                                    |          |
| Verbale Verbale firmato Verbale firmato Verbale firmato Verbale firmato Verbale firmato Verbale firmato Verbale firmato Verbale firmato Corte del Corte del Corte del Corte del Corte del Data Adozione Data Esecutività Verbale firmato Verbale firmato Corte del Corte del Corte del Corte del Corte del Verbaleza ad Verbaleza ad Verba                                                                                                    |          |
| Num. Generale       Obt 1. Dri Ni LGI AZIONE Dri Ni LGINO,         Data Adozione       Data Esecutività         Pubblicata dal       al         Num. Affissione Albo       Ded Statu                                                                                                    |          |
| Data Adozione Data Esecutività Data Esecutività Data Esec                                                                                                    |          |
| Pubblicata dal 🖉 al 🖉 Num. Affissione Albo                                                                                                    |          |
|                                                                                                    |          |
| Parola Chiave                                                                                                    |          |
| Provv. Nomina                                                                                                    |          |
|                                                                                                    |          |
| alvataggio completato!                                                                                                    |          |
|                                                                                                    |          |
|                                                                                                    |          |

|                                       |                              | C                                                  | COMUNE DI CHIERI   *** | TEST *** - Sicr@Wel   | o - Utente: andrea       | marino     | 6 T. 1 T. 1         |                                                                                                    |   |
|---------------------------------------|------------------------------|----------------------------------------------------|------------------------|-----------------------|--------------------------|------------|---------------------|----------------------------------------------------------------------------------------------------|---|
| DEMOGRAFICO                           | TRIBUTI                      | RAGIONERIA                                         |                        | • Determine •         |                          |            |                     |                                                                                                    | E |
| Configurazione Attività pendenti      | Determine Trasmissioni Stamp | e Amministrazione <u>O</u> pzioni Fi <u>n</u> estr | re <u>?</u>            | - Determine •         |                          |            | <u>SU «INS</u>      | ERISCE NUOVI                                                                                                    |   |
|                                       |                              |                                                    |                        |                       |                          |            |                     |                                                                                                    |   |
|                                       | Determine - C                | ostruzione Determina                               |                        |                       |                          | INILF      | GNI» E P            | OI SULLA VOCE                                                                                                    |   |
| -<br>chemi di Determina Strumenti Inf | ormazioni                    |                                                    |                        |                       |                          |            |                     |                                                                                                    |   |
|                                       | - 💰 💩 🏚 🎇                    | } 🔒 🐚 🗐 🕘                                          | 0 0                    |                       |                          |            | IIVIP               | EGNO                                                                                                    |   |
| DETERMINA (PROPOSTA Nº                | 25/2017)                     |                                                    | 🔒 📄 Registra           | Protocollo            |                          |            |                     |                                                                                                    | _ |
|                                       |                              | In                                                 | nserimento/modifica d  | ati impegni/accertamo | enti                     |            |                     |                                                                                                    |   |
| *Ufficio Servizio Organizzazion       | 🛃 Salva 😡 Salva e Chiudi     |                                                    |                        |                       |                          |            |                     |                                                                                                    |   |
| Il Responsabile                       |                              | Inse                                               | erimento/modifica d    | ati impegni/accertar  | nenti<br>ONE DI DAMPA DI |            |                     | and the second second se |   |
| * Firmatario Garelli Giovanna [Resp   |                              | relativi alla proposta AFF                         | IDAMENTO INCARICI      | D PER LA CUSTRUZI     | UNE DI RAMPA DI          |            |                     | M                                                                                                    |   |
| Il Responsabile                       | Hpo Cop.FPV Codice           | Pagre Descrizione                                  | P.E.G.                 | Programma             | Contropartita            | Nominativo | Accertato Impegnato | Inserisci un nuovo                                                                                                    |   |
| *Iter Determinazioni Dirigen          |                              |                                                    |                        |                       |                          |            |                     | Impegno                                                                                                    |   |
| *Oggetto AFFIDAMENTO INCAR.           |                              |                                                    |                        |                       |                          |            |                     | Sottoimpegno                                                                                                    |   |
|                                       |                              |                                                    |                        |                       |                          |            |                     | Ricerca impegno                                                                                                    |   |
|                                       |                              |                                                    |                        |                       |                          |            |                     | Accertamento                                                                                                    |   |
| *Data 12/05/2017 👻 0                  |                              |                                                    |                        |                       |                          |            |                     | Sottoaccertamento                                                                                                    |   |
| Note                                  |                              |                                                    |                        |                       |                          |            |                     | Ricerca accertamento                                                                                                    |   |
|                                       |                              |                                                    |                        |                       |                          |            |                     |                                                                                                    |   |
| Verbale (i) Visualizza                |                              |                                                    |                        |                       |                          |            |                     |                                                                                                    |   |
| um. Generale                          |                              |                                                    |                        |                       |                          |            |                     |                                                                                                    |   |
| ata Adozione                          |                              |                                                    |                        |                       |                          |            | 0,00 0,00           |                                                                                                    |   |
| Pubblicata dal al                     |                              |                                                    |                        |                       |                          |            |                     | <u> </u>                                                                                                    |   |
| Denenuario                            |                              |                                                    |                        |                       |                          |            |                     |                                                                                                    |   |
| rovy. Nomina                          |                              |                                                    |                        |                       |                          |            |                     |                                                                                                    |   |
| rovy. Nomina                          |                              |                                                    |                        |                       |                          |            |                     |                                                                                                    |   |

|                 |                              |                          |                              | COMUNE DI CHIE               | RI   *** TEST *** - Sicr@W | eb - Utente: andrea marino |                       |          | e o      |
|-----------------|------------------------------|--------------------------|------------------------------|------------------------------|----------------------------|----------------------------|-----------------------|----------|----------|
| DEMOG           | RAFICO                       | TRIBUTI                  |                              | RAGIONERIA                   | UFFICIO TECNIC             | AFFARI GEN                 | RALI •                | PRATICHE | GESTIONE |
| rmine Configura | azione Attività pendenti Det | ermine Trasmissioni Star | npe Amministrazione <u>C</u> | )pzioni Finestre ?           | • Determine •              |                            |                       |          |          |
|                 |                              |                          |                              |                              |                            |                            |                       |          |          |
|                 |                              |                          |                              |                              |                            |                            |                       |          |          |
| and a second    |                              | Determine -              | Costruzione Determina        | а                            |                            |                            |                       |          |          |
| Schemi di De    | termina Strumenti Informaz   | ioni                     |                              | Imnegni                      |                            |                            | 1                     |          |          |
|                 |                              |                          | D                            | inpogn                       |                            |                            |                       |          |          |
| D               |                              |                          |                              | 🗹 <u>C</u> onferma 🔁 Annulia |                            |                            | CLIC SU               |          |          |
|                 | Codice                       | *Data                    | Registrazione                | Numero/anno                  | _/ 6                       |                            |                       |          |          |
|                 | *Descrizione                 | AFFIDAMENTO INCARICO     | PER LA COSTRUZIONE DI F      | RAMPA DI LANCIO              |                            | «INSERIN                   | /IENTO/M              | JDIFICA» |          |
|                 | Tipo Atto                    | Determina 💌              | Settore Nr.                  | 25 Anno 2017 D               | ata 12/05/2017 🔻 🔍 Ve      | n                          |                       |          |          |
|                 | Impegno Originale            |                          |                              | Dispon.residua imp           | o.originale 0,0            | 0                          |                       |          |          |
| *               |                              |                          |                              |                              |                            |                            | Accertato Impegnato 🥐 |          |          |
| Sint            | esi Dettaglio Dati Aggiun    | tivi Partita Doppia      |                              |                              |                            |                            | 1                     |          |          |
|                 | Alla Data 31/12/             | 9999 👻 🎅 Aggiorna        | n                            |                              |                            | Azioni disponitiv          | ×                     |          |          |
| *               |                              |                          |                              |                              |                            |                            | 0                     |          |          |
|                 | 2015 e.                      | vecedenti                | 2017                         | 2019 o succossivi            | Totale                     |                            | -                     |          |          |
|                 | Importe 🕕                    |                          |                              |                              |                            |                            |                       |          |          |
|                 | Sottoimpegni                 | 0,00-                    | 0,00-                        | 0,00 -                       | 0,00-                      | Vuova variazione           |                       |          |          |
|                 | Mandati 🕘                    | 0,00 - 3                 | 0,00                         | 0,00-                        | 0,00-                      |                            |                       |          |          |
|                 | RESIDUO                      | 0.00 =                   | 0.00 =                       | 0.00=                        | 0.00]=                     | Nuovo sottoimpegno         |                       |          |          |
|                 |                              |                          |                              |                              |                            |                            |                       |          |          |
| Num.            |                              |                          |                              |                              |                            |                            |                       |          |          |
| Data            | Ordini aperti                | 0,00 3                   | 0,00-                        | 0,00-                        | 0,00-                      |                            |                       |          |          |
| Publ            | Buoni da rimb.               | 0,00-                    | 0,00-                        | 0,00-                        | 0,00-                      |                            | 0,00 0,00             |          |          |
| Ro              |                              |                          | 0.00                         |                              |                            |                            |                       |          |          |
| Prov            | DISPUNIBILE                  | 0,00]=                   | 0,00]=                       | 0,00]=                       | 0,00]=                     |                            |                       |          |          |
| 11049           |                              |                          |                              |                              |                            |                            |                       |          |          |
| Salvata         |                              |                          |                              |                              |                            |                            |                       |          |          |
|                 |                              |                          |                              |                              |                            |                            |                       |          |          |
|                 |                              |                          |                              |                              | <u></u>                    | ۵ 🔦                        |                       |          |          |
| Ec.             |                              |                          |                              |                              |                            | Anna Anna                  |                       |          |          |
|                 |                              |                          |                              |                              |                            |                            |                       |          |          |

|                |                  |                                   |                                           | COMUNE DI CHIERI   *** TE    | ST *** - Sicr@Web - Ute | ente: andrea marino                                                                                                    |                                             |          |
|----------------|------------------|-----------------------------------|-------------------------------------------|------------------------------|-------------------------|----------------------------------------------------------------------------------------------------|---------------------------------------------|----------|
| DEM            | 1UGRAFILU        | TRIBU                             | I RAG                                     | UNERIA                       | Determine               | AFFARI GENERALI                                                                                                    | PRATICHE                                    | GESTIONE |
| etermine Confi | igurazione Attiv | vità pendenti Determine Trasmissi | oni Stampe Amministrazione <u>O</u> pzion | i Fi <u>n</u> estre <u>?</u> | _                       |                                                                                                    |                                             |          |
|                |                  |                                   |                                           |                              |                         |                                                                                                    |                                             |          |
|                |                  | Det                               | ermine - Costruzione Determina            |                              | 🗹 🔀                     |                                                                                                    |                                             |          |
| Schemi c       | di Determina St  | rumenti Informazioni              |                                           |                              |                         |                                                                                                    |                                             |          |
| - D -          |                  |                                   |                                           | egni                         |                         |                                                                                                    |                                             |          |
| D              |                  | XØUU                              |                                           | nferma 🔁 Annulla             |                         |                                                                                                    |                                             |          |
|                |                  | Codice                            | *Data Registrazione                       | Numero/anno / [              | CLIC SL                 | JL «FOGLIETTO                                                                                                    | BIANCO»                                     |          |
|                |                  | * Descrizione AFFIDAMENTO II      | ICARICO PER LA COSTRUZIONE DI RAMPI       | A DI LANCIO                  |                         | z Adtointrementante                                                                                                    |                                             |          |
|                |                  | Tipo Atto Determina               | Settore Nr.                               | 25 Anno 2017 Data 12/0       | 5/2017 🔻 🔍 Vedi         |                                                                                                    |                                             |          |
| *F             |                  | Impegno Originale                 |                                           | Dispon.residua imp.originale | 0,00                    |                                                                                                    |                                             |          |
|                | Sintesi Detta    | iglio Dati Aggiuntivi Partita Dop | pia                                       |                              |                         | Accertato                                                                                                    | Impegnato                                   |          |
| Y              | ariazioni dovu   | ute a:<br>nomie e/o sotto imnegni |                                           |                              |                         | SOT=Sottoimpegn                                                                                                    |                                             |          |
| *              | Cop.Fpv.         | Descrizione Fornitore             | Esercizio Valuta Ca                       | bitolo Contropartita         | C.Costo Cassa           | Importo                                                                                                    |                                             |          |
|                | 1                |                                   |                                           |                              |                         | XInserisci nuova riga                                                                                                    | dopo (CTRL + Ins) o prima (CTRL + SHIFT + I | ns)      |
|                |                  |                                   |                                           |                              |                         | 2                                                                                                    |                                             |          |
|                |                  |                                   |                                           |                              |                         | 0                                                                                                    |                                             |          |
|                |                  |                                   |                                           |                              |                         |                                                                                                    |                                             |          |
|                |                  |                                   |                                           |                              |                         | •                                                                                                    |                                             |          |
|                |                  |                                   |                                           |                              |                         |                                                                                                    |                                             |          |
| Num.           |                  |                                   |                                           |                              |                         |                                                                                                    |                                             |          |
| Data           |                  |                                   |                                           |                              |                         |                                                                                                    |                                             |          |
| Pubb           |                  |                                   |                                           |                              |                         | 0,00                                                                                                    |                                             |          |
| Bei            |                  |                                   |                                           |                              |                         |                                                                                                    | .8                                          |          |
| Provy          |                  |                                   |                                           |                              |                         |                                                                                                    |                                             |          |
| Salvata        |                  |                                   |                                           |                              |                         |                                                                                                    |                                             |          |
|                |                  |                                   |                                           |                              |                         | 0,00                                                                                                    |                                             |          |
|                |                  |                                   |                                           |                              | 8                       | 2                                                                                                    |                                             |          |
| -              |                  |                                   |                                           |                              |                         | Contracting Contracting Contra |                                             |          |
|                |                  |                                   |                                           |                              |                         |                                                                                                    |                                             |          |
|                |                  |                                   |                                           |                              |                         |                                                                                                    |                                             |          |
|                |                  |                                   |                                           |                              |                         |                                                                                                    |                                             |          |
|                |                  |                                   |                                           |                              |                         |                                                                                                    |                                             |          |
|                |                  |                                   |                                           |                              |                         |                                                                                                    |                                             |          |
|                |                  |                                   |                                           |                              |                         |                                                                                                    |                                             |          |
|                |                  |                                   |                                           |                              |                         |                                                                                                    |                                             |          |
|                |                  |                                   |                                           |                              |                         |                                                                                                    |                                             |          |
|                |                  |                                   |                                           |                              |                         |                                                                                                    |                                             |          |
|                |                  |                                   |                                           |                              |                         |                                                                                                    |                                             |          |
|                |                  |                                   |                                           |                              |                         |                                                                                                    |                                             |          |
|                |                  |                                   |                                           |                              |                         |                                                                                                    |                                             |          |

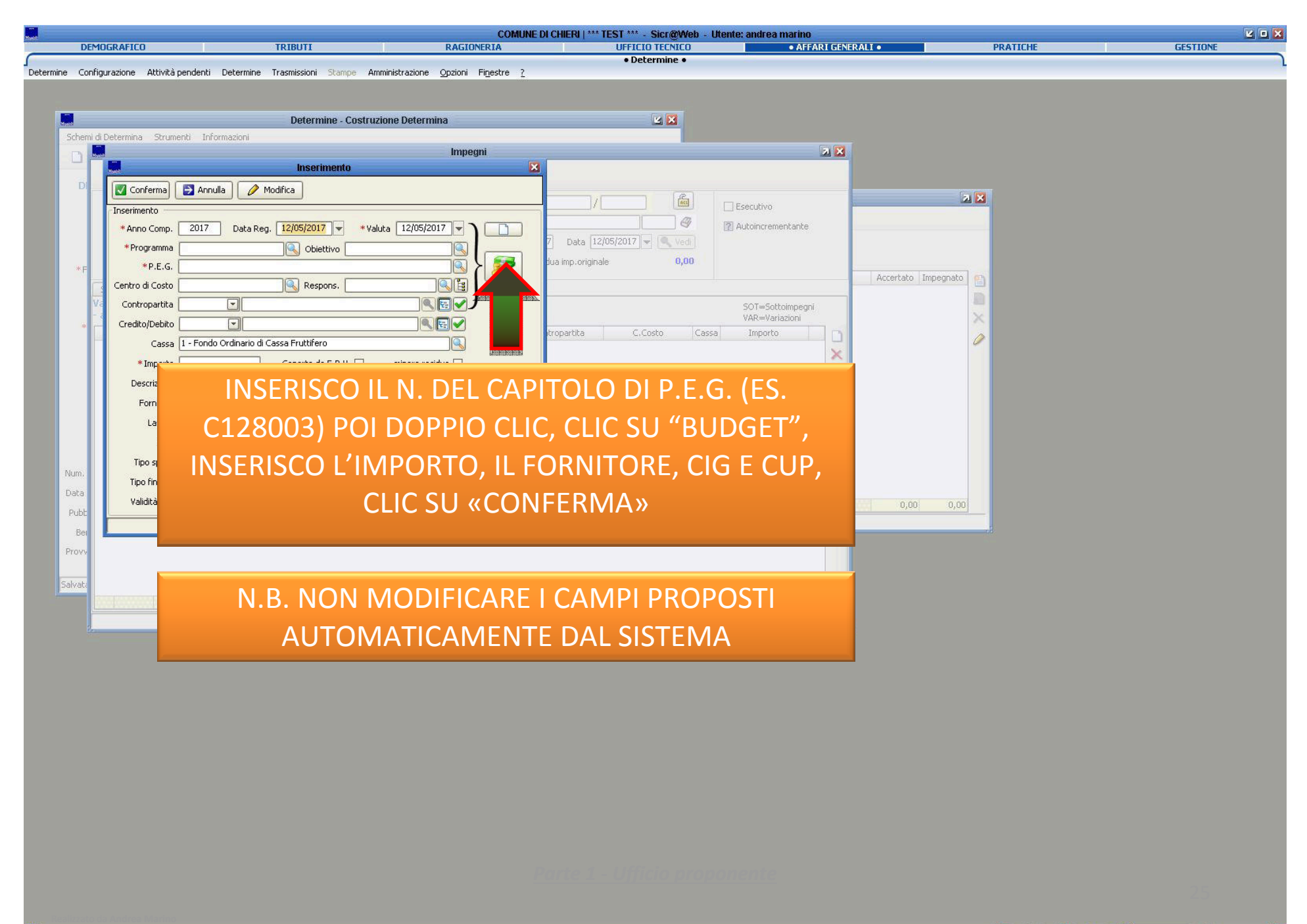

| DE                        | MOGRAFICO                                                          | TRIBUTI                                                                                                    | COMUNE D<br>RAGIONERIA                                                                            | OI CHIERI   *** TEST *** - Sicr@Web -<br>UFFICIO TECNICO | Utente: andrea marino<br>• AFFARI GENER                                                                                                    | RALI •              | PRATICHE | GESTIONE   |
|---------------------------|--------------------------------------------------------------------|----------------------------------------------------------------------------------------------------|---------------------------------------------------------------------------------------------------|----------------------------------------------------------|----------------------------------------------------------------------------------------------------|---------------------|----------|------------|
| Determine Cor             | oficurazione Attivit                                               | à nendenti Determine Trasmissioni Sta                                                                                   | nne Amministrazione Onzioni Einestre ?                                                            | • Determine •                                            |                                                                                                    |                     |          | <u>–</u> – |
| Schem                     | i di Der                                                           |                                                                                                    | IC SU «SALVA»                                                                                     | 4 🖾                                                      |                                                                                                    |                     |          |            |
|                           |                                                                    | Y                                                                                                    | Impegni                                                                                           |                                                          |                                                                                                    |                     |          |            |
| Di<br>*F                  |                                                                    | Codice* Data<br>* Descrizione AFFIDAMENTO INCARICO<br>Tipo Atto Determina<br>mpegno Originale                           | Registrazione Numero/anno PER LA COSTRUZIONE DI RAMPA DI LANCIO Settore Nr. 25 Anno 20 Dispon.res | /                                                        | Esecutivo                                                                                                    | 2 🗙                 |          |            |
| *<br>Num.<br>Data<br>Pubb | Sintesi Dettagi<br>Variazioni dovut<br>- aumenti, econ<br>Cop.Fpv. | lio Dati Aggiuntivi Partita Doppia<br>te a:<br>omie e/o sotto impegni<br>Descrizione Fornitore E<br>WIND BUSINESS PART( | ercizio Valuta Capitolo Co<br>2017 12/05/2017 01101.03.128003 - SPt                               | ntropartita C.Costo Cas<br>TES                           | SOT=Sottoimpegni<br>VAR=Variazioni<br>a Importo<br>150,00<br>2<br>2<br>2<br>2<br>2<br>2<br>2<br>2<br>2<br>2<br>2<br>2<br>2<br>2<br>2<br>2<br>2<br>2 | Accertato Impegnato |          |            |
| Ber<br>Provv<br>Salvata   |                                                                    |                                                                                                    |                                                                                                   | <u></u>                                                  | 150,00                                                                                                    |                     |          |            |
|                           |                                                                    |                                                                                                    |                                                                                                   |                                                          |                                                                                                    |                     |          |            |

|                                    |                                                                                                    | COMUNE DI CHI               | ERI   *** TEST *** - Sicr@Web | - Utente: andrea marino |                       |          | 2 1      |
|------------------------------------|----------------------------------------------------------------------------------------------------|-----------------------------|-------------------------------|-------------------------|-----------------------|----------|----------|
| DEMOGRAFICO                        | TRIBUTI                                                                                                    | RAGIONERIA                  | UFFICIO TECNICO               | AFFARI GENEI            | RALI •                | PRATICHE | GESTIONE |
| pe Configurazione Attività pr      | endenti Determine Trasmissioni Stampe Amminis                                                                                                    | razione Onzioni Einestre 2  | Determine                     |                         |                       |          |          |
| ie coningarazione matrica pa       | endenti Determine masmissioni stampe Amminis                                                                                                    |                             |                               |                         |                       |          |          |
|                                    |                                                                                                    |                             |                               |                         |                       |          |          |
|                                    | Determine - Costruzione                                                                                                    | Determina                   |                               |                         |                       |          |          |
| n<br>Schemi di Determina – Strumer | oti Informazioni                                                                                                    | Determina                   |                               |                         |                       |          |          |
|                                    |                                                                                                    | mpegni - 506568 - AFFIDAMEN |                               | 2 X                     |                       |          |          |
|                                    |                                                                                                    |                             |                               |                         |                       |          |          |
|                                    |                                                                                                    | 🔊 i 🌗 🎸 i 💆 Conferma 🗧      | 2 Annuļia                     |                         |                       |          |          |
|                                    | Codice 506568 * Data Registrazione                                                                                                    | 12/05/2017 Numer            | 78 / 2017                     |                         | 2 🗙                   |          |          |
|                                    |                                                                                                    |                             |                               |                         |                       |          |          |
|                                    | Descrizione AFFIDAMENTO INCARICO PER LA COSTR                                                                                                    |                             |                               | Autoincrementante       |                       |          |          |
|                                    | Tipo Atto Determina 🔄 Settore                                                                                                    | Nr. 25 2017                 | Data 12/05/2017 Vedi          |                         |                       |          |          |
| * E                                | egno Originale                                                                                                    | residua in                  | np.originale 0,00             | 8. I                    |                       |          |          |
|                                    |                                                                                                    |                             |                               | -                       | Accertato Impegnato 🕋 |          |          |
| Sintesi   Dettaglio                | Dati Aggiuntivi   Residui e disponibilita   Storico                                                                                                    | Partita Doppia 💿            | 1                             |                         | D                     |          |          |
| C                                  |                                                                                                    |                             |                               | а. с. р агар            | ×                     |          |          |
|                                    | LIC JU «JALVA» L                                                                                                    | - POI 30                    | A:                            | zioni disponibili:      |                       |          |          |
|                                    |                                                                                                    |                             |                               |                         |                       |          |          |
|                                    | «CONFERIVIA                                                                                                    | <b>\</b>                    | Totale                        | Inserimento/Modifica    |                       |          |          |
|                                    |                                                                                                    |                             | 150,00+                       |                         |                       |          |          |
| Sottoimpegni                       | (1) 0,00 - (1) 0,00 - (1) 0,00 | 0,00- 0,00-                 | 0,00-                         | Vuova variazione        |                       |          |          |
| Mandati                            | و 0,00-                                                                                                    | 0,00 - (1) 0,00 -           | 0,00-                         |                         |                       |          |          |
| DESTO                              | 10 0.00 - 150                                                                                                    | 00- 000-                    | 150.00-                       | Nuovo sottoimpegno      |                       |          |          |
| KLSIDU                             |                                                                                                    | ,00]- [0,00]-               | 130,00                        |                         |                       |          |          |
|                                    |                                                                                                    |                             |                               |                         |                       |          |          |
| Ordini aperti                      | 0,00- 🚯 👘                                                                                                    | ),00 - <u>()</u> 0,00 -     | 0,00-                         |                         |                       |          |          |
| Documenti aperti                   | ۵٫۵۵- ۹                                                                                                    | 0,00- 0,00-                 | 0,00-                         |                         |                       |          |          |
| Pubb Buoni da rimb.                | (1) 0,00 - (1) 0,00 - (1) 0,00 | 0,00- 0,00-                 | 0,00-                         |                         | 0,00 0,00             |          |          |
|                                    |                                                                                                    | 00- 000-                    | 150.00 -                      |                         |                       |          |          |
| Prov                               |                                                                                                    |                             |                               |                         |                       |          |          |
| FIGUY                              |                                                                                                    |                             |                               |                         |                       |          |          |
| aluate                             |                                                                                                    |                             |                               |                         |                       |          |          |
| Sivela                             |                                                                                                    |                             |                               |                         |                       |          |          |
|                                    |                                                                                                    |                             | Pinting                       |                         |                       |          |          |
| Salvataggio completato!            | B                                                                                                    |                             | Sanı 🔒 anı                    | drea marino   🚵 🦷 🐂     |                       |          |          |

|                              |                        |                 | C                   |                       | 100            | COM                     | MUNE DI CHIERI   *** T | EST *** - Sicr@Web -    | Utente: andre | a marino              | - 12                |          |          | 201 |
|------------------------------|------------------------|-----------------|---------------------|-----------------------|----------------|-------------------------|------------------------|-------------------------|---------------|-----------------------|---------------------|----------|----------|-----|
| DEMOGR4                      | AFICO                  |                 | TRIBUT              | I                     |                | RAGIONERIA              |                        | UFFICIO TECNICO         |               | AFFARI GENERALI       | •                   | PRATICHE | GESTIONE |     |
| ine                          |                        | · I I           |                     | \/                    |                |                         |                        | • Determine •           |               |                       |                     |          |          |     |
|                              |                        | SO «            | SAL                 | VA                    | с Сп           | וטטו»                   |                        |                         |               |                       |                     |          |          |     |
|                              |                        |                 |                     |                       |                |                         |                        |                         |               |                       |                     |          |          |     |
| and<br>Colored of Date       |                        |                 |                     | ine - Cos             | struzione De   | etermina                |                        |                         |               |                       |                     |          |          |     |
| Schemi di Dete               | rmina Strumenti Inr    | ormazioni       | -                   | -                     |                |                         | 0.0                    |                         |               |                       |                     |          |          |     |
|                              | X U B                  | (J)S            |                     |                       | 3              |                         | 0 0                    |                         |               |                       |                     |          |          |     |
| DETERMI                      | NA (PROPOSTA Nº        | 25/2017         |                     | and the second second |                | 808                     | 🚯 📄 Registra P         | rotocollo               |               |                       |                     |          |          |     |
|                              |                        | Huget           |                     |                       |                | Inse                    | rimento/modifica dat   | li impegni/accertamenti |               |                       |                     |          |          |     |
| * Ufficio                    | Servizio Organizzazion | 🛃 <u>S</u> alva | Salva <u>S</u> alva | e Chiudi              |                |                         |                        |                         |               |                       |                     |          |          |     |
|                              | Il Responsabile        |                 |                     |                       |                | Inserin                 | nento/modifica dat     | ti impegni/accertamer   | iti           |                       |                     |          |          |     |
|                              | Giovanna Garelli       |                 |                     |                       | relati         | vi alla proposta AFFID. | AMENTO INCARICO        | PER LA COSTRUZION       | DI RAMPA      | DI LANCIO             |                     |          |          |     |
| * Firmatario                 | Garelli Giovanna [Resp | Tipo            | Cop.FPV             | Codice                | Padre          | Descrizione             | P.E.G.                 | Programma               | Contropartita | Nominativo            | Accertato Impegnato |          |          |     |
|                              | Il Responsabile        | Imp.            |                     | 506568                | ļį —           | 506568 - AFFIDAMENTO I  | 01101.03.128003 - SPE  | SE 146 - RISORSE UMANE  |               | WIND BUSINESS PARTNER | 150,00              |          |          |     |
| * Iter                       |                        |                 |                     |                       |                |                         |                        |                         |               |                       |                     | ×        |          |     |
| *Oggetto                     | AFFIDAMENTO INCAR.     |                 |                     |                       |                |                         |                        |                         |               |                       |                     | 0        |          |     |
|                              |                        |                 |                     |                       |                |                         |                        |                         |               |                       |                     | -        |          |     |
|                              |                        |                 |                     |                       |                |                         |                        |                         |               |                       |                     |          |          |     |
| *Data                        | 12/05/2017 -           |                 |                     |                       |                |                         |                        |                         |               |                       |                     |          |          |     |
| Note                         |                        |                 |                     |                       |                |                         |                        |                         |               |                       |                     |          |          |     |
|                              |                        |                 |                     |                       |                |                         |                        |                         |               |                       |                     |          |          |     |
| Verbale                      | (i) Visualizza         |                 |                     |                       |                |                         |                        |                         |               |                       |                     |          |          |     |
| Num Conorala                 |                        | 1               |                     |                       |                |                         |                        |                         |               |                       |                     |          |          |     |
| Data Adozione                |                        |                 |                     |                       |                |                         |                        |                         |               |                       |                     |          |          |     |
| Dubblicata dal               |                        |                 |                     |                       |                |                         |                        |                         |               |                       | 0,00 150,00         |          |          |     |
| Popoficiaria                 |                        |                 |                     |                       | 11. 300,404.00 |                         |                        |                         |               |                       |                     |          |          |     |
| Denenciano<br>Drouni, Momina |                        |                 |                     |                       |                | renove I                |                        |                         |               |                       |                     |          |          |     |
| Provy, Normina               |                        |                 |                     |                       |                |                         |                        |                         |               |                       |                     |          |          |     |
| Salvataggio com              | pletato!               |                 |                     |                       |                |                         | 🔒 andrea marino 🔒      | andrea marino           |               |                       |                     |          |          |     |
|                              |                        |                 |                     |                       |                |                         |                        |                         |               |                       |                     |          |          |     |
|                              |                        |                 |                     |                       |                |                         |                        |                         |               |                       |                     |          |          |     |
|                              |                        |                 |                     |                       |                |                         |                        |                         |               |                       |                     |          |          |     |
|                              |                        |                 |                     |                       |                |                         |                        |                         |               |                       |                     |          |          |     |
|                              |                        |                 |                     |                       |                |                         |                        |                         |               |                       |                     |          |          |     |
|                              |                        |                 |                     |                       |                |                         |                        |                         |               |                       |                     |          |          |     |
|                              |                        |                 |                     |                       |                |                         |                        |                         |               |                       |                     |          |          |     |
|                              |                        |                 |                     |                       |                |                         |                        |                         |               |                       |                     |          |          |     |

|                                    |                                        | COL                                                 | MUNE DI CHIERI   *** TEST *** - Sicr@Web | ) - Utente: andrea marino |          |          |
|------------------------------------|----------------------------------------|-----------------------------------------------------|------------------------------------------|---------------------------|----------|----------|
| DEMOGRAFICO                        | TRIBUTI                                | RAGIONERIA                                          | UFFICIO TECNICO                          | • AFFARI GENERALI •       | PRATICHE | GESTIONE |
| e Configurazione Attività pendenti | Determine Trasmissioni Stamp           | e Amministrazione <u>O</u> pzioni Fi <u>n</u> estre | • Determine •                            |                           |          |          |
|                                    | <i></i>                                |                                                     |                                          |                           |          |          |
|                                    |                                        |                                                     |                                          |                           |          |          |
| real                               | Determine - C                          | Costruzione Determina                               |                                          |                           |          |          |
| Schemi di Decermina Strumenti In   | ormazioni 🔊 🔈 🍙 👩                      |                                                     | 0.0                                      |                           |          |          |
|                                    |                                        |                                                     | <b>J J</b>                               |                           |          |          |
| DETERMINA (PROPOSTA Nº             | 25/2017)                               |                                                     | Registra <u>P</u> rotocollo              |                           |          |          |
|                                    |                                        |                                                     |                                          |                           |          |          |
| * Ufficio Servizio Organizzazion   | e, controllo di gestione co            | * Struttura Servizio Organizza                      | izione, controllo di gestione            |                           |          |          |
| II Responsabile                    |                                        | II Responsabile<br>Giovanna Garelli                 | <u>.</u>                                 |                           |          |          |
| *Firmatario Garelli Giovanna [Resp | onsabile]                              |                                                     |                                          |                           |          |          |
| Il Responsabile                    |                                        |                                                     |                                          |                           |          |          |
|                                    |                                        |                                                     |                                          | _                         |          |          |
| *                                  | Determine - C                          | usu uzione Determina                                |                                          |                           |          |          |
| dell'atto?                         | iformazioni della tabella impegni/acce | rtamenti/liquidazioni: procedere con la ricon       |                                          |                           |          |          |
|                                    |                                        |                                                     | Annula                                   |                           |          |          |
|                                    |                                        |                                                     |                                          |                           |          |          |
| Make                               |                                        |                                                     |                                          |                           |          |          |
| Note                               |                                        |                                                     |                                          |                           |          |          |
| Verbale                            | Verbale firmato                        | A Visualizza                                        | Finale Visualizza                        |                           |          |          |
| No. 2000                           |                                        |                                                     |                                          |                           |          |          |
|                                    | Dela Frankisk                          |                                                     | Ļ                                        |                           |          |          |
|                                    |                                        | N- ( )                                              |                                          |                           |          |          |
|                                    | Num. Arrissione A                      |                                                     |                                          |                           |          |          |
|                                    |                                        | Parola Chiave                                       |                                          |                           |          |          |
| Provv. Nomina                      |                                        |                                                     |                                          |                           |          |          |
| Salvataggio completato!            |                                        |                                                     | 🚳 andrea marino 🔏 andrea marino          |                           |          |          |
|                                    |                                        |                                                     |                                          |                           |          |          |
|                                    |                                        |                                                     |                                          |                           |          |          |
|                                    |                                        |                                                     |                                          |                           |          |          |

|             |                   |                   |                 |                            |            |                     | CO               | MUNE DI CH      | IERI   *** TEST ***         | - Sicr@Web | - Utente: andrea | a marino     |       |          | <br> |        |   |
|-------------|-------------------|-------------------|-----------------|----------------------------|------------|---------------------|------------------|-----------------|-----------------------------|------------|------------------|--------------|-------|----------|------|--------|---|
| DE          | MOGRAFICO         |                   | া               | RIBUTI                     |            | R                   | AGIONERIA        |                 | UFFIC                       | IO TECNICO |                  | AFFARI GENER | ALI • | PRATICHE | GE   | STIONE | _ |
| termine Con | figurazione At    | tività pendenti I | Determine Tr    | asmissioni Stam            | pe Ammin   | strazione Op        | zioni Finestre   | 7               | • De                        | etermine • |                  |              |       |          |      |        |   |
|             |                   |                   |                 |                            |            |                     |                  |                 |                             |            |                  |              |       |          |      |        |   |
|             |                   |                   |                 |                            |            |                     |                  |                 |                             |            |                  |              |       |          |      |        |   |
| -           |                   |                   |                 | Determine -                | Costruzion | e Determina         |                  |                 |                             | 2 🔀        |                  |              |       |          |      |        |   |
| Schemi      | di Determina      | Strumenti Infori  | nazioni         |                            |            |                     |                  |                 |                             |            |                  |              |       |          |      |        |   |
|             |                   |                   | 3               |                            | 8 🕹        |                     |                  | 0 0             |                             |            |                  |              |       |          |      |        |   |
| DET         | Termina (Pr       | ROPOSTA Nº 2      | 17)             |                            |            |                     |                  |                 | Registra <u>P</u> rotocollo |            |                  |              |       |          |      |        |   |
| *           | Ufficio Servizio  | Organizzazione,   | diges           | ione co                    |            | * Struttura Se      | ervizio Organizz | azione, contro  | ollo di gestione            | E I        |                  |              |       |          |      |        |   |
|             | Il Resp           | onsabile          |                 |                            |            | I                   | Responsabile     | e               |                             | ~          |                  |              |       |          |      |        |   |
|             | Giovann           | a Garelli         |                 |                            |            | Gi                  | ovanna Garelli   |                 |                             |            |                  |              |       |          |      |        |   |
| * Firi      | natario Garelli ( | Giovanna (Respon  | abile]          | E.                         |            |                     |                  |                 |                             |            |                  |              |       |          |      |        |   |
|             | Il Respo          | onsabi            |                 |                            |            |                     |                  |                 |                             |            |                  |              |       |          |      |        |   |
|             | *Iter Determ      | inazio            | C               | LIC SI                     | J«A        | VVI.                | A ITF            | R DI            |                             |            |                  |              |       |          |      |        |   |
| *0          | ggetto AFFIDA     | MEN1              |                 |                            |            |                     |                  |                 |                             |            |                  |              |       |          |      |        |   |
|             |                   |                   |                 | APP                        | 'NN        | <b>VA7</b>          | ONF              | <b>&gt;&gt;</b> |                             |            |                  |              |       |          |      |        |   |
|             |                   |                   |                 |                            |            |                     |                  |                 |                             |            |                  |              |       |          |      |        |   |
|             |                   |                   |                 |                            |            | - CDC               |                  |                 | 101                         |            |                  |              |       |          |      |        |   |
|             | *Data 12/05/      | 2017 🐨 Clas       | siricazione 1.  | <pre>/ «SISTEMA INFO</pre> | RMATIVO»   | E Fas               | cicolo [N.4/20]  | I / «Rampa DI   | LANCIO                      |            |                  |              |       |          |      |        |   |
|             | Noce              |                   |                 |                            |            |                     |                  |                 |                             |            |                  |              |       |          |      |        |   |
| N           | /erbale           | (i) Visualizza    |                 | erbale firmato 🗌           | 🔷 Vis      | ualizza             |                  | Finale          | Isualizza 🧼                 |            |                  |              |       |          |      |        |   |
| Num, G      | enerale           | 1                 |                 |                            |            | Γ                   | Corte dei Cor    | nti             |                             |            |                  |              |       |          |      |        |   |
| Data A      | dozione           |                   | ata Esecutività |                            | 7          |                     |                  |                 |                             |            |                  |              |       |          |      |        |   |
| Pubblic     | ata dal           | al [              |                 | Num, Affissione            | Albo       | 1                   |                  |                 |                             |            |                  |              |       |          |      |        |   |
| Bene        | ficiario          |                   | Thinks.         |                            | F          | J<br>arola Chiave □ |                  |                 |                             | -          |                  |              |       |          |      |        |   |
| Provy.      | Nomina            |                   |                 |                            |            | L                   |                  |                 |                             | =          |                  |              |       |          |      |        |   |
|             |                   |                   |                 |                            |            |                     |                  |                 |                             |            |                  |              |       |          |      |        |   |
| Salvatag    | gio completato!   |                   |                 |                            |            |                     |                  | andrea          | a marino 🛛 🖓 andre          | a marino   |                  |              |       |          |      |        |   |
|             |                   |                   |                 |                            |            |                     |                  |                 |                             |            |                  |              |       |          |      |        |   |
|             |                   |                   |                 |                            |            |                     |                  |                 |                             |            |                  |              |       |          |      |        |   |
|             |                   |                   |                 |                            |            |                     |                  |                 |                             |            |                  |              |       |          |      |        |   |
|             |                   |                   |                 |                            |            |                     |                  |                 |                             |            |                  |              |       |          |      |        |   |
|             |                   |                   |                 |                            |            |                     |                  |                 |                             |            |                  |              |       |          |      |        |   |
|             |                   |                   |                 |                            |            |                     |                  |                 |                             |            |                  |              |       |          |      |        |   |
|             |                   |                   |                 |                            |            |                     |                  |                 |                             |            |                  |              |       |          |      |        |   |
|             |                   |                   |                 |                            |            |                     |                  |                 |                             |            |                  |              |       |          |      |        |   |

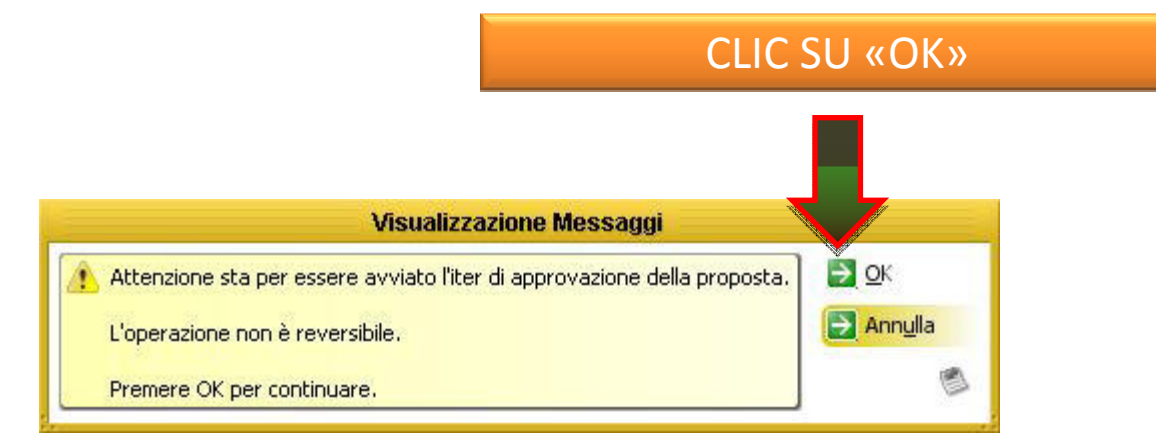

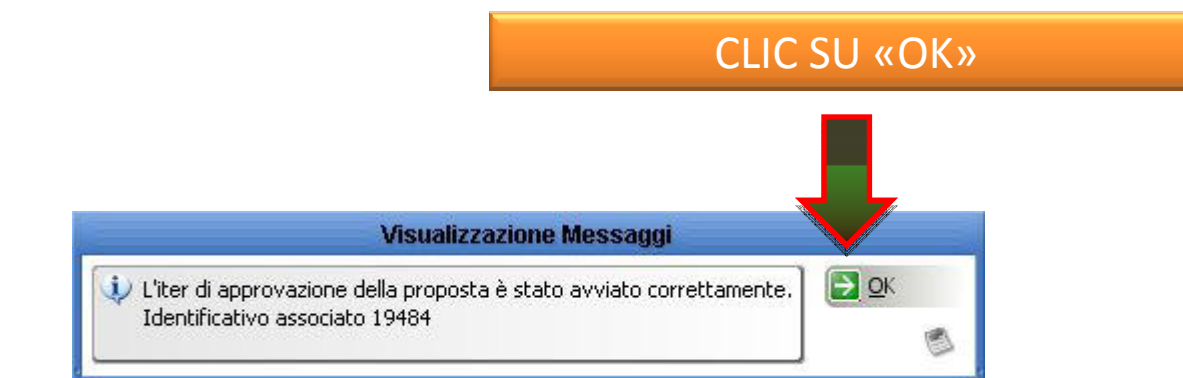

| DEMOGRAFICO TRIBUTI RAGIONERIA UFFICIO TECNICO • AFFARI GENERALI • PRATICHE G   • Determine • Determine •                                                                                                    | STIONE |
|----------------------------------------------------------------------------------------------------|--------|
|                                                                                                    |        |
| etermine Configurazione Attività pendenti Determine Trasmissioni Stampe Amministrazione Opzioni Figestre 2<br>Determine - Costruzione Determina<br>Schemi di Determina Strumenti Informazioni<br>Scetta Rilevanza<br>Q Qk Q Annulla<br>Determine Rilevanza<br>Q Determine Rilevanza                                                                                                    |        |
| Determine - Costruzione Determina     Schemi di Determina Strumenti Informazioni     Scetta Rilevanza     Q Qk C Annulla     Determine Rilevanza     Determine Rilevanza                                                                                                    |        |
| Determine - Costruzione Determina     Schemi di Determina Strumenti Informazioni     Scelta Rilevanza     Qk 🗟 Annulla     Determine Rilevanza     Registra Brotocollo                                                                                                    |        |
| Schemi di Determina Strumenti Informazioni<br>Schemi di Determina Strumenti Informazioni<br>Schemi di Determine Rilevanza<br>Determine Rilevanza                                                                                                    |        |
| Image: Scelta Rilevanza     Image: Scelta Rilevanza       Image: Scelta Rilevanza     Image: Scelta Rilevanza       Image: Scelta Rilevanza     Image: Scelta Rilevanza                                                                                                    |        |
| Image: Constraint of the second second se |        |
| Di Determine Rilevanza                                                                                                    |        |
|                                                                                                    |        |
|                                                                                                    |        |
| Rilevanza Contabile 🔽 🔽 👘 CLIC SULVIENULA ENDINA                                                                                                    |        |
|                                                                                                    |        |
|                                                                                                    |        |
|                                                                                                    |        |
| Note Impegno Titolo II(Solo Finanziaria)                                                                                                    |        |
| scelgo l'opzione che mi                                                                                                    |        |
| *Iter Determinazioni Dirigenziali                                                                                                    |        |
| * oggetto TEST SICRAWEB 05.06.2017                                                                                                    |        |
| Interessa                                                                                                    |        |
|                                                                                                    |        |
|                                                                                                    |        |
|                                                                                                    |        |
|                                                                                                    |        |
| Note                                                                                                    |        |
|                                                                                                    |        |
| Verbale 🚯 Visualizza Verbale firmato 🧄 Visualizza Finale 🧄 Visualizza                                                                                                    |        |
|                                                                                                    |        |
| Num. Generale                                                                                                    |        |
| Data Adozione 🖉 Data Esecutività 🖉                                                                                                    |        |
| Pubblicata dal 🖤 al 🖤 Num. Affissione Albo                                                                                                    |        |
| Beneficiario Parola Chiave                                                                                                    |        |
|                                                                                                    |        |
|                                                                                                    |        |
|                                                                                                    |        |
| parataggio cumpictato:                                                                                                    |        |
|                                                                                                    |        |
|                                                                                                    |        |

|            |                                            |                                       | COMUNE DI CHIE                              | RI   *** TEST *** - Sicr@Web - Utent | e: andrea marino |                   | <b>Z Z</b> |
|------------|--------------------------------------------|---------------------------------------|---------------------------------------------|--------------------------------------|------------------|-------------------|------------|
|            | DEMOGRAFICO                                | TRIBUTI                               | RAGIONERIA                                  | UFFICIO TECNICO                      | AFFARI GENERALI  | PRATICHE          | GESTIONE   |
| Daharaniaa | College All all and all Delay              | ala an This sector la ala an This sec |                                             | • Determine •                        |                  |                   | <u>n</u>   |
| Determine  | Conrigurazione Attivita pendenti Detern    | nine trasmissioni stamp               | e Amministrazione Opzioni Finestre <u>(</u> |                                      |                  |                   |            |
|            |                                            | Determine - Costi                     | ruzione Determina                           |                                      |                  |                   |            |
| Schen      | i di Determina Strumenti Informazioni      |                                       |                                             |                                      |                  |                   |            |
|            |                                            | Scelta Rilevanza                      | 2 🛛 🔁 👩 🖌 🙆                                 |                                      |                  |                   |            |
|            | 🛃 Ok 🛃 Annulla                             |                                       |                                             |                                      | JENILY A TENIDIN |                   |            |
| D          |                                            |                                       |                                             |                                      | VILINO A ILINDII |                   |            |
|            | Determine Rilevanza                        |                                       |                                             |                                      |                  |                   |            |
|            |                                            | Rilevanza Contabile                   | zione), ontrollo di g                       |                                      | LENTLE COLLAB.   | , <b>&gt;&gt;</b> |            |
|            | Consulenti e Collab(15)-Sovvenzione(26)-Ii | ncarichi Vertice(10 e 15)             |                                             |                                      |                  |                   |            |
|            | E                                          | Bandi di Gara e Contratti 🗍           |                                             |                                      |                  |                   |            |
| F          | Note Impegno T                             | (itolo II(Solo Einanziaria)           |                                             |                                      |                  |                   |            |
|            |                                            |                                       |                                             |                                      |                  |                   |            |
|            | * Iter Determinazioni Dirigenziali         | <b>T</b>                              |                                             |                                      |                  |                   |            |
|            | -                                          | (man)                                 |                                             |                                      |                  |                   |            |

Alla voce del menu a tendina "Consulenti e collabo (15) – Sovvenzione (26)-Incarichi vertice (10 e 15)" indicare SI' in tutti i casi in cui si tratti di:

• un affidamento incarico a consulenti/collaboratori (D. Lgs 33/2013, art 15, commi 1 e 2). Es. Affidamento incarichi professionali, revisori, resp. Sicurezza, legale, medico Ente ecc...

• una sovvenzione, contributo, sussidio o vantaggio economico (D. Lgs 33/2013, artt 26-27). Es. Contributi a studenti, associazioni per attività, buoni libri, borse di studio, ecc...

• un incarico di vertice (D. Lgs 33/2013, art 14). Solo di competenza del Servizio Personale.

La scelta di questa opzione consentirà di inserire, in un successivo iter della determina i dati previsti dalla normativa vigente in materia di amministrazione trasparente, che verranno poi pubblicati in automatico sul sito internet del Comune nella relativa sezione.

|            | COMUNE DI CHIERI   *** TEST *** - Sicr@Web - Utente: andrea marino |                                                    |                                 |                              |                           |                               |                     |                        |   |          |  |          | 20 🗙 |
|------------|--------------------------------------------------------------------|----------------------------------------------------|---------------------------------|------------------------------|---------------------------|-------------------------------|---------------------|------------------------|---|----------|--|----------|------|
|            | DEMOG                                                              | RAFICO                                             | TRIBUTI                         | RAGIONERIA                   |                           | UFFICIO TECN                  |                     | AFFARI GENERALI        |   | PRATICHE |  | GESTIONE |      |
| otormino u | Topfique                                                           | naiona - Attività pondenti - Do                    | termine Tracmissioni Shamoo (Ar | ministrazione Onzieni Einest | · 2                       | <ul> <li>Determine</li> </ul> | •                   |                        |   |          |  |          | J    |
|            |                                                                    |                                                    |                                 |                              |                           |                               |                     |                        |   |          |  |          |      |
|            |                                                                    |                                                    | Dotormino Costruzion            | no Dotormina                 |                           |                               |                     |                        |   |          |  |          |      |
| Schemi     | di Detern                                                          | oina Strumenti Informazioni                        | i                               | ie Determina                 |                           |                               |                     |                        |   |          |  |          |      |
| Scheme     |                                                                    | nina Sciamenta Informazioni                        | Scelta Rilevanza                | 2 🗙                          |                           |                               |                     |                        |   |          |  |          |      |
|            |                                                                    | 9 Annulla                                          |                                 |                              | 0 0                       |                               |                     |                        |   |          |  |          |      |
|            | Determine Rilevanza                                                |                                                    |                                 | 🗿 📄 Registra Protocoli       | tocollo                   |                               |                     |                        |   |          |  |          |      |
|            |                                                                    |                                                    |                                 |                              |                           |                               |                     |                        |   |          |  |          |      |
|            |                                                                    |                                                    | Rilevanza Contabile             |                              | ione dontrollo di gestion |                               |                     |                        |   |          |  |          |      |
|            | Consulenti e Collab(15)-Sovvenzione(26)-Incarichi Vertice(10 e 15) |                                                    |                                 |                              |                           |                               |                     | $NII' \Delta TEN$      |   |          |  |          |      |
|            |                                                                    |                                                    | Bandi di Cara a Cantratti       |                              |                           |                               |                     |                        |   |          |  |          |      |
| F          |                                                                    |                                                    |                                 |                              |                           |                               |                     |                        |   |          |  |          |      |
|            |                                                                    | Note Impegr                                        | no Titolo II(Solo Finanziaria)  |                              |                           |                               | <b>«BAND</b>        | I E GARA»              |   |          |  |          |      |
| 25         | without [                                                          | n haard nie ook ook ook ook ook ook ook ook ook oo |                                 |                              | l l                       |                               |                     |                        |   |          |  |          |      |
|            | Tter                                                               | Decenninazioni Dirigenziali                        |                                 |                              |                           |                               |                     |                        |   |          |  |          |      |
| *0         | getto                                                              | TEST SICRAWEB 05.06.2017                           |                                 |                              |                           |                               |                     |                        |   |          |  |          |      |
|            |                                                                    |                                                    |                                 |                              |                           |                               |                     |                        |   |          |  |          |      |
|            |                                                                    |                                                    |                                 |                              |                           |                               |                     |                        |   |          |  |          |      |
|            | L                                                                  |                                                    |                                 |                              |                           |                               |                     |                        |   |          |  |          |      |
| ,          | Data                                                               | 05/06/2017 Classificaz                             | tione                           | Fascicolo                    |                           |                               |                     |                        |   |          |  |          |      |
|            | Note                                                               |                                                    |                                 |                              |                           |                               |                     |                        |   |          |  |          |      |
|            | L                                                                  |                                                    |                                 |                              |                           |                               |                     |                        |   |          |  |          |      |
| v          | erbale (                                                           | (i) Visualizza                                     | Verbale firmato 🥼 Vis           | ualizza                      | Finale 🛛 🌰 Visuali.       | za                            |                     |                        |   |          |  |          |      |
| Num Ge     |                                                                    |                                                    |                                 |                              |                           |                               |                     |                        |   |          |  |          |      |
|            |                                                                    |                                                    |                                 |                              |                           |                               |                     |                        |   |          |  |          |      |
| Data Ac    | ozione                                                             | Data Es                                            |                                 |                              |                           |                               |                     |                        |   |          |  |          |      |
| Pubblic    | ata dal                                                            | v al                                               | Num. Affissione Albo            |                              |                           |                               |                     |                        |   |          |  |          |      |
| Bene       | iciario                                                            | ð                                                  |                                 | Parola Chiave                |                           |                               |                     |                        |   |          |  |          |      |
| Provv. f   | Jomina                                                             |                                                    |                                 |                              |                           |                               |                     |                        |   |          |  |          |      |
|            |                                                                    |                                                    |                                 |                              | NS                        |                               |                     |                        |   |          |  |          |      |
|            |                                                                    |                                                    |                                 |                              |                           |                               |                     |                        |   |          |  |          |      |
|            |                                                                    | ca dal mani                                        | La tendina "Ga                  | <u>re e a</u> nnalti"        | indicare                  | Sl' in tut                    | <u>ti i casi in</u> | <u>cui si tratti d</u> | 1 |          |  |          |      |

forniture, servizi, lavori.

La scelta di questa opzione consentirà di inserire, in un successivo iter della determina i dati previsti dalla normativa vigente in materia di amministrazione trasparente (D. Lgs 33/2013, art 37), che verranno poi pubblicati in automatico sul sito internet del Comune nella relativa sezione.
|                   |                                      |                                               |                               | COMUNE DI CHIERI   *** TEST *** - 9 | icr@Web - Utente: andrea marino |           |          |          | e o 🗙 |
|-------------------|--------------------------------------|-----------------------------------------------|-------------------------------|-------------------------------------|---------------------------------|-----------|----------|----------|-------|
| DEMO              | IGRAFICO                             | TRIBUTI                                       | RAGIONERIA                    | UFFICIO                             | TEENICO • AFFARI G              | ENERALI • | PRATICHE | GESTIONE | _     |
| Determine Config  | razione Attività pendenti Deter      | rmine Tracmiccioni Stampe                     | Imministrazione Onzioni Fines | • Dete                              | mine •                          |           |          |          | 1     |
| Jecennine Coningi | arazione Accivica pendenci Decer     | mine frasmission scampe i                     |                               |                                     |                                 |           |          |          |       |
|                   |                                      | Determine - Costruzio                         | ne Determina                  |                                     | 3                               |           |          |          |       |
| Schemi di Dete    | rmina Strumenti Informazioni         |                                               |                               |                                     |                                 |           |          |          |       |
|                   |                                      | Scelta Rilevanza                              | <b>X</b> K                    | 0 0                                 |                                 |           |          |          |       |
| I Ok              | Annulla                              |                                               |                               | 0.0                                 | -                               |           |          |          |       |
| D                 |                                      |                                               |                               | Registra Protocollo                 |                                 |           |          |          |       |
| Dete              | ermine Rilevanza                     |                                               | 4                             |                                     |                                 |           |          |          |       |
|                   |                                      | Rilevanza Contabile                           |                               | zione, controllo di gestione 📳      |                                 |           |          |          |       |
| Consi             | ulenti e Collab(15)-Sovvenzione(26)- | Incarichi Vertice(10 e 15)                    |                               |                                     |                                 |           | 4        |          |       |
|                   |                                      | Bandi di Gara e Contratti                     |                               |                                     |                                 | TENIDINIA |          |          |       |
| F                 | Note Impeano                         | Titolo II(Solo Finanziaria)                   |                               |                                     | SULIVIENU A                     | A LENDINA |          |          |       |
|                   |                                      | , , <u>, , , , , , , , , , , , , , , , , </u> |                               |                                     |                                 |           |          |          |       |
| * Iter            | Determinazioni Dirigenziali          | <b>_</b>                                      |                               |                                     | «NOTE IMPEG                     | NO»       |          |          |       |
| * Oggetto         | TEST SICRAWEB 05.06.2017             |                                               |                               |                                     |                                 |           |          |          |       |
|                   |                                      |                                               |                               |                                     |                                 |           |          |          |       |
|                   |                                      |                                               |                               |                                     |                                 |           |          |          |       |
|                   |                                      |                                               |                               |                                     |                                 |           |          |          |       |
| *Data             | 05/06/2017  Classificazion           | ne                                            | E Fascicolo                   | §È                                  |                                 |           |          |          |       |
| Note              |                                      |                                               |                               |                                     |                                 |           |          |          |       |
|                   |                                      |                                               |                               |                                     |                                 |           |          |          |       |
| Verbale           | (i) Visualizza                       | Verbale firmato 🛛 🗼 🕻                         | isualizza                     | Finale 🛛 🔶 Visualizza               |                                 |           |          |          |       |
| Num, Generale     |                                      |                                               | 🗌 Corte dei Cont              |                                     |                                 |           |          |          |       |
| Data Adozione     | Data Ecore                           | utioità                                       | ш                             |                                     |                                 |           |          |          |       |
| Dubbliaste del    |                                      |                                               |                               |                                     |                                 |           |          |          |       |
| Pubblicata da     |                                      |                                               |                               |                                     |                                 |           |          |          |       |
| Beneficiario      |                                      |                                               |                               |                                     |                                 |           |          |          |       |
| Provv. Nomina     |                                      |                                               |                               |                                     |                                 |           |          |          |       |
| Saluataggia con   | nelatatal                            |                                               |                               |                                     | _                               |           |          |          |       |
| Jaiwacaggio con   | ipiecaco:                            |                                               |                               | andrea marino andrea marin          |                                 |           |          |          |       |
|                   |                                      |                                               |                               |                                     |                                 |           |          |          |       |
|                   |                                      |                                               |                               |                                     |                                 |           |          |          |       |
|                   |                                      |                                               |                               |                                     |                                 |           |          |          |       |
|                   |                                      |                                               |                               |                                     |                                 |           |          |          |       |
|                   |                                      |                                               |                               |                                     |                                 |           |          |          |       |
|                   |                                      |                                               |                               |                                     |                                 |           |          |          |       |
|                   |                                      |                                               | CAMPO A                       | D USO ESCLUSI\                      | O DELL'AREA FINA                | NZIARIA   |          |          |       |

Parte 1 - Ufficio proponente

|                                     |                                          | COMUNE DI C                        | HIERI   *** TEST *** - Sicr@Web | - Utente: andrea marino |          | Ľ 🗆 🔀    |
|-------------------------------------|------------------------------------------|------------------------------------|---------------------------------|-------------------------|----------|----------|
| DEMOGRAFICO                         | TRIBUTI                                  | RAGIONERIA                         | UFFICIO TECNICO                 | AFFARI GENERALI         | PRATICHE | GESTIONE |
| Determine Configurazione Attività n | endenti Determine Trasmissioni Stampe A  | Amministrazione Onzioni Einestre ? | Determine                       |                         |          |          |
|                                     |                                          |                                    |                                 |                         |          |          |
|                                     | Determine - Costruzio                    | ne Determina                       |                                 |                         |          |          |
| Schemi di Determina Strumenti       | Informazioni                             |                                    |                                 |                         |          |          |
|                                     | Scelta Rilevanza                         | 2 🛛 🧿 🧿                            |                                 |                         |          |          |
| 💟 Ok 🄁 Annylla                      |                                          |                                    |                                 |                         |          |          |
| DI                                  | 1                                        |                                    | egistra <u>Protocollo</u>       |                         |          |          |
|                                     | Rilevanza Contabile                      |                                    |                                 |                         |          |          |
| and the collab(15) St               |                                          | zione, controllo                   | ai gestione                     |                         |          |          |
|                                     |                                          |                                    |                                 |                         |          |          |
| F                                   |                                          |                                    |                                 |                         |          |          |
|                                     | Note Impegno Titolo II(Solo Finanziaria) |                                    |                                 |                         |          |          |
|                                     |                                          |                                    |                                 |                         |          |          |
| CLIC .                              | SU «UK» PER                              |                                    |                                 |                         |          |          |
|                                     |                                          | _                                  |                                 |                         |          |          |
| COMPLE                              | TARE LE SCELT                            | E                                  |                                 |                         |          |          |
|                                     |                                          |                                    |                                 |                         |          |          |
| DELLA P                             | OBBLICAZIONE                             | Fascicolo                          |                                 |                         |          |          |
|                                     |                                          |                                    |                                 |                         |          |          |
|                                     |                                          |                                    |                                 |                         |          |          |
| Verbale 🚺 Visualizz                 | za Verbale firmato 🏼 🔷 V                 | isualizza Finale                   | 🔷 Visualizza                    |                         |          |          |
| Num. Generale                       |                                          | 🗌 Corte dei Conti                  |                                 |                         |          |          |
| Data Adozione                       | Data Esecutività                         |                                    |                                 |                         |          |          |
| Pubblicata dal                      | al Num. Affissione Albo                  |                                    |                                 |                         |          |          |
| Popoficiario                        |                                          | Davela Chiana                      |                                 |                         |          |          |
|                                     |                                          |                                    |                                 |                         |          |          |
|                                     |                                          |                                    |                                 |                         |          |          |
| Salvataggio completato!             |                                          | 🙈 andrea m                         | arino 🔝 andrea marino           |                         |          |          |
|                                     |                                          |                                    |                                 |                         |          |          |
|                                     |                                          |                                    |                                 |                         |          |          |
|                                     |                                          |                                    |                                 |                         |          |          |
|                                     |                                          |                                    |                                 |                         |          |          |
|                                     |                                          |                                    |                                 |                         |          |          |

Parte 1 - Ufficio proponente

### CLIC SU «OK»

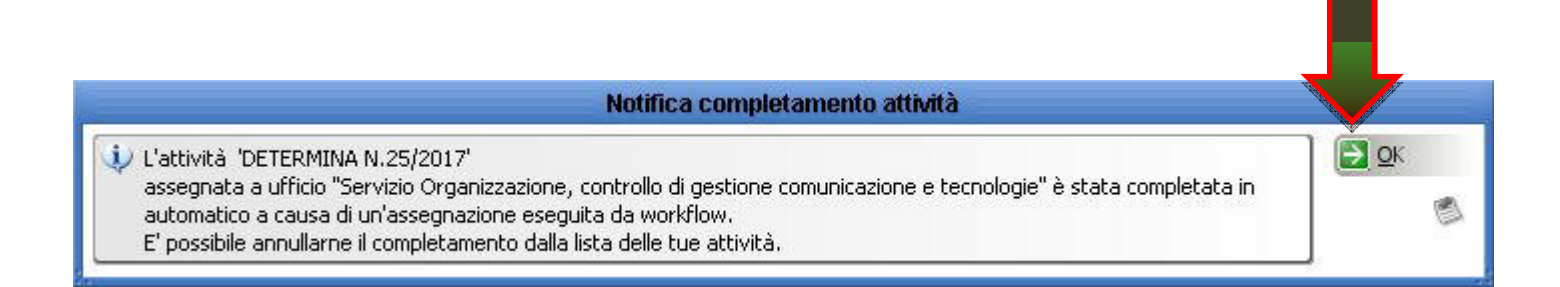

| Handa -   |                |                   |             |              |         |                 | COMU                 | NE DI CHIERI | *** TEST *** - Sicr@          | Web - Utente: | andrea marino |            |          |          | 2 0 🔀 |
|-----------|----------------|-------------------|-------------|--------------|---------|-----------------|----------------------|--------------|-------------------------------|---------------|---------------|------------|----------|----------|-------|
| _         | DEMOGRAFICO    | E                 |             | TRIBUTI      |         |                 | RAGIONERIA           |              | UFFICIO TECNI                 | CO            | AFFAR1        | GENERALI • | PRATICHE | GESTIONE |       |
| Determine | Configurazione | Attività pendenti | i Determine | Trasmissioni | Stampe  | Amministrazione | Onzioni Einestre ?   |              | <ul> <li>Determine</li> </ul> | •             |               |            |          |          | L     |
| Dotomino  | coningaraziono | Thanks portsons   | Determine   |              | 2 compo |                 | Obrielli Hillerite T |              |                               |               |               |            |          |          |       |
|           |                |                   |             |              |         |                 |                      |              |                               |               |               |            |          |          |       |
|           |                |                   |             |              |         |                 |                      |              |                               |               |               |            |          |          |       |
|           |                |                   |             |              |         |                 |                      |              |                               |               |               |            |          |          |       |
|           |                |                   |             |              |         |                 |                      |              |                               |               |               |            |          |          |       |
|           |                |                   |             |              |         |                 |                      |              |                               |               |               |            |          |          |       |
|           |                |                   |             |              |         |                 |                      |              |                               |               |               |            |          |          |       |
|           |                |                   |             |              |         |                 |                      |              |                               |               |               |            |          |          |       |
|           |                |                   |             |              |         |                 |                      |              |                               |               |               |            |          |          |       |
|           |                |                   |             |              |         |                 |                      |              |                               |               |               |            |          |          |       |
|           |                |                   |             |              |         |                 |                      |              |                               |               |               |            |          |          |       |
|           |                |                   |             |              |         |                 |                      |              |                               |               |               |            |          |          |       |
|           |                |                   |             |              |         |                 |                      |              |                               |               |               |            |          |          |       |
|           |                |                   |             |              |         |                 |                      |              |                               |               |               |            |          |          |       |
|           |                |                   |             |              |         |                 |                      |              |                               |               |               |            |          |          |       |
|           |                |                   |             |              |         |                 |                      |              |                               |               |               |            |          |          |       |
|           |                |                   |             |              |         |                 |                      |              |                               |               |               |            |          |          |       |
|           |                |                   |             |              |         |                 |                      |              |                               |               |               |            |          |          |       |
|           |                |                   |             |              |         |                 |                      | FI           | NE ATT                        | ΙΝΙΤΑ         | (             |            |          |          |       |
|           |                |                   |             |              |         |                 | _                    |              |                               |               |               |            |          |          |       |
|           |                |                   |             |              |         |                 | PAR <sup>-</sup>     | TE 1 -       | – Utticio                     | o proi        | ponent        | te l       |          |          |       |
|           |                |                   |             |              |         |                 |                      |              |                               |               |               |            |          |          |       |
|           |                |                   |             |              |         |                 |                      |              |                               |               |               |            |          |          |       |
|           |                |                   |             |              |         |                 |                      |              |                               |               |               |            |          |          |       |
|           |                |                   |             |              |         |                 |                      |              |                               |               |               |            |          |          |       |
|           |                |                   |             |              |         |                 |                      |              |                               |               |               |            |          |          |       |
|           |                |                   |             |              |         |                 |                      |              |                               |               |               |            |          |          |       |
|           |                |                   |             |              |         |                 |                      |              |                               |               |               |            |          |          |       |
|           |                |                   |             |              |         |                 |                      |              |                               |               |               |            |          |          |       |
|           |                |                   |             |              |         |                 |                      |              |                               |               |               |            |          |          |       |
|           |                |                   |             |              |         |                 |                      |              |                               |               |               |            |          |          |       |

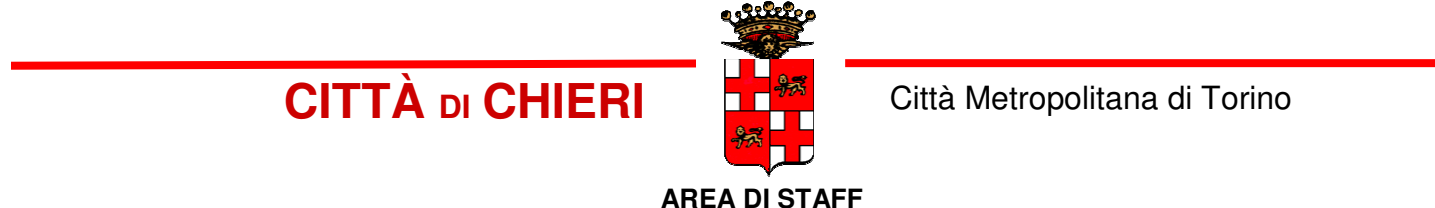

# PRONTUARIO PER LA CREAZIONE E GESTIONE DELLE DETERMINE CON SICRAWEB

Parte 2 - Dirigente o Posizione Organizzativa Area del Proponente

|                                |         | COMUNE DI CH | IERI   *** TEST *** - Sicr@Web - Utente: Garell | li Giovanna         |                                       |                                    |  |  |
|--------------------------------|---------|--------------|-------------------------------------------------|---------------------|---------------------------------------|------------------------------------|--|--|
| DEMOGRAFICO                    | TRIBUTI | RAGIONERIA   | UFFICIO TECNICO                                 | • AFFARI GENERALI • | PRATICHE                              | GESTIONE                           |  |  |
| <u>File Opzioni Finestre ?</u> |         |              |                                                 |                     |                                       |                                    |  |  |
|                                |         |              |                                                 |                     |                                       |                                    |  |  |
|                                |         |              |                                                 |                     |                                       |                                    |  |  |
|                                |         |              |                                                 |                     |                                       |                                    |  |  |
|                                |         |              |                                                 |                     |                                       |                                    |  |  |
|                                |         |              |                                                 |                     |                                       |                                    |  |  |
|                                |         |              |                                                 |                     |                                       |                                    |  |  |
|                                |         |              |                                                 |                     |                                       |                                    |  |  |
|                                |         |              |                                                 |                     |                                       |                                    |  |  |
|                                |         |              |                                                 |                     |                                       |                                    |  |  |
|                                |         |              |                                                 |                     |                                       |                                    |  |  |
|                                |         |              |                                                 |                     |                                       |                                    |  |  |
|                                |         |              |                                                 |                     |                                       |                                    |  |  |
|                                |         |              |                                                 |                     |                                       |                                    |  |  |
|                                |         |              |                                                 |                     |                                       |                                    |  |  |
|                                |         |              |                                                 |                     |                                       |                                    |  |  |
|                                |         |              |                                                 |                     |                                       |                                    |  |  |
|                                |         |              |                                                 |                     |                                       |                                    |  |  |
|                                |         |              |                                                 |                     |                                       |                                    |  |  |
|                                |         |              |                                                 |                     |                                       |                                    |  |  |
|                                |         |              |                                                 |                     |                                       |                                    |  |  |
|                                |         |              |                                                 |                     |                                       |                                    |  |  |
|                                |         |              |                                                 |                     |                                       |                                    |  |  |
|                                |         |              |                                                 |                     |                                       |                                    |  |  |
|                                |         |              |                                                 |                     |                                       |                                    |  |  |
|                                |         |              |                                                 |                     |                                       |                                    |  |  |
|                                |         |              |                                                 |                     |                                       |                                    |  |  |
|                                |         |              |                                                 |                     |                                       |                                    |  |  |
|                                |         |              |                                                 |                     |                                       |                                    |  |  |
|                                |         |              |                                                 |                     |                                       |                                    |  |  |
|                                |         |              |                                                 |                     |                                       |                                    |  |  |
|                                |         |              |                                                 |                     |                                       |                                    |  |  |
|                                |         |              |                                                 | DOPPI               | O CLIC SU «AF                         | FARI                               |  |  |
|                                |         |              |                                                 |                     |                                       |                                    |  |  |
|                                |         |              |                                                 |                     | GENERALI»                             |                                    |  |  |
|                                |         |              |                                                 |                     |                                       |                                    |  |  |
|                                |         |              |                                                 |                     |                                       |                                    |  |  |
|                                |         | David        | o 2 Divinonto o Desi-i-                         |                     |                                       |                                    |  |  |
|                                |         | Part         | e z - Dirigente o Posizio                       |                     |                                       |                                    |  |  |
|                                |         | Organi       | zzativa Area del Propon                         | ente                |                                       | 41                                 |  |  |
| Realizzato da Andrea Marino    |         |              |                                                 |                     | I I I I I I I I I I I I I I I I I I I | 🥵 Garelli Giovanna) 🕑 15/05/2017 📗 |  |  |

| Magica |                                                                                                    |                                                                                                    |                      |                                                                                                    | C                                                                                                    | OMUNE DI CHIE                                                                                                    | RI   *** TEST *** -                                                                                                    | Sicr@Web - Utent                                                                                                    | te: Garelli Giovanna                                                     |              |                                                                                                    |          | 2        |  |
|--------|----------------------------------------------------------------------------------------------------|----------------------------------------------------------------------------------------------------|----------------------|----------------------------------------------------------------------------------------------------|----------------------------------------------------------------------------------------------------|----------------------------------------------------------------------------------------------------|----------------------------------------------------------------------------------------------------|----------------------------------------------------------------------------------------------------|--------------------------------------------------------------------------|--------------|----------------------------------------------------------------------------------------------------|----------|----------|--|
|        | DEMOGRAFICO                                                                                                    |                                                                                                    | TRIBUTI              |                                                                                                    | RAGIONERIA                                                                                                    | Ą                                                                                                    | UFFICI                                                                                                    | O TECNICO                                                                                                    | • AFFAR                                                                  | I GENERALI • |                                                                                                    | PRATICHE | GESTIONE |  |
| File   | Opzioni Finestre ?                                                                                                    |                                                                                                    |                      |                                                                                                    |                                                                                                    |                                                                                                    |                                                                                                    |                                                                                                    |                                                                          |              |                                                                                                    |          |          |  |
| Ejle   | DEMOGRAFICO<br>Qpzioni Figestre 2<br>Esegui Aggiorna C Ch<br>tato (a) [Tutte le mie attivite<br>rea (b) [Tutte le mie attivite<br>rea (b) [Tutte le mie attivite<br>rea (b) [Tutte le mie attivite<br>rea (b) [Tutte le mie attivite<br>P Assegn] Tipo Ass. A<br>D a prende Competen (b)<br>D a prende Competen (c)<br>D a prende Competen (c)<br>Assegnate Conosten (c)<br>D a prende Competen (c)<br>D a prende Competen (c)<br>D a prende (c)<br>D a prende Competen (c)<br>D a prende (c)<br>D a prende (c)<br>D | iudi<br>a) Tipo Asseq<br>Sarelli Giovanna<br>Garelli Giovanna<br>Garelli Giovanna<br>Garelli Giovanna<br>ufficio "Servizio Organizz<br>Garelli Giovanna<br>Atti_Dublicazioni<br>Garelli Giovanna<br>Atti_Segreteria<br>Atti_Segreteria | TRIBUTI              | Tipo<br>Determine<br>Determine<br>Determine<br>Protocollo<br>LETTERA D'ORDIN<br>Delibere di Giunta<br>Delibere di Giunta | C<br>RAGIONERI<br>DC<br>ATTIVI<br>[Tutti i miei ruoli]<br>[Tutti i miei ruoli]<br>Determine (Propos<br>Determine (Propos<br>Determine (Propos<br>0000042/2017<br>5 del 09/05/2017<br>11 del 09/05/2017<br>7 del 03/05/2017 | OPPIO<br>TA' D<br>Selezionare d<br>Applicazione<br>Applicazione<br>Applicazione<br>Applicazione<br>Mathika'<br>Verifica Preliminar<br>Adozione e Nume<br>Verifica Preliminar<br>Adozione e Nume<br>Verifica Preliminar<br>Adozione e Nume<br>Verifica Preliminar<br>Adozione e Nume<br>Verifica proposta i<br>Verifica proposta i | RI   *** TEST *** -<br>UFFICI<br>OCLIC<br>A VISU<br>A VISU<br>Gigetto<br>e AFFIDAMENTO IN<br>e DETERMINA CONT<br>CONTON<br>e OK CK<br>BONUS SOCIALE F<br>E OK CK<br>BONUS SOCIALE F<br>E OK OK<br>LETTERA D'ORDIN<br>I VR<br>I APPROVAZIONE P | Sicr@Web - Utent<br>O TECNICO<br>SULLA<br>JALIZZA<br>Richiedente S<br>(Servizio Organizza<br>Servizio Organizza<br>Servizio Organizza<br>Servizio Organizza<br>Servizio Organizza<br>Servizio Organizza<br>Servizio Organizza<br>Servizio Organizza<br>Servizio Organizza<br>Servizio Organizza<br>Servizio Organizza | E: Garelli Giovanna<br>• AFFAR<br>ARE<br>Scadenza<br>24/05/2017 00:00:00 | I GENERALI • | al 15/04/2017<br>Trascorso<br>46 min, 6 sec<br>3 gg, 23 ore<br>3 gg, 23 ore<br>4 gg, 0 ore<br>4 gg, 0 ore<br>5 gg, 21 ore<br>5 gg, 20 ore<br>5 gg, 21 ore<br>6 gg, 0 ore<br>10 gg, 18 ore | PRATICHE | GESTIONE |  |
|        |                                                                                                    |                                                                                                    |                      |                                                                                                    |                                                                                                    |                                                                                                    |                                                                                                    |                                                                                                    |                                                                          |              |                                                                                                    |          |          |  |
|        |                                                                                                    |                                                                                                    |                      |                                                                                                    |                                                                                                    |                                                                                                    |                                                                                                    |                                                                                                    |                                                                          |              |                                                                                                    |          |          |  |
|        |                                                                                                    |                                                                                                    |                      |                                                                                                    |                                                                                                    |                                                                                                    |                                                                                                    |                                                                                                    |                                                                          |              |                                                                                                    |          |          |  |
|        |                                                                                                    |                                                                                                    |                      |                                                                                                    |                                                                                                    |                                                                                                    |                                                                                                    |                                                                                                    |                                                                          |              |                                                                                                    |          |          |  |
|        | Proposta: AFFIDAMENTO<br>Proposta: AFFIDAMENTO                                                                                                    | O INCARICO PER LA COS                                                                                                    | TRUZIONE DI RAMPA DI | LANCIO                                                                                                    |                                                                                                    |                                                                                                    |                                                                                                    |                                                                                                    |                                                                          |              |                                                                                                    |          |          |  |
|        |                                                                                                    |                                                                                                    |                      |                                                                                                    |                                                                                                    |                                                                                                    |                                                                                                    |                                                                                                    |                                                                          |              |                                                                                                    |          |          |  |
|        |                                                                                                    |                                                                                                    |                      |                                                                                                    |                                                                                                    |                                                                                                    |                                                                                                    |                                                                                                    |                                                                          |              |                                                                                                    |          |          |  |
|        |                                                                                                    |                                                                                                    |                      |                                                                                                    |                                                                                                    |                                                                                                    |                                                                                                    |                                                                                                    |                                                                          |              |                                                                                                    |          |          |  |
|        |                                                                                                    |                                                                                                    |                      |                                                                                                    |                                                                                                    |                                                                                                    |                                                                                                    |                                                                                                    |                                                                          |              |                                                                                                    |          |          |  |
|        |                                                                                                    |                                                                                                    |                      |                                                                                                    |                                                                                                    |                                                                                                    |                                                                                                    |                                                                                                    |                                                                          |              |                                                                                                    |          |          |  |
|        |                                                                                                    |                                                                                                    |                      |                                                                                                    |                                                                                                    |                                                                                                    |                                                                                                    |                                                                                                    |                                                                          |              |                                                                                                    |          |          |  |
|        |                                                                                                    |                                                                                                    |                      |                                                                                                    |                                                                                                    |                                                                                                    |                                                                                                    |                                                                                                    |                                                                          |              |                                                                                                    |          |          |  |
|        |                                                                                                    |                                                                                                    |                      |                                                                                                    |                                                                                                    | Parte                                                                                                    | 2 - Dirig                                                                                                    | ente o Pos                                                                                                    | sizione                                                                  |              |                                                                                                    |          |          |  |
|        |                                                                                                    |                                                                                                    |                      |                                                                                                    |                                                                                                    | Organiz                                                                                                    | zativa A                                                                                                    | rea del Pro                                                                                                    | oponente                                                                 |              |                                                                                                    |          | 42       |  |

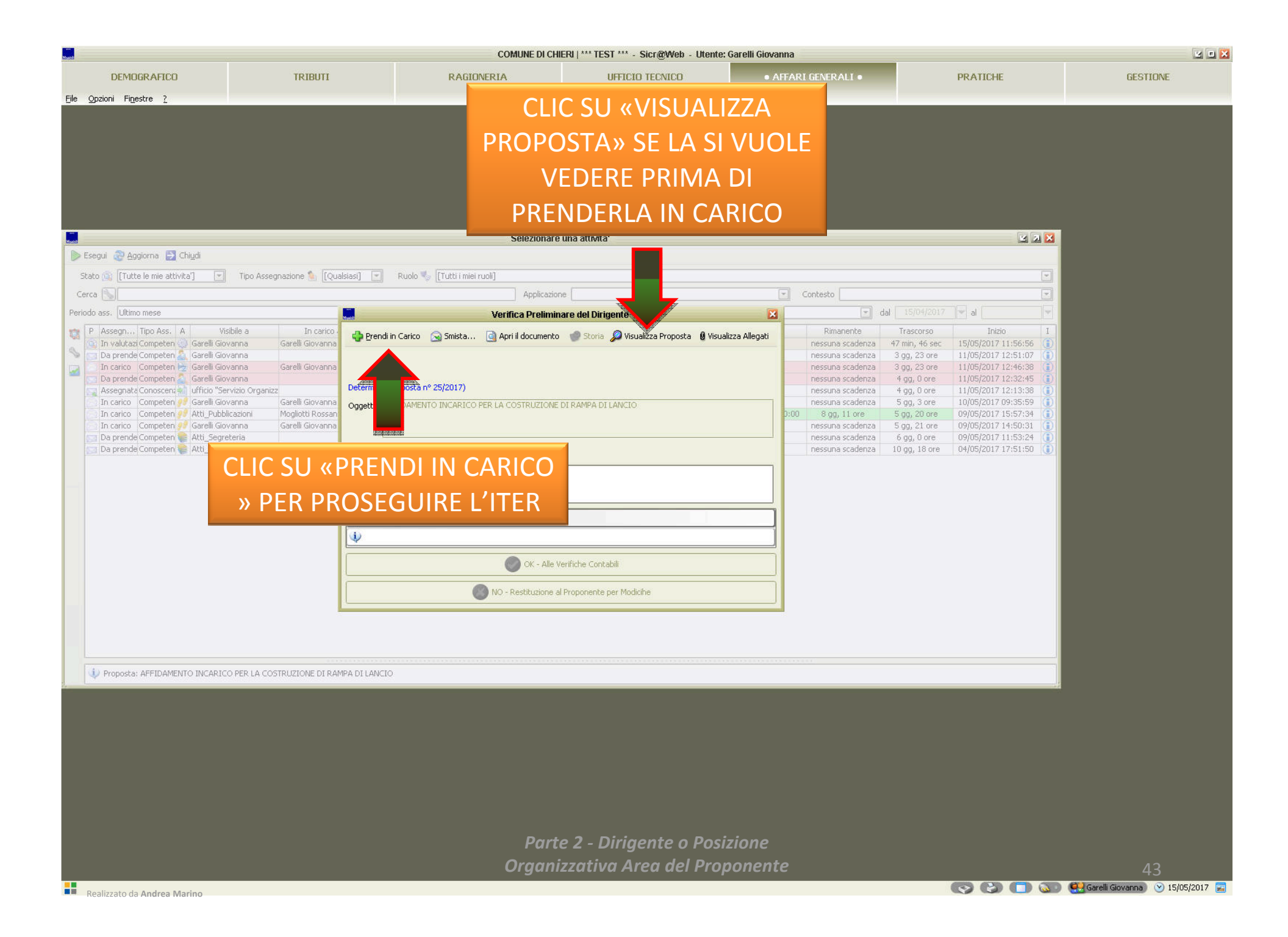

| Must                                                                                                    |                                                                                                    | COMUNE DI CHI                                                                                                    | ERI   *** TEST *** - Sicr@Web - Utente:                              | Garelli Giovanna                                                                                                    |                                                                                                    | L 🗆 🔀                           |
|----------------------------------------------------------------------------------------------------|----------------------------------------------------------------------------------------------------|----------------------------------------------------------------------------------------------------|----------------------------------------------------------------------|----------------------------------------------------------------------------------------------------|----------------------------------------------------------------------------------------------------|---------------------------------|
| DEMOGRAFICO                                                                                                    | TRIBUTI                                                                                                    | RAGIONERIA                                                                                                    | UFFICIO TECNICO                                                      | • AFFARI GENERALI •                                                                                                    | PRATICHE                                                                                                    | GESTIONE                        |
| <u>Eile Opzioni Finestre ?</u>                                                                                                    |                                                                                                    |                                                                                                    |                                                                      |                                                                                                    |                                                                                                    |                                 |
| Esegui 🏖 Aggiorna 🛃 Chiudi<br>Stato 🚳 [Tutte le mie attivita'] 💌<br>Cerca 🍡                                                                                                    | Tipo Assegnazione 💁 [Qua                                                                                                    | Islasi] 💌 Ruolo 🦃 [[Tutti i miei ruoli]<br>Applicazior                                                                                                    | una attivita'                                                        | T Contesto                                                                                                    |                                                                                                    |                                 |
| Periodo ass. Ultimo mese                                                                                                    |                                                                                                    | <b>Verifica Prelimin</b>                                                                                                    | are del Dirigente                                                    |                                                                                                    | dal 15/04/2017 👻 al 🚺                                                                                                    |                                 |
| P Assegn Tipo Ass. A Vi<br>C In valutaz Competen G Garelli Gio<br>D prende Competen G Garelli Gio<br>D prende Competen G Garelli Gio<br>Assegnate Conseten V Garelli Gio<br>In carico Competen V Garelli Gio<br>In carico Competen V Atti-Pubb<br>In carico Competen V Atti-Pubb<br>D prende Competen Atti-Segn<br>D a prende Competen Atti-Segn | sibile a In carico -<br>vvanna Garelli Giovanna<br>vvanna Garelli Giovanna<br>vvanna Garelli Giovanna<br>ivvanna Garelli Giovanna<br>licazioni Mogliotti Rossan<br>vvanna Garelli Giovanna<br>eteria eteria | Smista Apri il documento Pratica Structure<br>Determine (Proposta nº 25/2017)<br>Oggetto AFFIDAMENTO INCARICO PER LA COSTRUZIONE<br>Osservazioni che accompagnano la seguente azione: | oria 🔊 Visualizza Proposta 🛛 🛿 Visualizza Alle<br>DI RAMPA DI LANCIO | gati Rimanente<br>nessuna scaden<br>nessuna scaden<br>nessuna scaden<br>nessuna scaden<br>nessuna scaden<br>0:00 8 gg, 9 ore<br>nessuna scaden<br>nessuna scaden<br>nessuna scaden | Trascorso         Inizio         I           za         2 ore, 35 min         15/05/2017 11:56:56         1)           za         4 gg, 1 ore         11/05/2017 11:56:56         1)           za         4 gg, 1 ore         11/05/2017 12:51:07         1)           za         4 gg, 1 ore         11/05/2017 12:51:38         1)           za         4 gg, 2 ore         11/05/2017 12:32:45         1)           za         4 gg, 2 ore         01/05/2017 12:51:38         1)           za         5 gg, 2 ore         09/05/2017 15:57:34         1)           za         5 gg, 2 ore         09/05/2017 11:53:24         1)           za         6 gg, 2 ore         04/05/2017 17:51:50         1)           za         10 gg, 20 ore         04/05/2017 17:51:50         1) |                                 |
|                                                                                                    |                                                                                                    | 🗼 Verifica Preliminare del Dirigente                                                                                                    |                                                                      |                                                                                                    |                                                                                                    |                                 |
|                                                                                                    |                                                                                                    | •                                                                                                    |                                                                      |                                                                                                    |                                                                                                    |                                 |
|                                                                                                    |                                                                                                    | OK - Alle V                                                                                                    | erifiche Contabili                                                   |                                                                                                    |                                                                                                    |                                 |
|                                                                                                    |                                                                                                    | NO - Restituzione a                                                                                                    | l Proponente per Modicihe                                            |                                                                                                    | · · · · · · · · · · · · · · · · · · ·                                                                                                    |                                 |
|                                                                                                    |                                                                                                    |                                                                                                    |                                                                      | Si p                                                                                                    | ossono verificari<br>edi le 3 pagine s                                                                                                    | e 3 ipotesi<br>eguenti)         |
| 🔱 Proposta: AFFIDAMENTO INCARIC                                                                                                    | O PER LA COSTRUZIONE DI RAN                                                                                                    | MPA DI LANCIO                                                                                                    |                                                                      |                                                                                                    |                                                                                                    | eguentij                        |
|                                                                                                    |                                                                                                    | - 0                                                                                                    | o 2 Divisionto o Bosi                                                |                                                                                                    |                                                                                                    |                                 |
|                                                                                                    |                                                                                                    | Part.<br>Organi                                                                                                    | e z - Dirigente o Posi.<br>zzativa Area del Prop                     | zione<br>ponente                                                                                                    |                                                                                                    | 44                              |
| Realizzato da Andrea Marino                                                                                                    |                                                                                                    |                                                                                                    |                                                                      |                                                                                                    |                                                                                                    | Garelli Giovanna 🕑 15/05/2017 🔀 |

| Must                                                                                                    |                                                                                                    | COMUNE DI                                                                                                    | CHIERI   *** TEST *** - Sicr@Web - Utente:          | Garelli Giovanna                                       |                                                                          | L 🗆 🔀                                |
|----------------------------------------------------------------------------------------------------|----------------------------------------------------------------------------------------------------|----------------------------------------------------------------------------------------------------|-----------------------------------------------------|--------------------------------------------------------|--------------------------------------------------------------------------|--------------------------------------|
| DEMOGRAFICO                                                                                                    | TRIBUTI                                                                                                    | RAGIONERIA                                                                                                    | UFFICIO TECNICO                                     | • AFFARI GENERALI •                                    | PRATICHE                                                                 | GESTIONE                             |
| <u> Eile Opzioni Finestre ?</u>                                                                                                    |                                                                                                    |                                                                                                    |                                                     |                                                        |                                                                          |                                      |
| Esegui & Aggiorna Chiudi<br>Stato () [Tutte le mie attivita']                                                                                                    | Tipo Assegnazione 魬 [Que                                                                                                    | Seleziona<br>Isiasi] 💌 Ruolo 🍬 [Tutti i miei ruoli]<br>Apolica                                                                                                    | are una attivita'                                   | Contesto                                               |                                                                          |                                      |
| Periodo ass. Ultimo mese                                                                                                    |                                                                                                    | Verifica Prelir                                                                                                    | ninare del Dirigente                                | al dal                                                 | 15/04/2017 🔽 al                                                          |                                      |
| P Assegn, Tipo Ass. A Vi                                                                                                    | sibile a In carico                                                                                                    | 🔄 Smista 🔯 Apri il documento   🕲 Pratica 🧐                                                                                                    | ) Storia 🔎 Visualizza Proposta 🛛 🛚 Visualizza Alle  | egati Rimanente                                        | Trascorso Inizio I                                                       |                                      |
| 🔹 🔝 In valutazi Competen 🥥 Garelli Gio                                                                                                    | wanna Garelli Giovanna<br>wanna                                                                                                    |                                                                                                    |                                                     | nessuna scadenza i i i i i i i i i i i i i i i i i i i | 2 ore, 35 min 15/05/2017 11:56:56 1<br>4 gg, 1 ore 11/05/2017 12:51:07 1 |                                      |
| In carico Competen & Garelli Gio<br>Da prende Competen & Garelli Gio<br>Assegnate Consecen & Uricio "Se<br>In carico Competen V Atti_Dubb<br>In carico Competen V Atti_Dubb<br>Da prende Competen & Atti_Segre<br>Da prende Competen & Atti_Segre | vanna Garelli Giovanna<br>vanna Garelli Giovanna<br>irvizio Organizz<br>vanna Garelli Giovanna<br>ilicazioni Mogliotti Rossan<br>wanna Garelli Giovanna<br>eteria<br>eteria | Determine (Proposta nº 25/2017)         Oggetto       AFFIDAMENTO INCARICO PER LA COSTRUZIO         Osservazioni che accompagnano la seguente azione:            Verifica Preliminare del Dirigente | NE DI RAMPA DI LANCIO                               | Non ci s                                               | IPOTESI 1<br>ono correzion<br>da apportar<br>U «OK – ALLE<br>CONTABILI   | i/modifiche<br>e:<br>VERIFICHE<br>.» |
| Proposta: AFFIDAMENTO INCARIC                                                                                                    | O PER LA COSTRUZIONE DI RAN                                                                                                    | 1PA DI LANCIO                                                                                                    |                                                     |                                                        |                                                                          |                                      |
|                                                                                                    |                                                                                                    |                                                                                                    |                                                     | LA D<br>IN<br>CONTAE                                   | ETERMINA VIE<br>NVIATA AL SER<br>BILITA' PER IL (                        | NE COSI'<br>VIZIO<br>CONTROLLO       |
|                                                                                                    |                                                                                                    | Pai<br>Orgai                                                                                                    | rte 2 - Dirigente o Posi<br>nizzativa Area del Prop | zione<br>ponente                                       |                                                                          | 45                                   |
| Realizzato da Andrea Marino                                                                                                    |                                                                                                    |                                                                                                    |                                                     |                                                        | I I I I I I I I I I I I I I I I I I I                                    | 🥵 Garelli Giovanna) 🕑 15/05/2017 📄   |

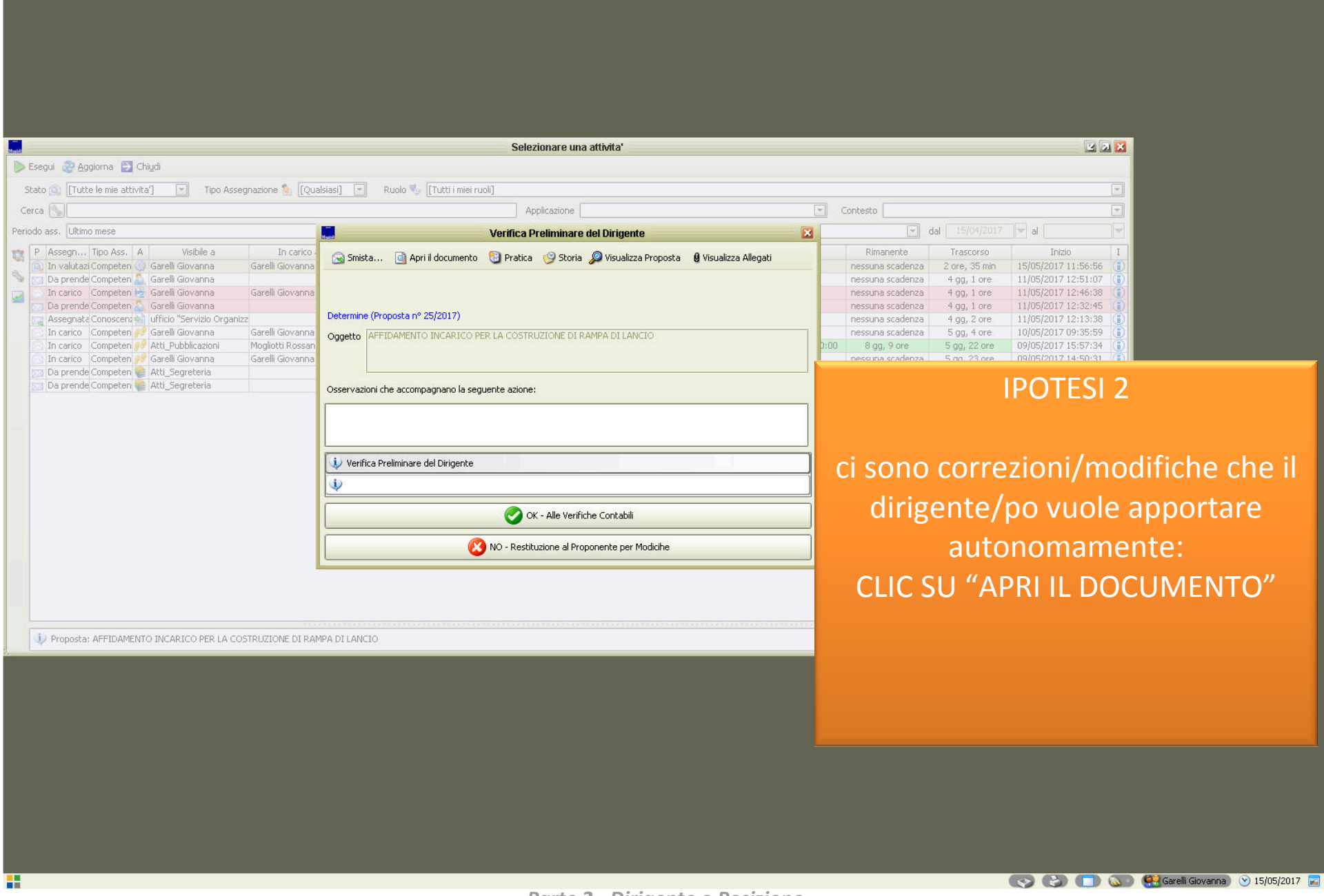

Parte 2 - Dirigente o Posizione Organizzativa Area del Proponente

File Opzioni Finestre ?

| File | Opzioni | Finestre |  |
|------|---------|----------|--|
| Lie  | Opzioni | TILESUE  |  |

-

膨 Esegui 🏾 🕘 Aggiorna 🔛 Chiudi

22 🔀

| Stato 🔯 [Tutte le mie attivita'] 🔄 Tipo Assegnazione 🤷 [                                                                                                    | Qualsiasi) 🔄 Ruolo 🍫 [[Tutti i miei ruoli]                                                                                                    |                                                                                                    |
|----------------------------------------------------------------------------------------------------|----------------------------------------------------------------------------------------------------|----------------------------------------------------------------------------------------------------|
| Cerca                                                                                                    | Applicazione                                                                                                    | Contesto                                                                                                    |
| Periodo ass. Ultimo mese                                                                                                    | Verifica Preliminare del Dirigente                                                                                                    | ▼ dal 15/04/2017 ▼ al                                                                                                    |
| P         Assegn         Tipo Ass.         A         Visibile a         In cari           In valutazi Competen         Garelli Giovanna         Garelli Giovanna         Garelli Giovanna           In carico         Competen         Garelli Giovanna         Garelli Giovanna           In carico         Competen         Garelli Giovanna         Garelli Giovanna           In carico         Competen         Garelli Giovanna         Garelli Giovanna           Assegnatz         Conspeten         Garelli Giovanna         Garelli Giovanna           In carico         Competen         Garelli Giovanna         Garelli Giovanna           In carico         Competen         Garelli Giovanna         Garelli Giovanna           In carico         Competen         Garelli Giovanna         Garelli Giovanna           In carico         Competen         Garelli Giovanna         Garelli Giovanna           In carico         Competen         Garelli Giovanna         Garelli Giovanna | Image: Smista       Image: April id occumento       Image: Pratica       Image: Storia       Image: Visualizza Proposta       Image: Visualizza Allegati         Image: Determine (Proposta nº 25/2017)       Image: Storia       Image: Storia </th <th>Rimanente         Trascorso         Inizio         I           nessuna scadenza         2 ore, 35 min         15/05/2017 11:56:55 (1)         1           nessuna scadenza         4 gg, 1 ore         11/05/2017 12:51:07 (1)         1           nessuna scadenza         4 gg, 1 ore         11/05/2017 12:46:38 (1)         1           nessuna scadenza         4 gg, 1 ore         11/05/2017 12:46:38 (1)         1           nessuna scadenza         4 gg, 2 ore         11/05/2017 12:32:45 (1)         1           nessuna scadenza         4 gg, 2 ore         11/05/2017 12:32:45 (1)         1           nessuna scadenza         4 gg, 2 ore         11/05/2017 12:32:45 (1)         1           nessuna scadenza         4 gg, 2 ore         11/05/2017 12:32:45 (1)         1           nessuna scadenza         5 gg, 4 ore         10/05/2017 09:35:59 (1)         1           0:00         8 gg, 9 ore         5 gg, 22 ore         09/05/2017 15:57:34 (1)         1</th> | Rimanente         Trascorso         Inizio         I           nessuna scadenza         2 ore, 35 min         15/05/2017 11:56:55 (1)         1           nessuna scadenza         4 gg, 1 ore         11/05/2017 12:51:07 (1)         1           nessuna scadenza         4 gg, 1 ore         11/05/2017 12:46:38 (1)         1           nessuna scadenza         4 gg, 1 ore         11/05/2017 12:46:38 (1)         1           nessuna scadenza         4 gg, 2 ore         11/05/2017 12:32:45 (1)         1           nessuna scadenza         4 gg, 2 ore         11/05/2017 12:32:45 (1)         1           nessuna scadenza         4 gg, 2 ore         11/05/2017 12:32:45 (1)         1           nessuna scadenza         4 gg, 2 ore         11/05/2017 12:32:45 (1)         1           nessuna scadenza         5 gg, 4 ore         10/05/2017 09:35:59 (1)         1           0:00         8 gg, 9 ore         5 gg, 22 ore         09/05/2017 15:57:34 (1)         1 |
| Da prende Competen 🔮 Atti_Segreteria<br>Da prende Competen 😜 Atti_Segreteria                                                                                                    | Osservazioni che accompagnano la seguente azione:                                                                                                    | IPOTESI 3                                                                                                    |
|                                                                                                    | Verifica Preliminare del Dirigente                                                                                                    | il dirigente/po:                                                                                                    |
|                                                                                                    | CK - Alle Verifiche Contabili                                                                                                    | <ul> <li>visualizza la proposta</li> </ul>                                                                                                    |
|                                                                                                    | NO - Restituzione al Proponente per Modicihe                                                                                                    | nrononente nerché annorti le                                                                                                    |
|                                                                                                    |                                                                                                    | modifiche/correzioni                                                                                                    |
| Proposta: AFFIDAMENTO INCARICO PER LA COSTRUZIONE DI                                                                                                    | RAMPA DI LANCIO                                                                                                    | <ul> <li>compila il campo osservazioni<br/>con il messaggio per l'ufficio<br/>proponente</li> <li>clic su "NO restituzione"</li> </ul>                                                                                                    |
| •                                                                                                    |                                                                                                    | La determina ritorna all'ufficio                                                                                                    |
|                                                                                                    | Parte 2 - Dirigente o Posizior                                                                                                    | n proponente                                                                                                    |

Selezionare una attivita'

Parte 2 - Dirigente o Posizion Organizzativa Area del Propone

| H <sub>add</sub> a             |         | COMUNE DI CHIE | ERI   *** TEST *** - Sicr@Web - Utente: | Garelli Giovanna    |          | L 🗆 🔀    |
|--------------------------------|---------|----------------|-----------------------------------------|---------------------|----------|----------|
| DEMOGRAFICO                    | TRIBUTI | RAGIONERIA     | UFFICIO TECNICO                         | ● AFFARI GENERALI ● | PRATICHE | GESTIONE |
| <u>File Opzioni Finestre ?</u> |         |                |                                         |                     |          |          |
|                                |         |                |                                         |                     |          |          |

FINE ATTIVITA' PARTE 2 – Dirigente o Posizione Organizzativa Area del Proponente

48

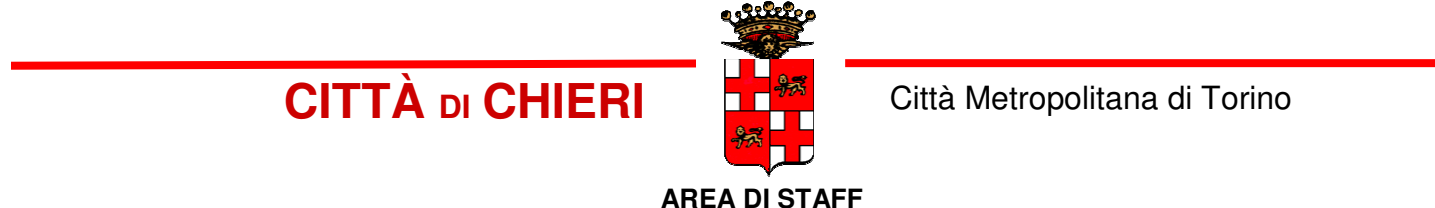

# PRONTUARIO PER LA CREAZIONE E GESTIONE DELLE DETERMINE CON SICRAWEB

Parte 3 - Servizio Finanziario

|                         |         | COMUNE DI CHI | ERI   *** TEST *** - Sicr@Web - Utente: L | _opalco Marilena |                                                 | Ľ 0 🔀                               |
|-------------------------|---------|---------------|-------------------------------------------|------------------|-------------------------------------------------|-------------------------------------|
| DEMOGRAFICO             | TRIBUTI | RAGIONERIA    | UFFICIO TECNICO                           | AFFARI GENERALI  | PRATICHE                                        | GESTIONE                            |
| File Onzioni Finestre ? |         |               |                                           |                  |                                                 |                                     |
|                         |         |               |                                           |                  |                                                 |                                     |
|                         |         |               |                                           |                  |                                                 |                                     |
|                         |         |               |                                           |                  |                                                 |                                     |
|                         |         |               |                                           |                  |                                                 |                                     |
|                         |         |               |                                           |                  |                                                 |                                     |
|                         |         |               |                                           |                  |                                                 |                                     |
|                         |         |               |                                           |                  |                                                 |                                     |
|                         |         |               |                                           |                  |                                                 |                                     |
|                         |         |               |                                           |                  |                                                 |                                     |
|                         |         |               |                                           |                  |                                                 |                                     |
|                         |         |               |                                           |                  |                                                 |                                     |
|                         |         |               |                                           |                  |                                                 |                                     |
|                         |         |               |                                           |                  |                                                 |                                     |
|                         |         |               |                                           |                  |                                                 |                                     |
|                         |         |               |                                           |                  |                                                 |                                     |
|                         |         |               |                                           |                  |                                                 |                                     |
|                         |         |               |                                           |                  |                                                 |                                     |
|                         |         |               |                                           |                  |                                                 |                                     |
|                         |         |               |                                           |                  |                                                 |                                     |
|                         |         |               |                                           |                  |                                                 |                                     |
|                         |         |               |                                           |                  |                                                 |                                     |
|                         |         |               |                                           |                  |                                                 |                                     |
|                         |         |               |                                           |                  |                                                 |                                     |
|                         |         |               |                                           |                  |                                                 |                                     |
|                         |         |               |                                           |                  |                                                 |                                     |
|                         |         |               |                                           |                  |                                                 |                                     |
|                         |         |               |                                           |                  |                                                 |                                     |
|                         |         |               |                                           |                  |                                                 |                                     |
|                         |         |               |                                           |                  |                                                 |                                     |
|                         |         |               |                                           |                  |                                                 |                                     |
|                         |         |               |                                           |                  |                                                 |                                     |
|                         |         |               |                                           |                  |                                                 |                                     |
|                         |         |               |                                           | DOPPI            | O CLIC SU «AF                                   | FARI                                |
|                         |         |               |                                           |                  |                                                 |                                     |
|                         |         |               |                                           |                  | GENERALI»                                       |                                     |
|                         |         |               |                                           |                  |                                                 |                                     |
|                         |         |               |                                           |                  |                                                 |                                     |
|                         |         | Dar           | to 3 - Servizio finanzi                   | ario             |                                                 |                                     |
|                         |         | Pur           |                                           |                  |                                                 |                                     |
|                         |         |               |                                           |                  |                                                 | 50                                  |
|                         |         |               |                                           |                  | <u>് 8 7 8 7 8 7 8 7 8 7 8 7 8 7 8 7 8 7 8 </u> | 💘 Lopalco Marilena ) 🕑 15/05/2017 📃 |

|                                        |                                         | COMUNE DI CHIE        | ERI   *** TEST *** - Sicr@Web - Utente: I | Lopalco Marilena                                |                                       | ¥ 0 🗙                              |
|----------------------------------------|-----------------------------------------|-----------------------|-------------------------------------------|-------------------------------------------------|---------------------------------------|------------------------------------|
| DEMOGRAFICO                            | TRIBUTI                                 | RAGIONERIA            | UFFICIO TECNICO                           | AFFARI GENERALI                                 | PRATICHE                              | GESTIONE                           |
| <u>File Opzioni Fin</u> estre <u>?</u> |                                         |                       |                                           |                                                 |                                       |                                    |
|                                        |                                         | Selezionare           | una attivita'                             |                                                 | K 7 🗙                                 |                                    |
| Esegui 🤯 Aggiorna 🛃 Chiudi             | The Annual of Conduct                   | nucle M Franklasterer |                                           |                                                 |                                       |                                    |
|                                        | Tipo Assegnazione 🕤 [[Quaisiasi] 💌      |                       | ne [                                      |                                                 |                                       |                                    |
| Periodo ass. Ultimo mese               |                                         | Ppicaeor              |                                           |                                                 | 15/04/2017 🔻 al 🔍                     |                                    |
| N Assegnazione Tipo                    | Ass. A Visibile a                       | In carico a           | Tipo Numero                               | Attivita' Oggett                                | o Richiedente S I                     |                                    |
| 🔽 🖂 Da prendere in carico 🛛 Compe      | etenza 🧿 Atti_Ragioneria                |                       | Determine (Propost                        | ta nº 2º Verifica Preliminare Conta AFFIDAMENTO | INCARICC Servizio Organizzazione, ( 👔 |                                    |
|                                        |                                         |                       |                                           |                                                 |                                       |                                    |
|                                        | 2008 2008 2008 2008 X                   |                       |                                           |                                                 |                                       |                                    |
|                                        |                                         |                       |                                           |                                                 |                                       |                                    |
|                                        | 102 02 03 00                            |                       |                                           |                                                 |                                       |                                    |
|                                        |                                         |                       |                                           |                                                 |                                       |                                    |
|                                        | DOPPIO CLIC 9                           | SULLA                 |                                           |                                                 |                                       |                                    |
|                                        |                                         |                       |                                           |                                                 |                                       |                                    |
| ATT                                    | IVITA' DA VISL                          | JALIZZARE             |                                           |                                                 |                                       |                                    |
|                                        |                                         |                       |                                           |                                                 |                                       |                                    |
|                                        |                                         |                       |                                           |                                                 |                                       |                                    |
|                                        |                                         |                       |                                           |                                                 |                                       |                                    |
|                                        |                                         |                       |                                           |                                                 |                                       |                                    |
|                                        |                                         |                       |                                           |                                                 |                                       |                                    |
|                                        |                                         |                       |                                           |                                                 |                                       |                                    |
|                                        |                                         |                       |                                           | energia e esta e energia (a)                    |                                       |                                    |
| Proposta: AFFIDAMENTO INCARICO         | O PER LA COSTRUZIONE DI RAMPA DI LANCIO | )                     |                                           |                                                 |                                       |                                    |
|                                        |                                         |                       |                                           |                                                 |                                       |                                    |
|                                        |                                         |                       |                                           |                                                 |                                       |                                    |
|                                        |                                         |                       |                                           |                                                 |                                       |                                    |
|                                        |                                         |                       |                                           |                                                 |                                       |                                    |
|                                        |                                         |                       |                                           |                                                 |                                       |                                    |
|                                        |                                         |                       |                                           |                                                 |                                       |                                    |
|                                        |                                         |                       |                                           |                                                 |                                       |                                    |
|                                        |                                         |                       |                                           |                                                 |                                       |                                    |
|                                        |                                         |                       |                                           |                                                 |                                       |                                    |
|                                        |                                         |                       |                                           |                                                 |                                       |                                    |
|                                        |                                         |                       |                                           |                                                 |                                       |                                    |
|                                        |                                         |                       |                                           |                                                 |                                       |                                    |
|                                        |                                         |                       |                                           |                                                 |                                       |                                    |
|                                        |                                         | Part                  | te 3 - Servizio Finanzi                   | iario                                           |                                       |                                    |
|                                        |                                         |                       |                                           |                                                 |                                       |                                    |
| Realizzato da Andrea Marino            |                                         |                       |                                           |                                                 | © C) 🖸 🔊                              | 🛞 Lopalco Marilena) 🕑 15/05/2017 📄 |

| DEMOCR ALTER                     | TOTOUTT                                   | CLIC SU «                                          | VISUALIZZA P                              | ROPOSTA» SF LA SI VU(                                                                              | OLF VEDERE |
|----------------------------------|-------------------------------------------|----------------------------------------------------|-------------------------------------------|----------------------------------------------------------------------------------------------------|------------|
| Eile Opzioni Finestre ?          | IKIBUTI                                   |                                                    |                                           |                                                                                                    |            |
| Record Acceleration              |                                           |                                                    |                                           | PREINDERLA IN CARICO                                                                               |            |
| Stato 💿 [Tutte le mie attivita'] | 🔹 Tipo Assegnazione 🌯 [Qualsiasi] 💌 Ru    | olo 🍤 [[Tutti i miei ruoli]                        |                                           |                                                                                                    |            |
| Cerca                            |                                           | Applicazione                                       |                                           | Contesto                                                                                           |            |
| Periodo ass. Ultimo mese         |                                           | Verifica Preliminare Contabile                     | ×                                         | ▼ dal 15/04/2017 ▼ al ▼                                                                            |            |
| P Assegnazione Ti                | po Ass. A Prendi in Ca                    | ico 💼 Smista 🔯 Apri il documento 👘 Storia 🔎        | Visualizza Proposta 🛿 Visualizza Allegati | Attivita' Oggetto Richiedente 5 I reliminare Conta AFFIDAMENTO INCARICC Servizio Organizzazione, ( |            |
|                                  |                                           | •                                                  |                                           |                                                                                                    |            |
|                                  | Deter                                     | sta nº 25/2017)                                    |                                           |                                                                                                    |            |
|                                  | Ogget                                     | IMENTO INCARICO PER LA COSTRUZIONE DI RAMPA DI LAN | 40                                        |                                                                                                    |            |
|                                  |                                           |                                                    |                                           |                                                                                                    |            |
| CLI                              | C SU «PRENDI IP                           | I CARICO » PER                                     |                                           |                                                                                                    |            |
|                                  | PROSEGUIR                                 | E L'ITER                                           |                                           |                                                                                                    |            |
|                                  | Vennca Prei                               | ninare Contabile                                   |                                           |                                                                                                    |            |
|                                  |                                           |                                                    | ]                                         |                                                                                                    |            |
|                                  |                                           | OK -Al Dirigente Tecnico per Adozion               | e Atto                                    |                                                                                                    |            |
|                                  |                                           | KO - Al Proponente per Modific                     | a                                         |                                                                                                    |            |
|                                  |                                           |                                                    | 200<br>200                                | ,                                                                                                  |            |
|                                  |                                           |                                                    |                                           |                                                                                                    |            |
| Proposta: AFFIDAMENTO INCAR      | ICO PER LA COSTRUZIONE DI RAMPA DI LANCIO | webebebebebebebebebebebebeb                        |                                           | egneering .                                                                                        |            |
|                                  |                                           |                                                    |                                           |                                                                                                    |            |
|                                  |                                           |                                                    |                                           |                                                                                                    |            |
|                                  |                                           |                                                    |                                           |                                                                                                    |            |
|                                  |                                           |                                                    |                                           |                                                                                                    |            |
|                                  |                                           |                                                    |                                           |                                                                                                    |            |
|                                  |                                           |                                                    |                                           |                                                                                                    |            |
|                                  |                                           |                                                    |                                           |                                                                                                    |            |
|                                  |                                           |                                                    |                                           |                                                                                                    |            |
|                                  |                                           |                                                    |                                           |                                                                                                    |            |
|                                  |                                           |                                                    |                                           |                                                                                                    |            |
|                                  |                                           |                                                    |                                           |                                                                                                    |            |
|                                  |                                           |                                                    |                                           |                                                                                                    |            |
|                                  |                                           | Parte 3 -                                          | Servizio Finanziario                      |                                                                                                    |            |
|                                  |                                           |                                                    |                                           |                                                                                                    |            |

|                                    |                                         | COMUNE DI CHIE                          | ERI   *** TEST *** - Sicr@Web - Utente: L       | opalco Marilena                                      |                                                                |             |
|------------------------------------|-----------------------------------------|-----------------------------------------|-------------------------------------------------|------------------------------------------------------|----------------------------------------------------------------|-------------|
| DEMOGRAFICO                        | TRIBUTI                                 | RAGIONERIA                              | UFFICIO TECNICO                                 | AFFARI GENERALI                                      | PRATICHE                                                       | GESTIONE    |
| <u>File Opzioni Finestre ?</u>     |                                         |                                         |                                                 |                                                      |                                                                |             |
|                                    |                                         | Selezionare                             | una attivita'                                   |                                                      | M 🛛 🔀                                                          |             |
| ▶ Esegui   🤁 Aggiorna 🔁 Chiudi     |                                         |                                         |                                                 |                                                      |                                                                |             |
| Stato 🙀 [Tutte le mie attivita'] 💌 | Tipo Assegnazione 🍢 [Qualsiasi] 💽       | Ruolo 🍫 [Tutti i miei ruoli]            |                                                 |                                                      |                                                                |             |
| Cerca                              |                                         | Applicazion                             | ne                                              | Contesto                                             |                                                                |             |
| Periodo ass. Ultimo mese           |                                         | Verifica Prelimi                        | inare Contabile                                 | 🔀 🔄 dal                                              | 15/04/2017 V al                                                |             |
| P Assegnazione Tipi                | o Ass. A Smist                          | 🧕 Apri il documento   🕲 Pratica 🧐 St    | oria 🔎 Visualizza Proposta 🛛 🛽 Visualizza Alleo | gati Attivita' Oggel<br>reliminare Conta AFFIDAMENTO | ito Richiedente 5 I<br>) INCARICC Servizio Organizzazione, ( ( |             |
| <b>1</b>                           |                                         |                                         |                                                 |                                                      |                                                                |             |
|                                    | Determine                               | (Proposta pº 25/2017)                   |                                                 |                                                      |                                                                |             |
|                                    | Oggetto                                 | FFIDAMENTO INCARICO PER LA COSTRUZIONE  | DI RAMPA DI LANCIO                              |                                                      |                                                                |             |
|                                    |                                         |                                         |                                                 |                                                      |                                                                |             |
|                                    |                                         |                                         |                                                 |                                                      |                                                                |             |
|                                    | Osservazio                              | ni che accompagnano la seguente azione: |                                                 |                                                      |                                                                |             |
|                                    |                                         |                                         |                                                 |                                                      |                                                                |             |
|                                    |                                         |                                         |                                                 |                                                      |                                                                |             |
|                                    | Verific                                 | a Preliminare Contabile                 |                                                 |                                                      |                                                                |             |
|                                    | 4                                       |                                         |                                                 |                                                      |                                                                |             |
|                                    |                                         | 🚫 OK -Al Dirigente Te                   | ecnico per Adozione Atto                        |                                                      | lpotesi 1                                                      |             |
|                                    |                                         |                                         |                                                 |                                                      |                                                                |             |
|                                    |                                         | KO - Al Prope                           | onente per Modifica                             |                                                      | 2550INA MODI                                                   | FICA DA     |
|                                    |                                         |                                         |                                                 |                                                      | NRTARE L'ATT                                                   |             |
|                                    |                                         |                                         |                                                 |                                                      |                                                                |             |
|                                    |                                         |                                         | reliellellellellellellelle                      |                                                      | MODO DEFINI                                                    | TIVO:       |
| Proposta: AFFIDAMENTO INCARIO      | CO PER LA COSTRUZIONE DI RAMPA DI LANCI | 0                                       |                                                 |                                                      |                                                                |             |
|                                    |                                         |                                         |                                                 |                                                      |                                                                |             |
|                                    |                                         |                                         |                                                 |                                                      | U "OK AL dirige                                                | nto tocnico |
|                                    |                                         |                                         |                                                 | CLIC S                                               | O «OK AI dirige                                                |             |
|                                    |                                         |                                         |                                                 |                                                      | ner adozione                                                   | atto»       |
|                                    |                                         |                                         |                                                 |                                                      |                                                                | utto"       |
|                                    |                                         |                                         |                                                 |                                                      |                                                                |             |
|                                    |                                         |                                         |                                                 |                                                      |                                                                |             |
|                                    |                                         |                                         |                                                 |                                                      |                                                                |             |
|                                    |                                         |                                         |                                                 |                                                      |                                                                |             |
|                                    |                                         |                                         |                                                 |                                                      |                                                                |             |
|                                    |                                         |                                         |                                                 |                                                      |                                                                |             |
|                                    |                                         |                                         |                                                 |                                                      |                                                                |             |
|                                    |                                         |                                         |                                                 |                                                      |                                                                |             |
|                                    |                                         | Par                                     | <u>te 3 - Servizio Finanzi</u>                  | ario                                                 |                                                                |             |
|                                    |                                         |                                         |                                                 |                                                      |                                                                | 53          |

Realizzato da Andrea Marino

|                                  |                                  | COMUNE DI CHIE                                  | RI   *** TEST *** - Sicr@Web - Utente: L      | opalco Marilena              |                                         | u o 🗙      |
|----------------------------------|----------------------------------|-------------------------------------------------|-----------------------------------------------|------------------------------|-----------------------------------------|------------|
| DEMOGRAFICO                      | TRIBUTI                          | RAGIONERIA                                      | UFFICIO TECNICO                               | AFFARI GENERALI              | PRATICHE                                | GESTIONE   |
| <u>File Opzioni Finestre ?</u>   |                                  |                                                 |                                               |                              |                                         |            |
|                                  |                                  | Selezionare (                                   | una attivita'                                 |                              | K 7 X                                   |            |
| 🕟 Esegui 🤯 Aggiorna 🔂 Chiudi     |                                  |                                                 |                                               |                              |                                         |            |
| Stato () [lutte le mie attivita] | Tipo Assegnazione 🐚 [[Qualsiasi] | J Ruolo 🦦 [[Tutti i miei ruoli]                 | a                                             | Contesto                     |                                         |            |
| Periodo ass. Ultimo mese         |                                  | Merifica Prelimi                                | ° L                                           |                              | 15/04/2017 💌 al                         |            |
| P Assegnazione Tipo              | o Ass. A                         | Smista 🕞 Anri il documento 🕄 Pratica 🧐 Sto      | iria 🥥 Visualizza Proposta 🕠 Visualizza Alleo | Attivita' Oggel              | to Richiedente 5 1                      |            |
| In valutazione Comp              | petenza 💮 Atti_Ragione           |                                                 |                                               | reliminare Conta AFFIDAMENTO | ) INCARICC Servizio Organizzazione, ( 👔 |            |
|                                  |                                  |                                                 |                                               |                              |                                         |            |
|                                  | Del                              | ermine (Proposta nº 25/2017)                    |                                               |                              |                                         |            |
|                                  | Og                               | getto AFFIDAMENTO INCARICO PER LA COSTRUZIONE E | DI RAMPA DI LANCIO                            |                              |                                         |            |
|                                  |                                  |                                                 |                                               |                              |                                         |            |
|                                  | Oss                              | ervazioni che accompagnano la seguente azione:  |                                               |                              |                                         |            |
|                                  |                                  |                                                 |                                               |                              |                                         |            |
|                                  |                                  |                                                 |                                               |                              |                                         |            |
|                                  | 4                                | Verifica Preliminare Contabile                  |                                               |                              |                                         |            |
|                                  | ų,                               |                                                 |                                               |                              |                                         |            |
|                                  |                                  | 🔗 OK -Al Dirigente Te                           | cnico per Adozione Atto                       |                              | Ipotesi 2                               |            |
|                                  |                                  |                                                 | nente ner Modifica                            |                              |                                         |            |
|                                  |                                  |                                                 |                                               |                              |                                         |            |
|                                  |                                  |                                                 |                                               |                              | APPORTAR                                | E:         |
|                                  |                                  |                                                 |                                               | 6 6 D II                     |                                         |            |
| Proposta: AFFIDAMENTO INCARIO    | CO PER LA COSTRUZIONE DI RAMPA D | I LANCIO                                        |                                               | - SCRIV                      | 'ERE LA MOTIV                           | AZIONE NEL |
|                                  |                                  |                                                 |                                               | C                            | ANDO OSSERV                             |            |
|                                  |                                  |                                                 |                                               | C.                           |                                         |            |
|                                  |                                  |                                                 |                                               | - CLIC                       | SU «KO AL PR                            | OPONENTE   |
|                                  |                                  |                                                 |                                               |                              |                                         |            |
|                                  |                                  |                                                 |                                               |                              |                                         | LA»        |
|                                  |                                  |                                                 |                                               |                              |                                         |            |
|                                  |                                  |                                                 |                                               |                              |                                         |            |
|                                  |                                  |                                                 |                                               |                              |                                         |            |
|                                  |                                  |                                                 |                                               |                              |                                         |            |
|                                  |                                  |                                                 |                                               |                              |                                         |            |
|                                  |                                  |                                                 |                                               |                              |                                         |            |
|                                  |                                  |                                                 |                                               |                              |                                         |            |
|                                  |                                  |                                                 |                                               |                              |                                         |            |
|                                  |                                  | Part                                            | te 3 - Servizio Finanzi                       | ario                         |                                         |            |
|                                  |                                  |                                                 |                                               |                              |                                         | E /        |

|                                 |         | COMUNE DI CHIE | ERI   *** TEST *** - Sicr@Web - Utente: I | Lopalco Marilena | //       | <b>K I X</b> |
|---------------------------------|---------|----------------|-------------------------------------------|------------------|----------|--------------|
| DEMOGRAFICO                     | TRIBUTI | RAGIONERIA     | UFFICIO TECNICO                           | AFFARI GENERALI  | PRATICHE | GESTIONE     |
| <u> Eile Opzioni Finestre ?</u> |         |                |                                           |                  |          |              |
|                                 |         |                |                                           |                  |          |              |
|                                 |         |                |                                           |                  |          |              |
|                                 |         |                |                                           |                  |          |              |
|                                 |         |                |                                           |                  |          |              |
|                                 |         |                |                                           |                  |          |              |
|                                 |         |                |                                           |                  |          |              |
|                                 |         |                |                                           |                  |          |              |
|                                 |         |                |                                           |                  |          |              |
|                                 |         |                |                                           |                  |          |              |
|                                 |         |                |                                           |                  |          |              |
|                                 |         |                |                                           |                  |          |              |
|                                 |         |                |                                           |                  |          |              |
|                                 |         |                |                                           |                  |          |              |
|                                 |         |                |                                           |                  |          |              |
|                                 |         |                | FINE ATTIVITA                             | \´               |          |              |
|                                 |         |                | 2 - Sorvizio Eir                          | anziario         |          |              |
|                                 |         | PANIL          |                                           | Ializialio       |          |              |
|                                 |         |                |                                           |                  |          |              |
|                                 |         |                |                                           |                  |          |              |
|                                 |         |                |                                           |                  |          |              |
|                                 |         |                |                                           |                  |          |              |

Parte 3 - Servizio Finanziario

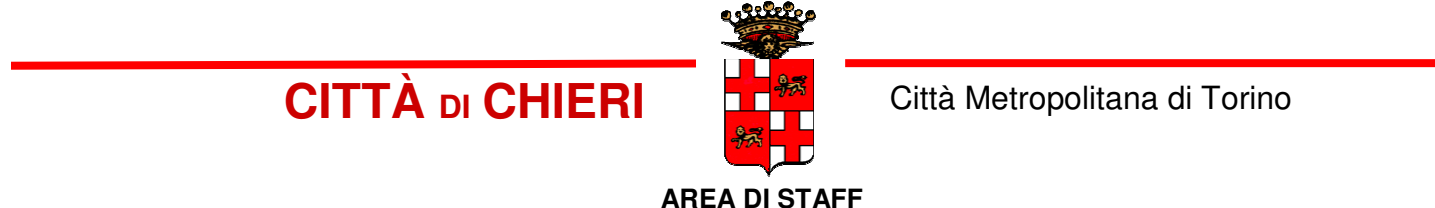

# PRONTUARIO PER LA CREAZIONE E GESTIONE DELLE DETERMINE CON SICRAWEB

Parte 4 – Dirigente o Posizione Organizzativa Area Finanziaria

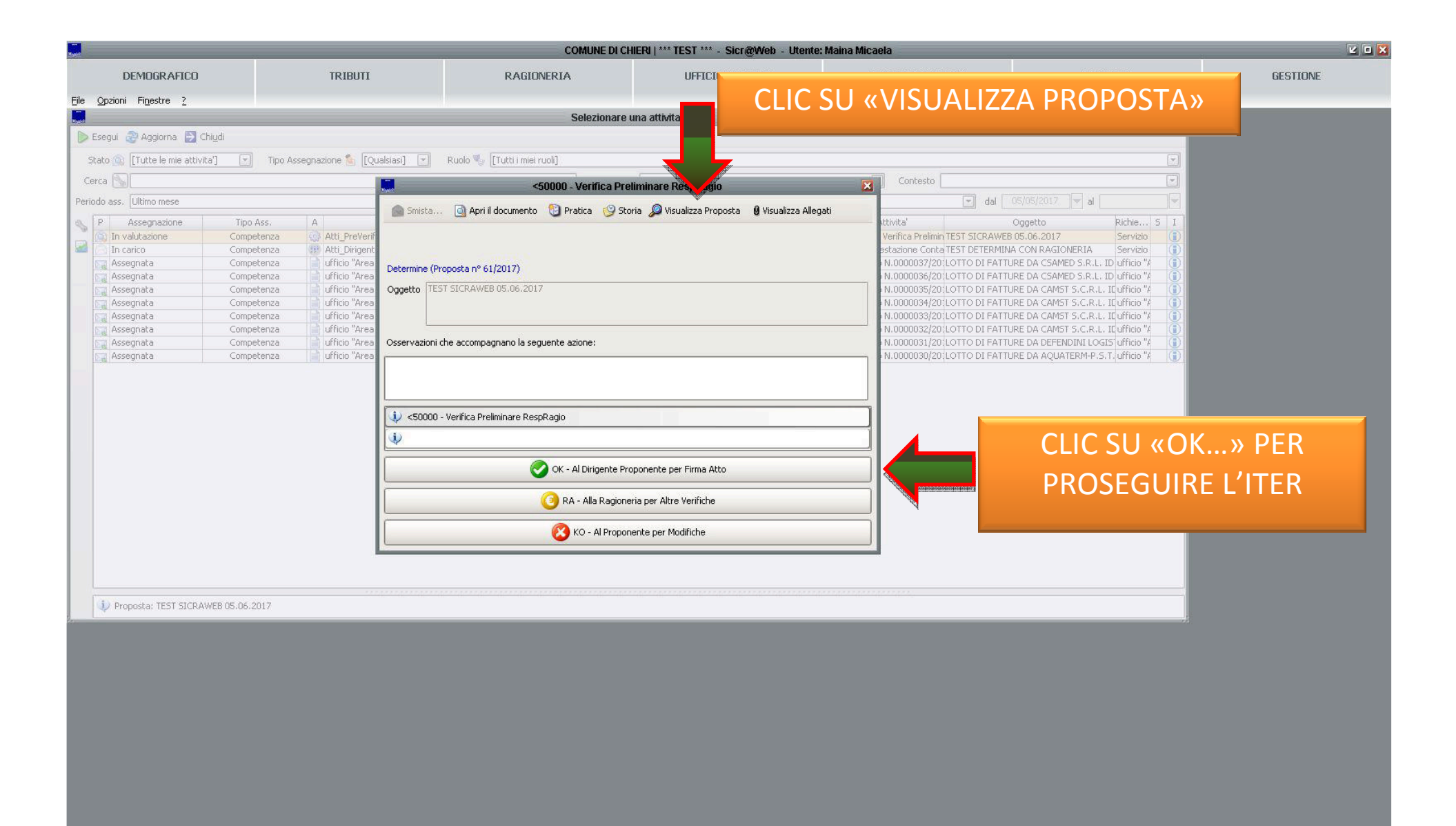

Parte 4 - Dirigente Area Finanziaria

| <b></b>                 | 2.0     |            |                 |                 |          |          |
|-------------------------|---------|------------|-----------------|-----------------|----------|----------|
| DEMOGRAFICO             | TRIBUTI | RAGIONERIA | UFFICIO TECNICO | AFFARI GENERALI | PRATICHE | GESTIONE |
| File Opzioni Finestre ? |         |            |                 |                 |          |          |

FINE ATTIVITA' PARTE 4 – Dirigente Area Finanziaria

Parte 4 - Dirigente Area Finanziaria

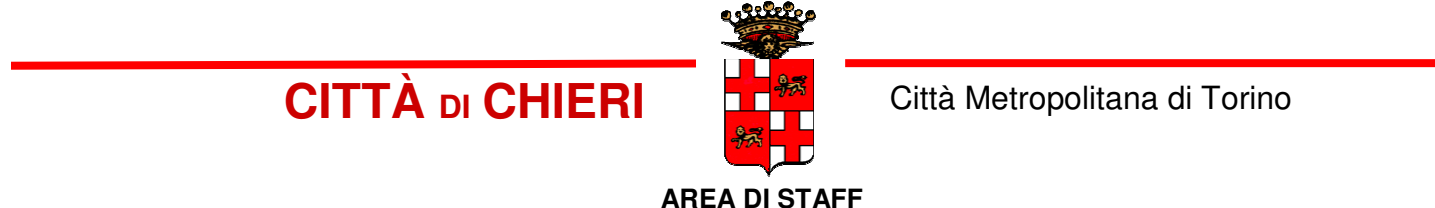

# PRONTUARIO PER LA CREAZIONE E GESTIONE DELLE DETERMINE CON SICRAWEB

<u>Parte 5 – Dirigente o Posizione Organizzativa Area Proponente</u>

|                                               | COMUNE DI CHIERI   *** TEST *** - Sicr@Web - Utente: Garelli Giovanna |                                                                                                    |                                        |                           |                    |                 |                     |     |
|-----------------------------------------------|-----------------------------------------------------------------------|----------------------------------------------------------------------------------------------------|----------------------------------------|---------------------------|--------------------|-----------------|---------------------|-----|
| DEMOGRAFICO                                   | TRIBUTI                                                               | RAGIONERIA UFFICIO TECNICO AFFARI GENERALI                                                                                                    |                                        | AFFARI GENERALI           | PRATICHE           |                 | GESTION             | E   |
| le <u>O</u> pzioni Fi <u>n</u> estre <u>?</u> |                                                                       |                                                                                                    |                                        |                           |                    |                 |                     |     |
|                                               |                                                                       |                                                                                                    |                                        |                           |                    |                 |                     |     |
|                                               |                                                                       |                                                                                                    | Selezionare una attivita'              |                           |                    |                 | 9                   | 2 🔀 |
| egui 🍣 Aggiorna 🛃 Chiudi                      |                                                                       |                                                                                                    |                                        |                           |                    |                 |                     |     |
| o 🎪 [Tutte le mie attivita'] 💽 Tip            | oo Assegnazione 🐁 [Qualsiasi] 💌 Ruol                                  | a 🌯 [[Tutti i miei ruoli]                                                                                                    |                                        |                           |                    |                 |                     | -   |
|                                               |                                                                       |                                                                                                    | Applications [                         |                           | el Contorto        |                 |                     |     |
|                                               |                                                                       |                                                                                                    |                                        |                           |                    |                 |                     |     |
| ass. Ultimo mese                              |                                                                       |                                                                                                    |                                        |                           |                    | dal 05/05/2017  | a [                 |     |
| Assegnazi Tipo Ass. A                         | Visibile a In carico a                                                |                                                                                                    | Determine - Richiesta Parere           | 🔀 S                       | Scadenza Rimanente | Trascorso       | Inizio              | I   |
| In carico 🔹 Competenza 🌍 Garelli Giov         | anna Garelli Giovanna                                                 |                                                                                                    |                                        |                           | nessuna scadenz    | a 9 min, 43 sec | 05/06/2017 12:46:34 |     |
| In carico 🔹 Competenza 📄 ufficio "Ser         | vizio Organizzazione, andrea marino                                   | 🔄 🔄 Smista 🥘 Apri il documento 🛛 🕲                                                                                                    | Pratica 🚦 😏 Storia 🞾 Visualizza Propo: | ita 👹 Visualizza Allegati | nessuna scadenz    | a 3 gg, 18 ore  | 01/06/2017 18:09:21 |     |
| Da prendere Competenza 🍔 Atti_Segret          | eria                                                                  | The second second second second second second second second second second second second second second second s                                                                                                    |                                        |                           | nessuna scadenz    | a 4 gg, 0 ore   | 01/06/2017 12:15:37 |     |
| ) Da prendere Competenza 😳 ufficio "Ser       | vizio Organizzazione,                                                 | ADOZIONE E NUMERAZIONE                                                                                                    |                                        |                           | nessuna scadenz    | a 4 gg, 1 ore   | 01/06/2017 11:48:24 |     |
| In carico 👘 Competenza 📄 ufficio "Ser         | vizio Organizzazione, andrea marino                                   | <ol> <li>The Approximation Control of Control of Co</li></ol> |                                        |                           | nessuna scadenz    | a 4 gg, 19 ore  | 31/05/2017 17:41:18 |     |
| Da prendere Competenza 🦾 Garelli Giov         | anna                                                                  |                                                                                                    |                                        |                           | nessuna scadenz    | a 4 gg, 20 ore  | 31/05/2017 16:49:23 |     |
| Da prendere Competenza 🌀 Atti_Ragior          | neria                                                                 | (Proposta n° 61/2017)                                                                                                    |                                        |                           | nessuna scadenz    | a 4 gg, 22 ore  | 31/05/2017 14:36:10 |     |
| In carico 👘 Competenza 📄 ufficio "Ser         | vizio Organizzazione, Trevisan Giulia                                 | Interest stress science are not another                                                                                                    |                                        |                           | nessuna scadenz    | a 5 gg, 0 ore   | 31/05/2017 12:45:38 |     |
| In carico 🛛 Competenza 📄 ufficio "Ser         | vizio Organizzazione, Trevisan Giulia                                 | Oggetto TEST SICRAWEB 05.06.2017                                                                                                    |                                        |                           | nessuna scadenz    | a 5 gg, 0 ore   | 31/05/2017 12:36:59 |     |
| In carico 👘 Competenza 🦾 Garelli Giov         | anna 🦳 Garelli Giovanna                                               |                                                                                                    |                                        |                           | nessuna scadenz    | s 5 gg, 0 ore   | 31/05/2017 12:28:05 |     |
| In carico 👘 Competenza 😓 Garelli Giov         | anna 🛛 🛛 🖌 🖌                                                          |                                                                                                    |                                        |                           | nessuna scadenz    | a 5 gg, 0 ore   | 31/05/2017 12:10:21 |     |
| In carico Competenza 📄 ufficio "Ser           | vizio Organizzazione, Silvestri Flavia                                |                                                                                                    |                                        |                           | nessuna scadenz    | a 6 gg, 2 ore   | 30/05/2017 10:23:41 |     |
| In carico 🔹 Competenza 📄 ufficio "Ser         | vizio Organizzazione, andrea marino                                   |                                                                                                    | LVA» PEK FIKIVI                        | AKE                       | nessuna scadenz    | a 6 gg, 22 ore  | 29/05/2017 14:55:08 |     |
| Da prendere Competenza 🤱 Garelli Giov         | anna                                                                  |                                                                                                    |                                        |                           | nessuna scadenz    | a 9 gg, 19 ore  | 26/05/2017 17:06:40 |     |
| In carico Competenza 🧿 Atti_Ragior            | neria 👘 Fabio Calogiuri - Maggi                                       |                                                                                                    |                                        |                           | nessuna scadenz    | a 11 gg, 1 ore  | 25/05/2017 11:28:48 |     |
| Da prendere Competenza 🕘 ufficio "Ser         | vizio Organizzazione,                                                 | DIGI                                                                                                    | IALEIVIENIE                            |                           | nessuna scadenz    | a 10 gg, 0 ore  | 26/05/2017 12:21:33 |     |
| Assegnata Conoscenza 📄 ufficio "Ser-          | vizio Organizzazione,                                                 |                                                                                                    |                                        |                           | nessuna scadenz    | a 11 gg, 0 ore  | 25/05/2017 12:26:13 |     |
| In carico 👘 Conoscenza 🐑 ufficio "Ser-        | vizio Organizzazione, Trevisan Giulia                                 |                                                                                                    |                                        |                           | nessuna scadenz    | a 25 gg, 0 ore  | 11/05/2017 12:13:38 |     |
| Assegnata Competenza 💨 ufficio "Ser           | vizio Organizzazione,                                                 | Luogo Firma                                                                                                    |                                        |                           | nessuna scadenz    | a 11 gg, 0 ore  | 25/05/2017 12:11:55 |     |
| In carico 🔹 Competenza 📄 ufficio "Ser         | vizio Organizzazione, Trevisan Giulia                                 | Data parere 05/06/2017                                                                                                    | property 05/06/2017                    |                           | nessuna scadenz    | a 11 gg, 3 ore  | 25/05/2017 09:48:21 |     |
| In carico 👘 Competenza 😓 Garelli Giov         | anna 🦳 Garelli Giovanna                                               |                                                                                                    | proposca ostootzot/                    |                           | nessuna scadenz    | a 13 gg, 23 ore | 22/05/2017 13:03:36 |     |
| In carico 👘 Competenza 📄 ufficio "Ser         | vizio Organizzazione, Trevisan Giulia                                 |                                                                                                    |                                        |                           | nessuna scadenz    | a 14 gg, 2 ore  | 22/05/2017 10:41:58 |     |
| In carico 👘 Competenza 📄 ufficio "Ser         | vizio Organizzazione, Trevisan Giulia                                 | 0.000                                                                                                    | United a                               |                           | nessuna scadenz    | a 14 gg, 2 ore  | 22/05/2017 10:39:51 |     |
| In carico 🔹 Competenza 📄 ufficio "Ser         | vizio Organizzazione, Trevisan Giulia                                 | Esito Parere Firma                                                                                                    |                                        |                           | nessuna scadenz    | a 14 gg, 2 ore  | 22/05/2017 10:23:09 |     |
| In carico 👘 Competenza 📄 ufficio "Ser         | vizio Organizzazione, Trevisan Giulia                                 |                                                                                                    |                                        |                           | nessuna scadenz    | a 14 gg, 2 ore  | 22/05/2017 10:18:07 |     |
| In carico Competenza 📄 ufficio "Ser           | vizio Organizzazione, Trevisan Giulia                                 | Note                                                                                                    |                                        |                           | nessuna scadenz    | a 14 gg, 2 ore  | 22/05/2017 10:12:13 |     |
| In carico 👘 Competenza 📄 ufficio "Ser         | vizio Organizzazione, Trevisan Giulia                                 |                                                                                                    |                                        |                           | nessuna scadenz    | a 14 gg, 2 ore  | 22/05/2017 10:08:37 |     |
| In carico 👘 Competenza 📄 ufficio "Ser         | vizio Organizzazione, Trevisan Giulia                                 |                                                                                                    |                                        |                           | nessuna scadenz    | a 14 gg, 3 ore  | 22/05/2017 09:44:28 |     |
| Da prendere Competenza 🤱 Garelli Giov         | anna                                                                  |                                                                                                    |                                        |                           | nessuna scadenz    | a 20 gg, 2 ore  | 16/05/2017 10:00:06 |     |
| In carico 👘 Competenza 😼 Garelli Giov         | anna 🦳 Garelli Giovanna                                               | L                                                                                                    |                                        |                           | nessuna scadenz    | a 25 gg, 0 ore  | 11/05/2017 12:46:38 |     |
| Da prendere Competenza 🤱 Garelli Giov         | anna                                                                  |                                                                                                    | 🔒 Maina Mic                            | aela 🔏                    | nessuna scadenz    | a 25 gg, 0 ore  | 11/05/2017 12:32:45 |     |
| In carico 👘 Competenza 🌈 Garelli Giov         | anna 🦳 Garelli Giovanna                                               |                                                                                                    |                                        | ando servicio organici    | nessuna scadenz    | a 26 gg, 3 ore  | 10/05/2017 09:35:59 |     |
| In carico Competenza 🥠 Garelli Giov           | anna 🛛 🛛 🖓 Garelli Giovanna                                           | LETTERA D'ORDINE                                                                                                    | Firma Allegati LETTERA D'ORDINE        | ufficio "Servizio Organiz | nessuna scadenz    | a 26 gg, 22 ore | 09/05/2017 14:50:31 |     |

Proposta: TEST SICRAWEB 05.06.2017

Parte 5 – Dirigente o Posizione Organizzativa Area Proponente

Realizzato da Andrea Marino

| 05/05/2017<br>Trascorso<br>13 min, 1 sec<br>3 gg, 18 ore<br>4 gg, 0 ore<br>4 gg, 10 ore<br>4 gg, 20 ore<br>4 gg, 22 ore<br>5 gg, 0 ore<br>5 gg, 0 ore                                                                                      | GESTIONE                                                                                                    |
|----------------------------------------------------------------------------------------------------|----------------------------------------------------------------------------------------------------|
| 05/05/2017           Trascorso           13 min, 1 sec           3 gg, 18 ore           4 gg, 0 ore           4 gg, 10 ore           4 gg, 20 ore           4 gg, 20 ore           5 gg, 0 ore           5 gg, 0 ore           5 gg, 0 ore | al     Inizio     Inizio     |
| 05/05/2017           Trascorso           13 min, 1 sec           3 gg, 18 ore           4 gg, 10 ore           4 gg, 10 ore           4 gg, 20 ore           5 gg, 0 ore           5 gg, 0 ore                                             | a     Inizio     Inizio     Inizi     Inizio     Inizio     Inizio     Inizio     Inizio     I |
| 05/05/2017           Trascorso           13 min, 1 sec           3 gg, 18 ore           4 gg, 10 ore           4 gg, 10 ore           4 gg, 20 ore           5 gg, 0 ore           5 gg, 0 ore                                             | al Inizio I<br>05/06/2017 12:46:34<br>01/06/2017 12:15:37<br>01/06/2017 11:49:24<br>01/06/2017 11:49:24<br>31/05/2017 11:49:24                                                                                                    |
| 05/05/2017           Trascorso           13 min, 1 sec           3 gg, 18 ore           4 gg, 0 ore           4 gg, 10 ore           4 gg, 20 ore           4 gg, 20 ore           5 gg, 0 ore           5 gg, 0 ore                       | al<br>Inizio<br>I (506/2017 12:46:34<br>01/06/2017 12:46:34<br>01/06/2017 12:15:37<br>01/06/2017 11:48:24<br>31/05/2017 17:41:18<br>31/05/2017 17:49:23                                                                                                    |
| 05/05/2017           Trascorso           13 min, 1 sec           3 gg, 18 ore           4 gg, 0 ore           4 gg, 1 ore           4 gg, 20 ore           4 gg, 20 ore           5 gg, 0 ore           5 gg, 0 ore                        | al<br>Inizio I<br>05/06/2017 12:46:34<br>01/06/2017 12:46:37<br>01/06/2017 12:15:37<br>01/06/2017 11:48:24<br>31/05/2017 17:41:18<br>31/05/2017 16:49:23                                                                                                    |
| 05/05/2017           Trascorso           13 min, 1 sec           3 gg, 18 ore           4 gg, 0 ore           4 gg, 10 ore           4 gg, 20 ore           4 gg, 22 ore           5 gg, 0 ore           5 gg, 0 ore                       | al<br>Inizio I<br>05/06/2017 12:46:34<br>01/06/2017 13:09:21<br>01/06/2017 11:49:24<br>31/05/2017 17:41:18<br>31/05/2017 16:49:23                                                                                                    |
| 05/05/2017           Trascorso           13 min, 1 sec           3 gg, 18 ore           4 gg, 0 ore           4 gg, 1 ore           4 gg, 20 ore           4 gg, 22 ore           5 gg, 0 ore           5 gg, 0 ore                        | al Inizio I<br>05/06/2017 12:46:34<br>01/06/2017 12:46:34<br>01/06/2017 12:15:37<br>01/06/2017 11:48:24<br>31/05/2017 17:41:18<br>31/05/2017 16:49:23                                                                                                    |
| Trascorso<br>13 min, 1 sec<br>3 gg, 18 ore<br>4 gg, 0 ore<br>4 gg, 19 ore<br>4 gg, 20 ore<br>4 gg, 20 ore<br>5 gg, 0 ore<br>5 gg, 0 ore                                                                                                    | Inizio 1<br>05/06/2017 12:46:34<br>01/06/2017 12:46:34<br>01/06/2017 12:15:37<br>01/06/2017 11:48:24<br>31/05/2017 17:41:18<br>31/05/2017 16:49:23                                                                                                    |
| 13 min, 1 sec<br>3 gg, 18 ore<br>4 gg, 0 ore<br>4 gg, 1 ore<br>4 gg, 19 ore<br>4 gg, 20 ore<br>4 gg, 20 ore<br>5 gg, 0 ore<br>5 gg, 0 ore                                                                                                  | 05/06/2017 12:46:34<br>01/06/2017 18:09:21<br>01/06/2017 12:15:37<br>01/06/2017 11:48:24<br>31/05/2017 17:41:18<br>31/05/2017 16:49:23                                                                                                    |
| 3 gg, 18 ore<br>4 gg, 0 ore<br>4 gg, 1 ore<br>4 gg, 19 ore<br>4 gg, 20 ore<br>4 gg, 22 ore<br>5 gg, 0 ore<br>5 gg, 0 ore                                                                                                    | 01/06/2017 18:09:21<br>01/06/2017 12:15:37<br>01/06/2017 12:15:37<br>31/05/2017 11:48:24<br>31/05/2017 17:41:18<br>31/05/2017 16:49:23                                                                                                    |
| 4 gg, 0 ore<br>4 gg, 1 ore<br>4 gg, 19 ore<br>4 gg, 20 ore<br>4 gg, 22 ore<br>5 gg, 0 ore<br>5 gg, 0 ore                                                                                                    | 01/06/2017 12:15:37<br>01/06/2017 11:48:24<br>31/05/2017 17:41:18<br>31/05/2017 16:49:23                                                                                                    |
| 4 gg, 1 ore<br>4 gg, 19 ore<br>4 gg, 20 ore<br>4 gg, 22 ore<br>5 gg, 0 ore<br>5 gg, 0 ore                                                                                                    | 01/06/2017 11:48:24 ()<br>31/05/2017 17:41:18 ()<br>31/05/2017 16:49:23 ()                                                                                                    |
| 4 gg, 19 ore<br>4 gg, 20 ore<br>4 gg, 22 ore<br>5 gg, 0 ore<br>5 gg, 0 ore                                                                                                    | 31/05/2017 17:41:18                                                                                                    |
| 4 gg, 20 ore<br>4 gg, 22 ore<br>5 gg, 0 ore<br>5 gg, 0 ore                                                                                                    | 31/05/2017 16:49:23                                                                                                    |
| 4 gg, 22 ore<br>5 gg, 0 ore<br>5 gg, 0 ore                                                                                                    | the second second second second second second second second second second second second second second second se                                                                                                    |
| 5 gg, 0 ore<br>5 gg, 0 ore                                                                                                    | 31/05/2017 14:36:10                                                                                                    |
| 5 gg, 0 ore                                                                                                    | 31/05/2017 12:45:38                                                                                                    |
|                                                                                                    | 31/05/2017 12:36:59                                                                                                    |
| 5 gg, 0 ore                                                                                                    | 31/05/2017 12:28:05                                                                                                    |
| 5 gg, 0 ore                                                                                                    | 31/05/2017 12:10:21                                                                                                    |
| 6 gg, 2 ore                                                                                                    | 30/05/2017 10:23:41                                                                                                    |
| 6 aa. 22 ore                                                                                                    | 29/05/2017 14:55:08                                                                                                    |
| 9 gg, 19 ore                                                                                                    | 26/05/2017 17:06:40                                                                                                    |
| 11 gg, 1 ore                                                                                                    | 25/05/2017 11:28:48                                                                                                    |
| 10 gg, 0 ore                                                                                                    | 26/05/2017 12:21:33                                                                                                    |
| 11 gg, 0 ore                                                                                                    | 25/05/2017 12:26:13                                                                                                    |
| 25 gg, 0 ore                                                                                                    | 11/05/2017 12:13:38                                                                                                    |
| 11 nn. 0 ore                                                                                                    | 25/05/2017 12:11:55                                                                                                    |
| 11 gg, 3 ore                                                                                                    | 25/05/2017 09:48:21                                                                                                    |
| 13 nn. 23 ore                                                                                                    | 22/05/2017 13:03:36                                                                                                    |
| 14 gg, 20 ore                                                                                                    | 22/05/2017 10:41:58                                                                                                    |
| 14 gg, 2 ore                                                                                                    | 22/05/2017 10:39:51                                                                                                    |
| 14 gg, 2 ore                                                                                                    | 22/05/2017 10:23:09                                                                                                    |
| 14 gg 2 ore                                                                                                    | 22/05/2017 10:18:07                                                                                                    |
| 14 gg, 2 ore                                                                                                    | 22/05/2017 10:12:13                                                                                                    |
| 14 gg, 2 ore                                                                                                    | 22/05/2017 10:08:37                                                                                                    |
| 14 gg, 2 orc                                                                                                    | 22/05/2017 10:00:07                                                                                                    |
| 14 yy, 5 ore                                                                                                    | 14/05/2017 05/44/20                                                                                                    |
| 20 gg, 2 0re                                                                                                    | 11/05/2017 10:00:00                                                                                                    |
| 25 gg, 0 ore                                                                                                    | 11/05/2017 12:40:30                                                                                                    |
| 25 yy, 0 ore                                                                                                    | 10/05/2017 12/02/15                                                                                                    |
| 26 gg, 3 ore                                                                                                    | 00/05/2017 09:00:09                                                                                                    |
|                                                                                                    | 25 gg, 0 ore<br>11 gg, 0 ore<br>11 gg, 3 ore<br>13 gg, 23 ore<br>14 gg, 2 ore<br>14 gg, 2 ore<br>14 gg, 2 ore<br>14 gg, 2 ore<br>14 gg, 2 ore<br>14 gg, 2 ore<br>14 gg, 2 ore<br>14 gg, 2 ore<br>20 gg, 2 ore<br>25 gg, 0 ore<br>25 gg, 0 ore<br>25 gg, 0 ore<br>26 gg, 3 ore<br>26 gg, 3 ore<br>26 gg, 2 ore                                                                                                    |

Parte 5 – Dirigente o Posizione Organizzativa Area Proponente

| March 1                        |         | COMUNE DI CHI                 | ERI   *** TEST *** - Sicr@Web - Utente | e: Garelli Giovanna          |          | 🗠 🗆 🗙    |
|--------------------------------|---------|-------------------------------|----------------------------------------|------------------------------|----------|----------|
| DEMOGRAFICO                    | TRIBUTI | RAGIONERIA                    | UFFICIO TECNICO                        | AFFARI GENERALI              | PRATICHE | GESTIONE |
| <u>File Opzioni Finestre ?</u> |         |                               |                                        |                              |          |          |
|                                |         |                               |                                        |                              |          |          |
|                                |         |                               |                                        |                              |          |          |
|                                |         |                               |                                        |                              |          |          |
|                                |         |                               |                                        |                              |          |          |
|                                |         |                               |                                        |                              |          |          |
|                                |         |                               |                                        |                              |          |          |
|                                |         |                               |                                        |                              |          |          |
|                                |         |                               |                                        |                              |          |          |
|                                |         |                               |                                        |                              |          |          |
|                                |         |                               |                                        |                              |          |          |
|                                |         |                               |                                        |                              |          |          |
|                                |         |                               |                                        |                              |          |          |
|                                |         |                               |                                        |                              |          |          |
|                                |         |                               |                                        |                              |          |          |
|                                |         |                               |                                        |                              |          |          |
|                                |         |                               |                                        |                              |          |          |
|                                |         | F                             | INE ATTIVITA'                          |                              |          |          |
|                                |         |                               |                                        |                              |          |          |
|                                | ľ       | ARTE 5 – DIrige               | ente o P.O. Ar                         | ea Proponente                |          |          |
|                                |         |                               |                                        |                              |          |          |
|                                |         |                               |                                        |                              |          |          |
|                                |         |                               |                                        |                              |          |          |
|                                |         |                               |                                        |                              |          |          |
|                                |         |                               |                                        |                              |          |          |
|                                |         |                               |                                        |                              |          |          |
|                                |         |                               |                                        |                              |          |          |
|                                |         |                               |                                        |                              |          |          |
|                                |         |                               |                                        |                              |          |          |
|                                |         |                               |                                        |                              |          |          |
|                                |         |                               |                                        |                              |          |          |
|                                |         |                               |                                        |                              |          |          |
|                                |         |                               |                                        |                              |          |          |
|                                |         |                               |                                        |                              |          |          |
|                                |         |                               |                                        |                              |          |          |
|                                |         | Parte 5 – Dirig <u>ente d</u> | Posizione Organizz                     | ativa Area Prop <u>onent</u> | 2        |          |
|                                |         |                               |                                        |                              |          |          |
|                                |         |                               |                                        |                              |          | 67       |

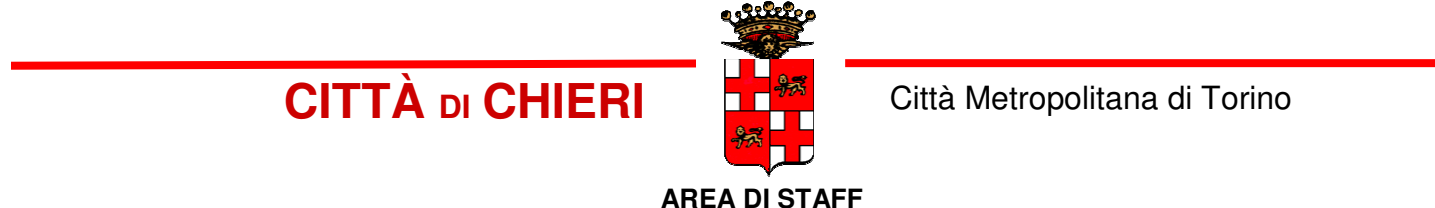

# PRONTUARIO PER LA CREAZIONE E GESTIONE DELLE DETERMINE CON SICRAWEB

Parte 6 – Dirigente o Posizione Organizzativa Area

| and a second second second second second second second second second second second second second second second |                    | COMUNE DI CH                                                                     | IIERI   *** TEST *** - Sicr@Web - Utente                  | : Maina Micaela       |              |          |
|----------------------------------------------------------------------------------------------------|--------------------|----------------------------------------------------------------------------------|-----------------------------------------------------------|-----------------------|--------------|----------|
| DEMOGRAFICO                                                                                                    | TRIBUTI            | RAGIONERIA                                                                       | UFFICIO TECNICO                                           | AFFARI GENERALI       | PRATICHE     | GESTIONE |
| <u>Eile O</u> pzioni Fi <u>n</u> estre <u>?</u>                                                                |                    | CLIC SU «VI                                                                      | SUALIZZA PRC                                              | )<br>Posta» se la     | SI VUOLE VED | DERE     |
|                                                                                                    |                    |                                                                                  | PRIMA DI PR                                               | ENDERLA IN C          | ARICO        |          |
|                                                                                                    |                    | Read in Carico                                                                   | Determine - Richiesta Parere                              |                       |              |          |
|                                                                                                    |                    | VIST OLARITÀ CONTABI<br>ARE 1002<br>Nun 1/2017 (Proposta nº<br>AFFIDAMENTO INCAR | LE<br>25/2017)<br>ICO PER LA COSTRUZIONE DI RAMPA DI LANC |                       |              |          |
|                                                                                                    | CLIC SU «PF<br>PRO | RENDI IN CARI                                                                    | CO » PER<br>R                                             |                       |              |          |
|                                                                                                    |                    | Luogo Firma<br>Data parere<br>O ADOZIONE<br>Esito Parere<br>Note                 |                                                           | Repertorio 15/05/2017 |              |          |
|                                                                                                    |                    |                                                                                  |                                                           | Garelli Giova 🔒       |              |          |

Parte 6 - Dirigente Area Finanziaria

|                                        |         | COMUNE DI CH                  | IIERI   *** TEST *** - Sicr@Web - Utente: | Maina Micaela                          |          | u . 🛛    |
|----------------------------------------|---------|-------------------------------|-------------------------------------------|----------------------------------------|----------|----------|
| DEMOGRAFICO                            | TRIBUTI | RAGIONERIA                    | UFFICIO TECNICO                           | AFFARI GENERALI                        | PRATICHE | GESTIONE |
| <u>File Opzioni Fin</u> estre <u>?</u> |         |                               |                                           |                                        |          |          |
|                                        |         |                               |                                           |                                        |          |          |
|                                        |         |                               |                                           |                                        |          |          |
|                                        |         |                               |                                           |                                        |          |          |
|                                        |         |                               |                                           |                                        |          |          |
|                                        |         |                               |                                           |                                        |          |          |
|                                        |         |                               |                                           |                                        |          |          |
|                                        |         |                               |                                           |                                        |          |          |
|                                        |         |                               |                                           |                                        |          |          |
|                                        |         |                               | Determine - Richiesta Parere              | ×                                      |          |          |
|                                        |         | Smista 🧕 Apri il documente    | o 🕲 Pratica 🛃 🥑 Storia 🚺                  | 🔎 Visualizza Proposta 🛛 🛿 Visualizza . |          |          |
|                                        |         | VISTO REGOLARITÀ CONTABI      |                                           |                                        |          |          |
|                                        |         |                               | alexe street.                             |                                        |          |          |
|                                        |         | Num. Gen. 8/2017 (Proposta n° | 25/2017)                                  |                                        |          |          |
|                                        |         |                               |                                           |                                        |          |          |
|                                        |         | CLIC SU «                     | SALVA» PFR FL                             | RMARF                                  |          |          |
|                                        |         |                               |                                           |                                        |          |          |
|                                        |         | DI                            | GITALEMENTE                               |                                        |          |          |
|                                        |         | Luogo Firma                   |                                           |                                        |          |          |
|                                        |         | Data parere 15/05/2017 -      | Data proposta 12/05/2017 V Data F         | epertorio 15/05/2017 💌                 |          |          |
|                                        |         |                               | © CONTABILE ○ ALTRO                       |                                        |          |          |
|                                        |         | Esito Parere                  | <b>v</b>                                  |                                        |          |          |
|                                        |         | Note                          |                                           |                                        |          |          |
|                                        |         |                               |                                           |                                        |          |          |
|                                        |         |                               |                                           |                                        |          |          |
|                                        |         |                               |                                           | Garelli Giova 🚺                        |          |          |
|                                        |         |                               |                                           |                                        |          |          |

Parte 6 - Dirigente Area Finanziaria

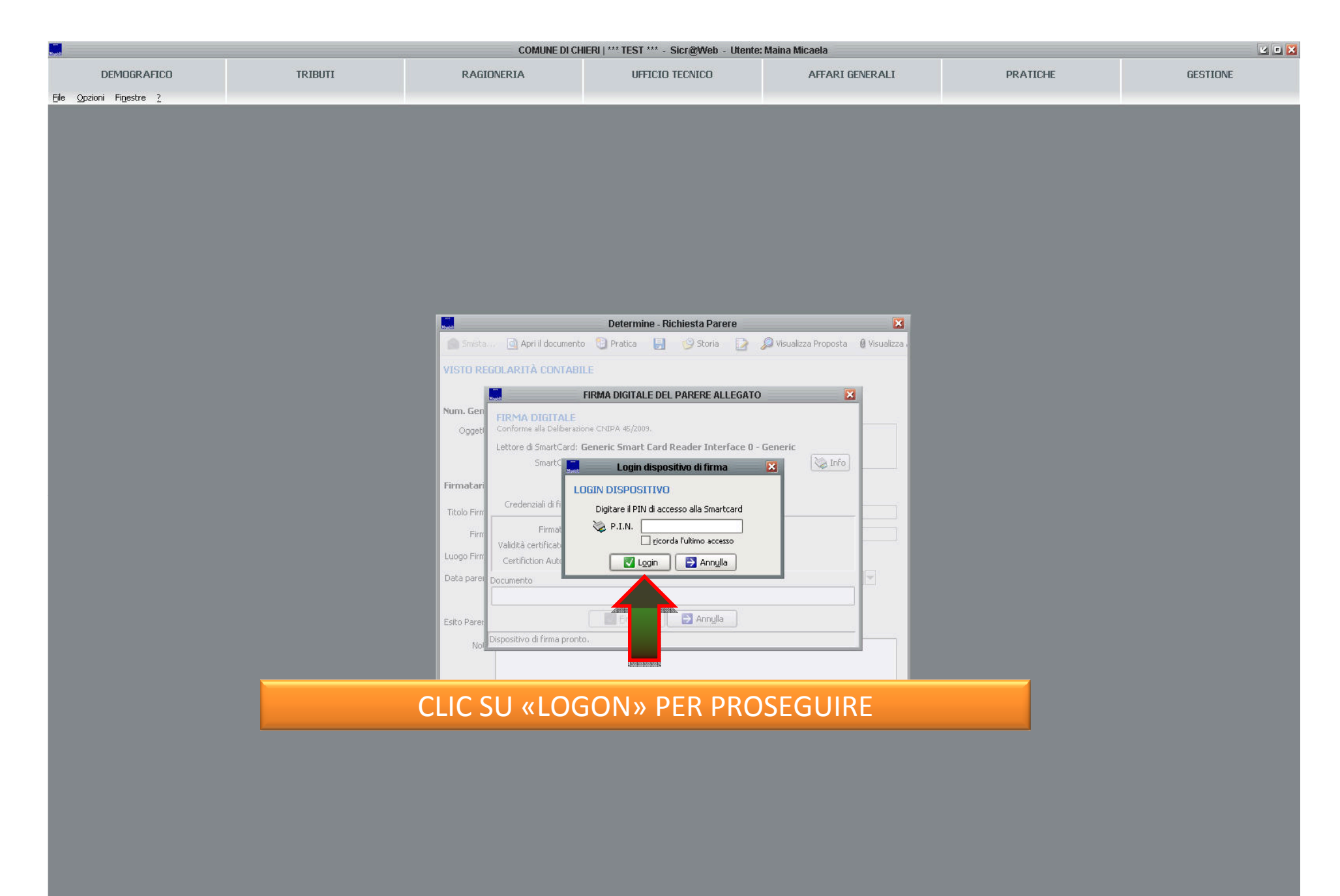

Parte 6 - Dirigente Area Finanziaria

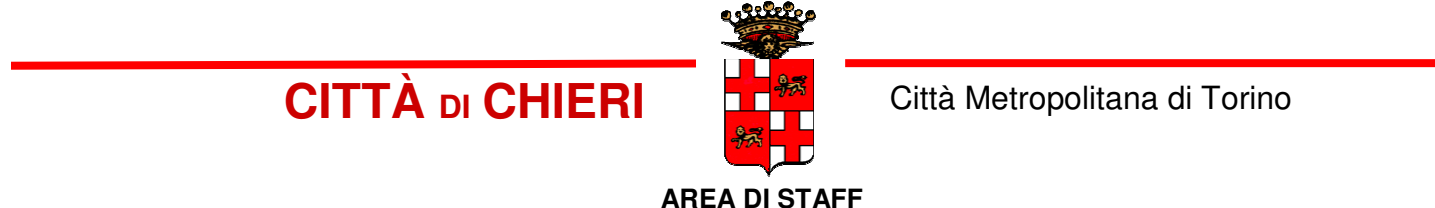

# PRONTUARIO PER LA CREAZIONE E GESTIONE DELLE DETERMINE CON SICRAWEB

Parte 7 – Ufficio Proponente

| Configurazione Acc | ttività pendenti Determine | Trasmissioni S    | itampe Amministrazione <u>O</u> pzioni Fij | nestre ?                  | • Determine •                   |                        |                                                        |                     |                        |   |  |
|--------------------|----------------------------|-------------------|--------------------------------------------|---------------------------|---------------------------------|------------------------|--------------------------------------------------------|---------------------|------------------------|---|--|
|                    |                            |                   |                                            |                           |                                 |                        |                                                        |                     |                        |   |  |
|                    |                            |                   | $F\Delta SF 1 - P$                         |                           | ZIONE A                         |                        | $\overline{)}$                                         |                     |                        |   |  |
|                    |                            |                   |                                            | ODDLICA                   |                                 |                        | 0                                                      |                     | <b>Z</b> 7             | × |  |
|                    | > Esegui                   | DRF               |                                            | ΛΙΝΙςτρα                  |                                 | <b>RASDA</b>           | RENTE                                                  |                     |                        |   |  |
|                    | Stato 🚳 [Tutte le mie atti | vita']            | Tipo Assegnazione 🦒 [[Oualsiasi]           | Ruolo 🖏 [Tutti i miei ruo |                                 |                        |                                                        |                     |                        |   |  |
|                    | Cerca                      |                   |                                            | Applicazi                 | zione                           |                        |                                                        |                     |                        |   |  |
|                    |                            |                   |                                            | mpplicaz                  |                                 |                        |                                                        | 11 16/04/2017       |                        |   |  |
| Per                | eriodo ass. Ultimo mese    |                   |                                            | 1                         | T 2                             |                        |                                                        | al 10/04/2017       |                        |   |  |
| <b>Q</b>           | P Assegnazione             | Tipo Ass.         | A Visibile a                               | In carico a               | Tipo                            | Numero                 | Attivita'<br>Imposta richiesta affic AFF               | Oggetto             | Richiedente S          | I |  |
| 4                  | In carico                  | Competenza        | andrea marino                              | andrea marino             | Determine                       | Determine Proposta r C | Creazione Impegni ZSI                                  | GHSEGHSDEHGSD Se    | vizio Organizzazion    |   |  |
|                    | Assegnata                  | Conoscenza        | 射 ufficio "Servizio Organizzazione, (      | c                         | Protocollo                      | 2/2017 F               | Presa visione BO                                       | NUS SOCIALE PER uff | icio "Servizio Sporte  | Q |  |
|                    | In carico                  | Competenza        | Atti_Pubblicazioni Atti_Segreteria         | Mogliotti Rossana         | Ordinanze<br>Delibere di Giunta | 5/2017 4               | Attesa Fine Pubblicazi OR<br>/erifica proposta in SeVR | ARIO DEI MERCAT Se  | vizio Sportello Unic 🔘 |   |  |
|                    | Da prendere in caric       | Competenza        | Atti_Segreteria                            |                           | Delibere di Giunta              | 7 5/2017 V             | /erifica proposta in Se API                            | ROVAZIONE PRO       | vizio Organizzazior    | Ö |  |
|                    | 🖂 Da prendere in caric     | Competenza        | 🤧 andrea marino                            |                           | LETTERA D'ORDINE                | 1                      | Modifica Testo Allegat LET                             | TERA D'ORDINE Ga    | relli Giovanna         |   |  |
|                    |                            |                   |                                            |                           |                                 |                        |                                                        |                     |                        |   |  |
|                    |                            |                   |                                            |                           |                                 |                        |                                                        |                     |                        |   |  |
|                    |                            |                   |                                            |                           |                                 |                        |                                                        |                     |                        | - |  |
|                    |                            |                   |                                            |                           |                                 |                        |                                                        |                     |                        |   |  |
|                    |                            |                   |                                            |                           | ΙΙΑ «ΙΙV                        | IPUSTA                 | <b>KICHIE</b>                                          |                     | FI33IUI                |   |  |
|                    |                            |                   |                                            |                           |                                 |                        |                                                        |                     |                        |   |  |
|                    |                            |                   |                                            |                           |                                 |                        |                                                        |                     |                        |   |  |
|                    |                            |                   |                                            |                           |                                 |                        |                                                        |                     |                        |   |  |
|                    |                            |                   |                                            |                           |                                 |                        |                                                        |                     |                        |   |  |
|                    |                            |                   |                                            |                           |                                 |                        |                                                        |                     |                        |   |  |
|                    |                            |                   |                                            |                           |                                 |                        |                                                        |                     |                        |   |  |
|                    |                            |                   |                                            |                           |                                 |                        |                                                        |                     |                        |   |  |
|                    |                            |                   |                                            |                           |                                 |                        |                                                        |                     |                        |   |  |
|                    |                            |                   |                                            |                           |                                 |                        |                                                        |                     |                        |   |  |
|                    |                            |                   |                                            |                           |                                 |                        |                                                        |                     |                        |   |  |
|                    |                            |                   |                                            |                           |                                 |                        |                                                        |                     |                        |   |  |
|                    |                            |                   |                                            |                           |                                 |                        |                                                        |                     |                        |   |  |
|                    |                            |                   |                                            |                           |                                 |                        |                                                        |                     |                        |   |  |
|                    |                            |                   |                                            |                           |                                 |                        |                                                        |                     |                        |   |  |
|                    |                            |                   |                                            |                           |                                 |                        |                                                        |                     |                        |   |  |
|                    |                            |                   |                                            |                           |                                 |                        |                                                        |                     |                        |   |  |
|                    |                            |                   |                                            |                           |                                 |                        |                                                        |                     |                        |   |  |
|                    |                            |                   |                                            |                           |                                 |                        |                                                        |                     |                        |   |  |
|                    |                            |                   |                                            |                           |                                 |                        |                                                        |                     |                        |   |  |
|                    |                            |                   |                                            |                           |                                 |                        |                                                        |                     |                        |   |  |
|                    |                            |                   |                                            |                           |                                 |                        |                                                        |                     |                        |   |  |
|                    |                            |                   |                                            |                           |                                 |                        |                                                        |                     |                        |   |  |
|                    |                            |                   |                                            |                           |                                 |                        |                                                        |                     |                        |   |  |
|                    |                            |                   |                                            |                           |                                 |                        |                                                        |                     |                        |   |  |
|                    |                            |                   |                                            |                           |                                 |                        |                                                        |                     |                        |   |  |
|                    |                            |                   |                                            |                           |                                 |                        |                                                        |                     |                        |   |  |
|                    |                            |                   |                                            |                           |                                 |                        |                                                        |                     |                        |   |  |
|                    |                            |                   |                                            |                           |                                 |                        |                                                        |                     |                        |   |  |
|                    |                            | del 12 maarie 22  | 17                                         |                           |                                 |                        |                                                        |                     |                        |   |  |
|                    | Verbale: Verbale n. 8      | del 12 maggio 201 | 17                                         |                           |                                 |                        |                                                        |                     |                        |   |  |
|                    | Verbale: Verbale n. 8      | del 12 maggio 201 | 17                                         |                           |                                 |                        |                                                        |                     |                        |   |  |
|                    | Verbale: Verbale n. 8      | del 12 maggio 201 |                                            |                           |                                 |                        |                                                        |                     |                        |   |  |
|                    | Verbale: Verbale n. 8      | del 12 maggio 201 | 17                                         |                           |                                 |                        |                                                        |                     |                        |   |  |

Parte 6 – Ufficio Proponente

|                                                                         | COMUNE DI C                                            | HIERI   *** TEST *** - S | icr@Web - Utente: andrea marino                   |                                        |          |
|-------------------------------------------------------------------------|--------------------------------------------------------|--------------------------|---------------------------------------------------|----------------------------------------|----------|
| DEMOGRAFICO TRIBUTI                                                     | RAGIONERIA                                             | UFFICIO 1                | eenico • AFFARI GENERALI •                        | PRATICHE                               | GESTIONE |
| etermine Configurazione Attività pendenti Determine Trasmissioni Stampe | Amministrazione Opzioni Finestre ?                     | • Deten                  |                                                   |                                        |          |
|                                                                         | 7. 7. 7.                                               |                          |                                                   |                                        |          |
|                                                                         |                                                        |                          |                                                   |                                        |          |
|                                                                         | FASE 1 – PUBE                                          | BLICAZIC                 | ONE ALL'ALBO                                      |                                        |          |
|                                                                         |                                                        |                          |                                                   | ≤ 2 ×                                  |          |
| PRF7                                                                    | TORIO/AMMIN                                            | ISTRA7I(                 | ONF TRASAPRENT                                    | F                                      |          |
|                                                                         |                                                        |                          |                                                   |                                        |          |
| 🥩 Storia 🔏 🛛 🖓 Visualizza Allegati                                      |                                                        | plicazione               | Contesto                                          |                                        |          |
| Afficione                                                               |                                                        |                          |                                                   |                                        |          |
| Impostazione date                                                       |                                                        | ll «PRFI                 | NDI IN CARICO»                                    |                                        |          |
|                                                                         |                                                        |                          |                                                   | 1                                      |          |
|                                                                         |                                                        | etermine                 | Determine (Proposta nº Creazione Impegni          | ZSDGHSFGHSDFHG Servizio Organizzaz     |          |
| *Pubblicata dal 16/05/2017 💌 martedì 16 maggio 2017                     |                                                        | otocollo                 | 0000042/2017 Presa visione                        | BONUS SOCIALE PE ufficio "Servizio Spo |          |
| *Durata 15 *Proroga 0                                                   |                                                        | elibere di Giunta        | 11 del 09/05/2017 Verifica proposta in Segreteria | VR Servizio Organizzaz                 |          |
| al 31/05/2017 Temercoledi 31 maggio 2017                                |                                                        | elibere di Giunta        | 7 del 03/05/2017 Verifica proposta in Segreteria  | APPROVAZIONE PR Servizio Organizzaz    |          |
|                                                                         |                                                        | ITTERA D'ORDINE          | Modifica Testo Allegato                           | LETTERA D'ORDINE Garelli Giovanna 🕕    |          |
| Esecutività 15/05/2017 V lunedi 15 maggio 2017                          |                                                        |                          |                                                   |                                        |          |
|                                                                         |                                                        |                          |                                                   |                                        |          |
| Spesa                                                                   | prevista                                               |                          |                                                   |                                        |          |
| 🔿 Albo pretorio 🔹 Amministrazione trasparente 💿 Albo                    | e Amministrazione trasparente                          |                          |                                                   |                                        |          |
| * Tipo Atto Albo DETERMINAZIONI DIRIGENZIALI                            |                                                        |                          |                                                   |                                        |          |
| Sezioni di pubblicazione                                                | Dorma                                                  |                          |                                                   |                                        |          |
| Disposizioni generali - Atti generali A                                 | rt. 12. cc. 1 e 2. d.los. n. 33/2013 Art. 55. c. 2. d. | las                      |                                                   |                                        |          |
| X                                                                       |                                                        | -                        |                                                   |                                        |          |
|                                                                         |                                                        |                          |                                                   |                                        |          |
|                                                                         |                                                        |                          |                                                   |                                        |          |
|                                                                         |                                                        |                          |                                                   |                                        |          |
|                                                                         |                                                        |                          |                                                   |                                        |          |
|                                                                         |                                                        |                          |                                                   |                                        |          |
|                                                                         |                                                        |                          |                                                   |                                        |          |
|                                                                         |                                                        |                          |                                                   |                                        |          |
|                                                                         |                                                        |                          |                                                   |                                        |          |
|                                                                         |                                                        |                          |                                                   |                                        |          |
|                                                                         |                                                        |                          |                                                   |                                        |          |
|                                                                         |                                                        |                          |                                                   |                                        |          |
|                                                                         |                                                        |                          |                                                   |                                        |          |
|                                                                         |                                                        |                          |                                                   |                                        |          |
|                                                                         |                                                        |                          |                                                   |                                        |          |
|                                                                         |                                                        |                          |                                                   |                                        |          |
|                                                                         |                                                        |                          |                                                   |                                        |          |
|                                                                         |                                                        |                          |                                                   |                                        |          |
| i) Verbale: Verbale n. 8 del 12 maggio 2017                             |                                                        |                          |                                                   |                                        |          |
|                                                                         |                                                        |                          |                                                   |                                        | <u>.</u> |
|                                                                         |                                                        |                          |                                                   |                                        |          |
|                                                                         |                                                        |                          |                                                   |                                        |          |
|                                                                         |                                                        |                          |                                                   |                                        |          |
|                                                                         |                                                        |                          |                                                   |                                        |          |
|                                                                         |                                                        |                          |                                                   |                                        |          |
|                                                                         |                                                        |                          |                                                   |                                        |          |
|                                                                         |                                                        |                          |                                                   |                                        |          |
|                                                                         |                                                        |                          |                                                   |                                        |          |
|                                                                         |                                                        |                          |                                                   |                                        | 69       |

|                          |                                                           | T                           | COMUNE DI CHIEI                                 | RI   *** TEST *** - Sid                | cr@Web - Utente: andre                           | a marino                                                       | -                                  | DDATICHE.                 |                 |                      |
|--------------------------|-----------------------------------------------------------|-----------------------------|-------------------------------------------------|----------------------------------------|--------------------------------------------------|----------------------------------------------------------------|------------------------------------|---------------------------|-----------------|----------------------|
| Definition               |                                                           |                             | Carlori Stanton 2                               | • Detern                               | nine •                                           | • ATTAKI GENERALI •                                            |                                    | FRATILIE                  |                 | als Hone             |
| Determine Conrigurazione | Attivita pendenti Determine Trasmissi                     | oni Stampe Amministrazione  | <u>O</u> pzioni Fi <u>n</u> estre <u>7</u>      |                                        |                                                  |                                                                |                                    | -1                        |                 |                      |
|                          |                                                           | FASE 1 – F                  | PUBBLICAZI                                      | ONE AL                                 | .L'ALBO F                                        | PRETORIC                                                       | )                                  |                           |                 |                      |
|                          | Determine - Impost                                        | azione Richiesta Afficcione |                                                 |                                        |                                                  |                                                                |                                    |                           |                 |                      |
| Smista                   | 🔄 Apri il documento   🕄 Pratica 🛛 🤇                       | Conferna 🔿 Annulla          |                                                 | /1511411                               | 774 411 6                                        |                                                                |                                    | GLIERE C                  | 050             |                      |
| 😌 Storia 🔎               | Visualizza Atto 🛭 🖞 Visualizza Allegati 🔺                 |                             |                                                 | PUBBLICARE                             |                                                  |                                                                |                                    |                           |                 |                      |
| Affissione               | Atto                                                      |                             |                                                 |                                        |                                                  |                                                                |                                    |                           |                 |                      |
| Impostazione             | date                                                      |                             |                                                 | Tipo                                   | Numero                                           | Attivita'                                                      | Oggetto                            | Richiedente S I           |                 | 1                    |
|                          |                                                           |                             |                                                 | etermine<br>etermine                   | n. gen. 8/2017 Im<br>Determine (Proposta nº :Cro | posta richiesta affissione<br>eazione Impegni                  | AFFIDAMENTO IN<br>ZSDGHSEGHSDEHO   | Servizio Organizzaz       |                 |                      |
| * Pubblicata             | dal 16/05/2017 💌 martedi 16 m                             | aggio 2017                  |                                                 | otocollo<br>rdinanze                   | 0000042/2017 Pre<br>5 del 09/05/2017 Atl         | esa visione<br>tesa Fine Pubblicazione                         | BONUS SOCIALE P<br>ORARIO DEI MERO | ufficio "Servizio Spc 🔹 🚺 |                 |                      |
| *Dura                    | ita 15 *Proroga 0                                         |                             |                                                 | elibere di Giunta<br>elibere di Giunta | 11 del 09/05/2017 Ve                             | rifica proposta in Segreteria<br>rifica proposta in Segreteria | VR<br>APPROVAZIONE P               | Servizio Organizzaz       |                 |                      |
|                          | al 31/05/2017  mercoledi 31                               | maggio 2017                 |                                                 | ITTERA D'ORDINE                        | Mo                                               | odifica Testo Allegato                                         | LETTERA D'ORDIN                    | Garelli Giovanna          |                 |                      |
| Esecutiv                 | vità 13/03/2017 V Iuneui 15 maggi                         | 0 2017                      |                                                 |                                        |                                                  |                                                                |                                    |                           |                 |                      |
|                          |                                                           | Spesa prevista              |                                                 |                                        |                                                  |                                                                |                                    |                           |                 |                      |
| 🔷 Albo pret              | torio 🛛 Amministrazione trasparen                         | te 💿 Albo e Amministraz     | ione trasparente                                |                                        |                                                  |                                                                |                                    |                           |                 |                      |
| * Tipo At                | to Albo DETERMINAZIONI DIRIGENZI                          | ALI                         |                                                 |                                        |                                                  |                                                                |                                    |                           |                 |                      |
| Disposizi                | Sezioni di pubblicazione<br>ioni generali - Atti generali | Art. 12, cc. 1 e 2,         | norma<br>d.lgs. n. 33/2013 Art. 55, c. 2, d.lgs |                                        |                                                  |                                                                |                                    |                           |                 |                      |
| ×                        |                                                           |                             |                                                 |                                        |                                                  |                                                                |                                    |                           |                 |                      |
|                          |                                                           |                             |                                                 |                                        |                                                  |                                                                |                                    |                           |                 |                      |
|                          |                                                           |                             |                                                 |                                        |                                                  |                                                                |                                    |                           |                 |                      |
|                          |                                                           |                             |                                                 |                                        |                                                  |                                                                |                                    |                           |                 |                      |
|                          |                                                           |                             |                                                 |                                        |                                                  |                                                                |                                    |                           |                 |                      |
|                          |                                                           |                             |                                                 |                                        |                                                  |                                                                |                                    |                           |                 |                      |
|                          |                                                           |                             |                                                 |                                        |                                                  |                                                                |                                    |                           |                 |                      |
| -                        |                                                           |                             |                                                 |                                        |                                                  |                                                                |                                    |                           |                 |                      |
|                          |                                                           |                             |                                                 |                                        |                                                  |                                                                |                                    |                           |                 |                      |
|                          |                                                           |                             |                                                 |                                        |                                                  |                                                                |                                    |                           |                 |                      |
|                          |                                                           |                             |                                                 |                                        |                                                  |                                                                |                                    |                           |                 |                      |
|                          |                                                           |                             |                                                 |                                        |                                                  |                                                                |                                    |                           |                 |                      |
|                          |                                                           |                             |                                                 |                                        |                                                  |                                                                |                                    |                           |                 |                      |
|                          | 🧼 Verbale: Verbale n. 8 del 12 mag                        | ggio 2017                   |                                                 |                                        |                                                  |                                                                |                                    |                           |                 |                      |
|                          |                                                           |                             |                                                 |                                        |                                                  |                                                                |                                    |                           |                 |                      |
|                          |                                                           |                             |                                                 |                                        |                                                  |                                                                |                                    |                           |                 |                      |
|                          |                                                           |                             |                                                 |                                        |                                                  |                                                                |                                    |                           |                 |                      |
|                          |                                                           |                             |                                                 |                                        |                                                  |                                                                |                                    |                           |                 |                      |
|                          |                                                           |                             |                                                 |                                        |                                                  |                                                                |                                    |                           |                 |                      |
|                          |                                                           |                             |                                                 |                                        |                                                  |                                                                |                                    |                           |                 |                      |
|                          |                                                           |                             |                                                 |                                        |                                                  |                                                                |                                    |                           |                 |                      |
| Realizzato da Andrea     | Marino                                                    |                             |                                                 |                                        |                                                  |                                                                |                                    |                           | 👞 🕘 😸 andrea ma | rino) 🕑 16/05/2017 🔀 |

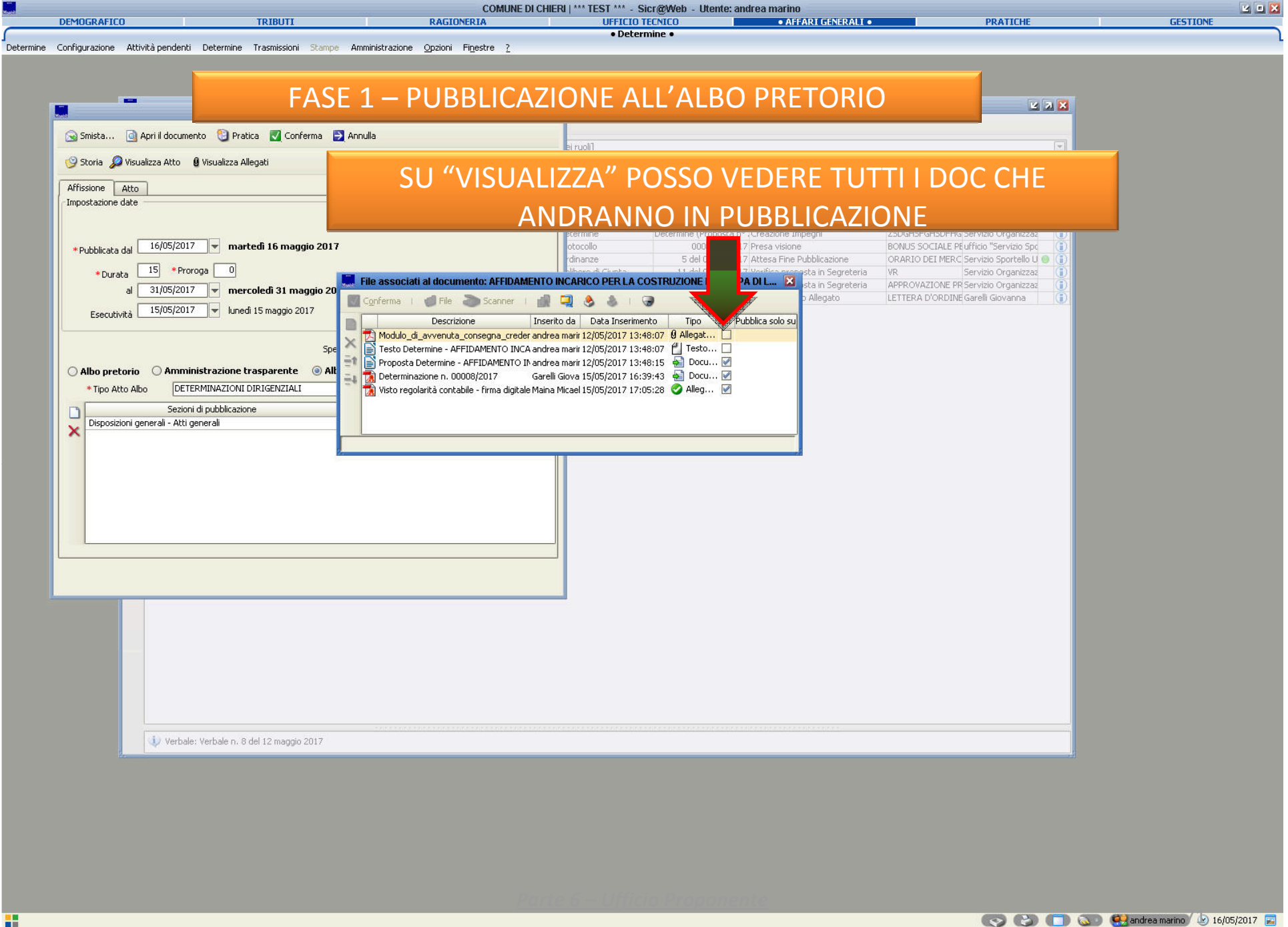
| Determine - Impostazione Rice CLIC                                                                                                    | SU «CON   | FERMA»                                                                                                    | <b>Z</b>                                                                                                    |  |
|----------------------------------------------------------------------------------------------------|-----------|----------------------------------------------------------------------------------------------------|----------------------------------------------------------------------------------------------------|--|
| Storia Disualizza Atto 🛿 Visualizza Allegati                                                                                                    | ei ruoli] |                                                                                                    |                                                                                                    |  |
| Affissione Atto                                                                                                    |           | Contesto                                                                                                    | dal 16/04/2017 🔽 al                                                                                                    |  |
| Impostazione date  Pubblicata dal 16/05/2017  martedi 16 maggio 2017  Durata 15 Proroga 0 al 31/05/2017  mercoledi 31 maggio 2017 Esecutività 15/05/2017  unedi 15 maggio 2017  Spesa prevista  Albo pretorio Amministrazione trasparente Albo e Amministrazione trasparente  Tipo Atto Albo DETERMINAZIONI DIRIGENZIALI  Sezioni di pubblicazione norma Disposizioni generali - Atti generali Art. 12, cc. 1 e 2, d.lgs. n. 33/2013 Art. 55, c. 2 | Z, d.lgs  | Numero         Attivita'           n. gen. 8/2017         Imposta richiesta affissione           Determine (Proposta nº, Creazione Impegni<br>0000042/2017         Presa visione           5 del 09/05/2017         Attesa Fine Pubblicazione           11 del 09/05/2017         Verifica proposta in Segreteria           7 del 03/05/2017         Verifica Testo Allegato | Oggetto         Richiedente           AFFIDAMENTO INC Servizio Organizzaz         ZSDGHSFGHSDFHG Servizio Spraizzaz           BONUS SOCIALE PE ufficio "Servizio Spottello U         VR           VR         Servizio Spottello U           VR         Servizio Spottello U           VR         Servizio Organizzaz           APPROVAZIONE PR Servizio Organizzaz         LETTERA D'ORDINE Garelli Giovanna |  |
| Verbale: Verbale n. 8 del 12 maggio 2017                                                                                                    |           |                                                                                                    |                                                                                                    |  |

|           |                                             |                                          |                                              |                        |                                                                                                    | COMUNE DI CH                                      | ieri   *** test *** - s | Sicr@Web - Utente: andrea   | a marino                      |                         |                       |    |          | Ľ 0 🔀 |
|-----------|---------------------------------------------|------------------------------------------|----------------------------------------------|------------------------|----------------------------------------------------------------------------------------------------|---------------------------------------------------|-------------------------|-----------------------------|-------------------------------|-------------------------|-----------------------|----|----------|-------|
|           | DEMOGRAFIC                                  | :0                                       |                                              | TRIBUTI                | RAGION                                                                                                    | ERIA                                              | • Deter                 | TECNICO<br>mine •           | AFFARI GENERALI               |                         | PRATICHE              |    | GESTIONE |       |
| Determine | Configurazione                              | Attività                                 | pendenti Determine                           | Trasmissioni           | Stampe Amministrazione <u>O</u> pzioni F                                                                     | inestre <u>?</u>                                  |                         |                             |                               |                         |                       |    |          |       |
|           |                                             |                                          |                                              |                        |                                                                                                    | / <b>.</b> .                                      |                         |                             |                               |                         |                       |    |          |       |
|           |                                             |                                          |                                              |                        | FASE Z -                                                                                                    | (event                                            | uale) G <i>i</i>        | ΑΚΕ Ε ΑΡΙ                   | ALII                          |                         |                       |    |          |       |
|           |                                             | Hyper                                    |                                              |                        |                                                                                                    |                                                   |                         | <b>M</b>                    |                               |                         | L 7 X                 |    |          |       |
|           |                                             | Ese                                      | gui 🍣 Aggiorna 🔁                             | Chiudi                 |                                                                                                    |                                                   |                         |                             |                               |                         |                       |    |          |       |
|           |                                             | Stat                                     | o 🙉 [Tutte le mie atti                       | vita'] 💌               | Tipo Assegnazione 🏠 [Qualsiasi] 💽                                                                            | ] 🛛 Ruolo 🄩 [Tutt                                 | i i miei ruoli]         |                             |                               |                         | •                     |    |          |       |
|           | Cerca 📎                                     |                                          |                                              |                        |                                                                                                    | Applicazione                                      |                         |                             | Contesto                      |                         |                       |    |          |       |
|           |                                             | Periodo                                  | ass. Ultimo mese                             |                        |                                                                                                    |                                                   | 9                       |                             |                               | dal 16/04/2017 💌        | al 📃 🔻                |    |          |       |
|           |                                             | 12 P                                     | Assegnazione                                 | Tipo Ass.              | A Visibile a                                                                                                 | In carico a                                       | Tipo                    | Numero                      | Attivita'                     | Oggetto                 | Richiedente S I       |    |          |       |
|           |                                             |                                          | In carico                                    | Competenza             | andrea marino                                                                                                | andrea marino                                     | Determine               | Determine n. gen. 8/201 Car | ricamento Sezione Gare e Appa | alt AFFIDAMENTO INC Ser | vizio Organizzaz      |    |          |       |
|           |                                             |                                          | Assegnata                                    | Conoscenza             | anurea manno<br>anurea manno<br>anurea manno<br>anurea manno<br>anurea manno<br>anurea manno<br>anurea manno | , c                                               | Protocollo              | 0000042/2017 Pre            | sa visione                    | BONUS SOCIALE PEuff     | icio "Servizio Spo    |    |          |       |
|           |                                             |                                          | In carico                                    | Competenza             | Atti_Pubblicazioni                                                                                           | Mogliotti Rossana                                 | Ordinanze               | 5 del 09/05/2017 Att        | esa Fine Pubblicazione        | ORARIO DEI MERC Ser     | vizio Sportello U 😝 🚺 |    |          |       |
|           |                                             |                                          | Da prendere in caric<br>Da prendere in caric | Competenza             | Atti_Segreteria                                                                                              |                                                   | Delibere di Giunta      | 7 del 03/05/2017 Ver        | ifica proposta in Segreteria  | APPROVAZIONE PR Ser     | vizio Organizzaz      |    |          |       |
|           |                                             |                                          | Da prendere in caric                         | Competenza             | 🤧 andrea marino                                                                                              |                                                   | LETTERA D'ORDINE        | Mod                         | difica Testo Allegato         | LETTERA D'ORDINE Gar    | relli Giovanna 👔      |    |          |       |
|           |                                             |                                          |                                              |                        |                                                                                                    |                                                   |                         |                             |                               |                         |                       |    |          |       |
|           |                                             |                                          |                                              |                        |                                                                                                    |                                                   |                         |                             |                               |                         |                       |    |          |       |
|           | Caricamento Sezione Gare e Appalti (ANAC)   |                                          |                                              |                        |                                                                                                    |                                                   |                         |                             |                               |                         |                       |    |          |       |
|           | 😪 Smista 🔯 Apri il documento 🕲 Pratica      |                                          |                                              |                        |                                                                                                    |                                                   |                         |                             |                               |                         |                       |    |          |       |
|           |                                             | Caricamento Pubblicazioni Gare e Appalti |                                              |                        |                                                                                                    |                                                   |                         |                             |                               |                         |                       |    |          |       |
|           |                                             |                                          |                                              |                        |                                                                                                    |                                                   |                         | 4                           | CLIC SU                       | l «CARIO                |                       | TO |          |       |
|           | 🗘 Caricamento Sezione Gare e Appalti (ANAC) |                                          |                                              |                        |                                                                                                    |                                                   |                         |                             |                               |                         |                       |    |          |       |
|           |                                             |                                          |                                              |                        |                                                                                                    | Determine Num. Con: 9/2017 (Presente re? 25/2017) |                         |                             |                               | PUBBLICAZIONI GARE E    |                       |    |          |       |
|           |                                             |                                          |                                              | Oggetto                | Determine Num, Gen. 8/2017 (Proposta nº 25/2017)                                                             |                                                   |                         |                             |                               |                         |                       |    |          |       |
|           |                                             |                                          |                                              | AFFIDAMENTO INCARICO P | AFFIDAMENTO INCARICO PER LA COSTRUZIONE DI RAMPA DI LANCIO                                                   |                                                   |                         |                             | APPALTI»                      |                         |                       |    |          |       |
|           |                                             |                                          |                                              |                        |                                                                                                    |                                                   |                         |                             |                               |                         |                       |    |          |       |
|           |                                             |                                          |                                              |                        |                                                                                                    |                                                   |                         |                             |                               |                         |                       |    |          |       |
|           |                                             |                                          |                                              |                        | Osservazioni che accompagn                                                                                   | ano la seguente azior                             | ie:                     |                             |                               |                         |                       |    |          |       |
|           |                                             |                                          |                                              |                        |                                                                                                    |                                                   |                         |                             |                               |                         |                       |    |          |       |
|           |                                             |                                          |                                              |                        |                                                                                                    |                                                   |                         |                             |                               |                         |                       |    |          |       |
|           |                                             |                                          |                                              |                        | J.                                                                                                    |                                                   |                         |                             |                               |                         |                       |    |          |       |
|           |                                             |                                          |                                              |                        |                                                                                                    |                                                   |                         |                             |                               |                         |                       |    |          |       |
|           |                                             |                                          |                                              |                        |                                                                                                    |                                                   |                         |                             |                               |                         |                       |    |          |       |
|           |                                             |                                          |                                              |                        | D                                                                                                    | ROSEC                                             |                         |                             |                               |                         |                       |    |          |       |
|           |                                             |                                          |                                              |                        |                                                                                                    | NOSLO                                             |                         |                             |                               |                         |                       |    |          |       |
|           |                                             |                                          |                                              |                        |                                                                                                    |                                                   |                         |                             | N F                           |                         |                       |    |          |       |
|           |                                             |                                          |                                              |                        |                                                                                                    |                                                   |                         |                             |                               |                         |                       |    |          |       |
|           |                                             | -                                        |                                              |                        | ********                                                                                                    | <i>u</i>                                          | DETERN                  | /INF —                      | 11                            |                         |                       |    |          |       |
|           |                                             |                                          |                                              |                        |                                                                                                    |                                                   |                         |                             |                               |                         |                       |    |          |       |
|           |                                             |                                          |                                              |                        |                                                                                                    | PURB                                              |                         |                             | "                             |                         |                       |    |          |       |
|           |                                             |                                          |                                              |                        |                                                                                                    |                                                   |                         |                             |                               |                         |                       |    |          |       |
|           |                                             |                                          |                                              |                        |                                                                                                    |                                                   |                         |                             |                               |                         |                       |    |          |       |
|           |                                             |                                          |                                              |                        |                                                                                                    |                                                   |                         |                             |                               |                         |                       |    |          |       |

Parte 6 – Ufficio Proponente

## FASE 3 – (eventuale) CONSULENTI/COLLABORATORI, INCARICHI DI VERTICE,SOVVENZIONI

| ere de la companya de la companya de la companya de la companya de la companya de la companya de la companya de<br>Na companya de la companya de la companya de la companya de la companya de la companya de la companya de la comp |                            | Scelta Tipo   | logia Bene  | fici o Incarichi  |         | in hi di di di        | × |
|----------------------------------------------------------------------------------------------------|----------------------------|---------------|-------------|-------------------|---------|-----------------------|---|
| Smista                                                                                                    | <u>a</u> Apri il documento | 🕲 Pratica     | 🧐 Storia    | 🔎 Visualizza Prop | oosta   | 🛿 Visualizza Allegati |   |
|                                                                                                    |                            |               |             |                   |         |                       |   |
| Determine Nur                                                                                                    | n. Gen. 18/2017 (Propos    | ta nº 67/2017 | )           |                   |         |                       |   |
| SEGU                                                                                                    | IRE SEGU                   | ENDO          | LE IS       | STRUZIC           | )<br>NI | NEI                   |   |
| IUALI '                                                                                                    | DETERMIN                   | NE – P        | UBBL        |                   |         | NCARICHI              | , |
| ETER                                                                                                    | MINE – PUI                 | BBLIC         | ĂZIOI       |                   | RB      | UTI"                  |   |
|                                                                                                    |                            |               |             |                   |         |                       |   |
| 1                                                                                                    |                            |               |             |                   |         |                       |   |
| 🗼 Scelta Tip                                                                                                    | ologia Benefici o Incarich | i             |             |                   |         |                       |   |
|                                                                                                    |                            |               | 🕵 Conces    | sioni             |         |                       |   |
|                                                                                                    |                            | 2             | Incarico D  | irigenti          |         |                       |   |
|                                                                                                    |                            | 4             | Incarico    | Vertici           |         |                       |   |
|                                                                                                    |                            | Sec.          | Incarico Co | onsulenti         |         |                       |   |
| 1                                                                                                    |                            | <u> </u>      |             |                   |         |                       |   |

P

ME

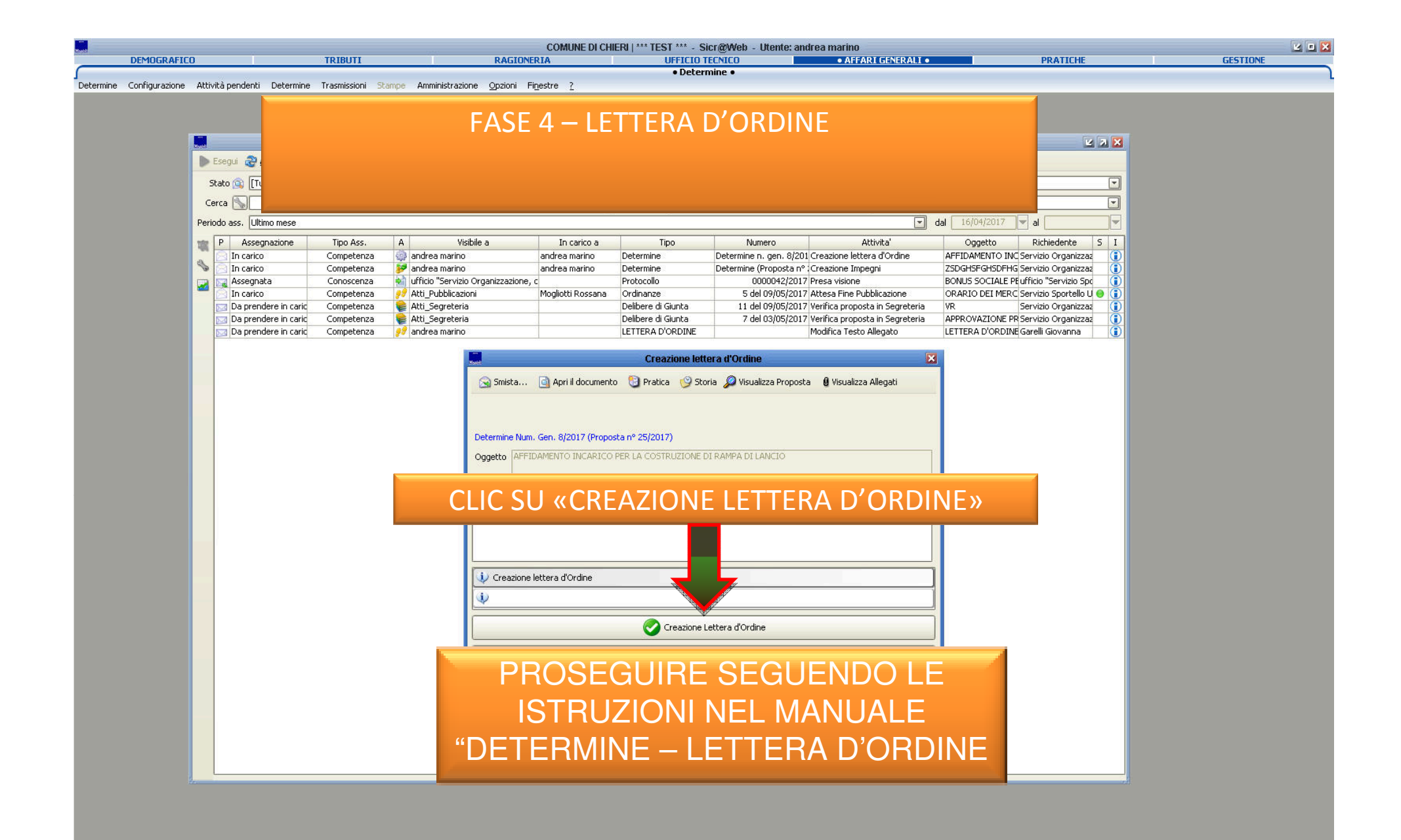

Parte 6 – Ufficio Proponente